## SFC CNS GUIDE 2013 Web 版

慶應義塾湘南藤沢インフォメーションテクノロジーセンター (ITC)

#### 本書について

SFC-CNS は教育研究を支えるコンピュータとネットワークを中心とするシステムで、すぐれ た環境を学生のみなさんや教職員の方々に提供できるよう、進化し続けています。その一環と して、モバイル環境支援、教室での様々なデジタルメディアの利用や、マルチメディア・コン テンツ作成・処理機能支援など、デジタルキャンパスの名にふさわしいネットワークシステム 環境の強化に努めており、本書はその入口部分を述べたにすぎません。SFC-CNS で利用でき る機能には本書では述べきれない多くのものがあります。より詳しい情報や新しい情報につい ては ITC の WEB ページを参照してください。

SFC-CNS は、UNIX、Windows、その他多種多様の計算機が利用できる分散コンピューティン グ環境です。数多くの種類の計算機に触れ、利用することは、情報技術を身につけ理解する上 で、重要なことですので、特に学生のみなさんには、この環境を有効活用してほしいと思いま す。また、利用にあたって最も注意しなければならないのは、次に示すような社会倫理をしっ かり身につけてそれを守ることです。

- ソフトウェアの著作権等の知的所有権を尊重して、ソフトウェアの違法コピーは決してしない。また、他人のファイルや情報などを尊重し、見えるようになっていても意図されていないものであれば、閲覧しないようにする。
- SFC-CNS は教育、研究のためのシステムであることを理解し、それ以外の目的には使用しない。
- ・ 自分に許可されていないコンピュータに不法にアクセスしない。
- ・ SFC および SFC 以外の組織の掲示板等に落書き、中傷などの書き込みはしない。
- 電子メールは読む相手がいることを意識し、中傷メールなどは決して送らない。
   またチェーンメールなども送らず、受け取っても中継しない。
- 公開するウェブページは、世界中の誰もが読めることを認識し、内容を作成する。
   作成に関して画像、音声、動画などの違法な公開をして、他人の権利を侵害しない。
- その他、他人に迷惑のかかることはしない。

何か不安に思ったり、わからないことがある場合は、メディアセンター内の各コンサルタント および湘南藤沢インフォメーションテクノロジーセンター (ITC) に相談してください。

SFC-CNS はオープンなシステムを目指しており、管理や利用制限はなるべく行わず、自由に システムを利用し、SFC において教育・研究が行えるようにしています。そのため、SFC-CNS は利用する人々によって共有されていることを認識し、秩序ある利用を心がけてください。

本書の製作にあたっては、ITC に編集委員会を設け、内容の決定、執筆依頼、編集、内容のチェックなどを行いました。編集委員は、主として SFC-CNS の利用者である学生で組織しており、 学生のみなさんが大きな役割を果たしています。また、現在までに発行された版への意見や、 ITC に寄せられた SFC-CNS に対する質問なども参考にしています。

また、今年度版の製作にあたり、資料の整理や内容のチェックなどさまざまな手伝いをして頂いた CNS コンサルタントのみなさんに深く感謝します。また、今までの SFC CNS GUIDE に関わってきた多くのみなさんにも感謝します。

湘南藤沢インフォメーションテクノロジーセンター (ITC) 所長 楠本 博之

SFC-CNS ガイド編集委員 小澤 麗 八木 彩香 佐伯 將光 杉浦 颯太 道上 友里香 八木橋 優

Web 版 編集委員 杉浦 颯太 八木橋 優

湘南藤沢インフォメーションテクノロジーセンター (ITC) 関本 幸輝 山方 崇 渡邉 陽三 寺岡 丈博

#### 目次

#### 1 SFC-CNS をはじめる

| 1.  | CNS アカウントについて ・・・・・・・・・・・・・・・・・・・・・ 8                |
|-----|------------------------------------------------------|
| 2.  | CNS ログインパスワードを変更する ・・・・・・・・・・・・・・・・・・・・・・・・・・・・・10   |
| 3.  | 自分の PC をキャンパス内で CNS に接続する ・・・・・・・・・・・・・・・・・・・・・・・12  |
| 4.  | iOS/Android 端末から CNS に接続する ・・・・・・・・・・・・・・・・・・・・・・・30 |
| 5.  | CNS のメールアカウントを利用する ・・・・・・・・・・・・・・・・・・・・・・・・・・・・・44   |
| б.  | キャンパス内のプリンタで印刷する ・・・・・・・・・・・・・・・・・・・・・・60            |
| 7.  | リモートログイン ・・・・・・・・・・・・・・・・・・・・・・・・・・81                |
| 8.  | CNS 上にファイルを保存する ・・・・・・・・・・・・・・・・・・・・・ 87             |
| 9.  | ファイルを Web に公開する ・・・・・・・・・・・・・・・・・・・・・・・・・・・94        |
| 10. | PC をセキュアに使う ・・・・・・・・・・・・・・・・・・・・・・・・・・・・・・98         |

#### 2 CNS へようこそ

| 1. | コンサルタントについて ・・ | • | • | • | • | • | • | • | • | • | • | • | • • | ••• | • | • | • | • | • | • | • | • | • | • | • | • | • | 118 |
|----|----------------|---|---|---|---|---|---|---|---|---|---|---|-----|-----|---|---|---|---|---|---|---|---|---|---|---|---|---|-----|
| 2. | 利用に申請が必要なサービス  | • | • | • | • | • | • | • | • | • | • | • | •   | ••• | • | • | • | • | • | • | • | • | • | • | • | • | • | 121 |
| 3. | 学内端末の利用に関する注意  |   |   | • | • |   |   | • |   |   | • |   |     |     |   | • | • |   | • |   |   |   |   |   | • |   |   | 123 |

#### 3 SFC に関する Web サイト

| 1. | 学生向けサイトを利用する ・・・・・・・・・・・・・・・・・・・・・・・・・・・・ 126 |
|----|-----------------------------------------------|
| 2. | keio.jp を利用する ・・・・・・・・・・・・・・・・・・・・・・・・・・ 129  |
| 3. | その他の Web ページ・・・・・・・・・・・・・・・・・・・・・・・・・ 130     |
| 4  | 冬種パスワード変更・確認ページ ・・・・・・・・・・・・・・・・・・・・・・・・ 131  |

#### 4 トラブルシューティング

| 1. | 無線 LAN に接続できない ・・・・・・・・・・・・・・・・・・・・・・・・・・ 13  |
|----|-----------------------------------------------|
| 2. | メールの送受信のトラブル ・・・・・・・・・・・・・・・・・・・・・・・・ 13      |
| 3. | 自分の PC から CNS プリンタで印刷できない ・・・・・・・・・・・・・・・・ 13 |
| 4. | パスワードを忘れてしまった ・・・・・・・・・・・・・・・・・・・・・・ 13       |
| 5. | キャンパス設置の Mac OS 端末でのトラブル・・・・・・・・・・・・・・・・・ 13  |
| б. | CNS メールの各種設定 ・・・・・・・・・・・・・・・・・・・・・・・・・・・・ 14  |
| 7. | 学外から学内専用ページを閲覧する ・・・・・・・・・・・・・・・・・・・・・・ 14    |

#### 5 付録

| 1. | SFC-CNS 利用内規 ・・・・・・・・・・・・・・・・・・・・・・・・・・・・・ 150 |
|----|------------------------------------------------|
| 2. | CNS 関係連絡先 ・・・・・・・・・・・・・・・・・・・・・・・・・・・・・・ 15    |
| 3. | 当ガイドの版権・著作権について ・・・・・・・・・・・・・・・・・・・・・・・ 152    |
| 4. | キャンパス内の設備一覧 ・・・・・・・・・・・・・・・・・・・・・・・・・・・・・ 15   |
| 5. | 著作権の取り扱いについて ・・・・・・・・・・・・・・・・・・・・・・・・・・・・ 154  |

## 1 SFC-CNS をはじめる

| 1. | CNS アカウントについて ・・・・・・・・・・・・・                     | • 8 |
|----|-------------------------------------------------|-----|
| 2. | CNS ログインパスワードを変更する ・・・・・・・                      | 10  |
| 3. | 自分の PC をキャンパス内で CNS に接続する ・・・・・                 | 12  |
| 4. | iOS/Android 端末から CNS に接続する ・・・・・・・              | 30  |
| 5. | CNS のメールアカウントを利用する ・・・・・・・                      | 44  |
| 6. | キャンパス内のプリンタで印刷する・・・・・・・・                        | 60  |
| 7. | リモートログイン・・・・・・・・・・・・・・・・                        | 81  |
| 8. | CNS 上にファイルを保存する ・・・・・・・・・                       | 87  |
| 9. | ファイルを Web に公開する ・・・・・・・・・・・                     | 94  |
| 10 | PC をセキュアに使う・・・・・・・・・・・・・・・・・・・・・・・・・・・・・・・・・・・・ | 98  |

#### CNS アカウントについて

CNS のサービスを利用するためには CNS アカウントが必要です。 このセクションでは、その概要について説明します。

#### 01

SFC では学生や教職員など多くの人が CNS を利用しています。利用者のことを「ユーザ」といい、利用する権利を「アカウント」と呼びます。

CNS を利用するためのアカウントは【p.150:SFC-CNS 利用内規】に基づいて、総合政策学部、環境情報学部、看 護医療学部、政策メディア研究科、健康マネジメント研究科の学生全員に発行されます。

通信教育課程と外国語学校を除く慶應義塾大学の他キャンパスの学生は、サブアカウントの発行を申請できます。 詳しくは ITC の Web サイトの『他地区学生向け情報』を参照してください。

 $\Rightarrow$  http://www.sfc.itc.keio.ac.jp/

#### 02

利用者を識別し、サービスを安全に提供するため、上記の対象者全員が CNS アカウントを持ちます。CNS アカウントは、CNS ログイン名と CNS ログインパスワードの 2 つで構成されます。

CNS ログイン名は各ユーザに対して一意に割り当てられる名前です。学部生の CNS ログイン名は学部を表すアルファベット1文字、入学年度などを含む数字5桁、利用者の氏名のイニシャルのアルファベット2文字から成ります。

下の例に示す CNS ログイン名は架空の学生である総合政策学部 2013 年度入学生の慶應太郎さんのものです。 また、利用者それぞれの CNS のメールアカウントは、[CNS ログイン名]@sfc.keio.ac.jp の形式となります。 CNS ログインパスワードとは別に、メールアカウント専用のパスワードとして IMAP/SMTP-AUTH パスワードが用 意されています。

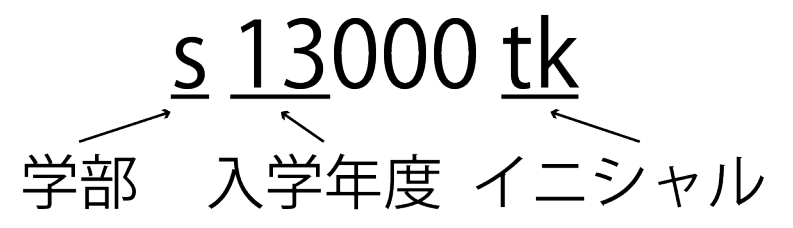

CNS ログインパスワードは、ユーザがそのログイン名の持ち主であることを確認するために用います。CNS ログ インパスワードは、ユーザが自由に設定できますが、CNS ログインパスワードには以下の条件が求められます。

- 英数字及び一部の記号のみ使用可能
- 10 文字以上の長さ
- 小文字・大文字・数字全てを含む

また、第三者に推測されやすい次のようなパスワードは危険ですので、設定しないでください。

- 自分や身近な人の氏名
- 辞書に載っている単語
- 誕生日、住所、電話番号など
- 同じの文字の繰り返し(aaa など)

悪い例:Yukichi0110(名前と誕生日の組み合わせ)

CNS ログインパスワードの有効期限は 180 日です。期限が切れると CNS アカウントが停止され、CNS アカウント を必要とするサービスが利用できなくなることがあります。必ず期限内にパスワードを変更してください。変更手 順については【p.10: CNS ログインパスワードを変更する】を参照してください。

#### 04

CNS ログインパスワードが悪意のある第三者に知られた場合、自分の CNS アカウントが不正利用されるだけでな く、CNS 全体に対する脅威になります。個人の問題ではなく、キャンパス及び全塾への不信を招くことになりか ねません。そういった事態を予防するために、CNS ログインパスワードの扱いには最大限注意を払い、どこかに 書き留めたり、誰かに教えたりといったことは絶対にしないでください。以下のような場合も例外ではありません。

- 教職員等に CNS ログインパスワードを尋ねられた場合
- 他人に作業を依頼する場合

もし不審に感じるようなことがあれば、すぐに CNS ログインパスワードを変更し、ITC の『CNS/ERNS サービス窓 口』(【p.151:CNS 関係連絡先】参照)に相談してください。

CNS ログインパスワードの変更手順については【p.10:CNS ログインパスワードを変更する】を参照してください。

#### CNS ログインパスワードを

#### 変更する

このセクションでは CNS ログインパスワードの変更手順を 案内します。

#### $\bigcap 1$

| CNSログインパス「<br>(Changing your Cl         | フードの変更<br>NS login password) |                                                |
|-----------------------------------------|------------------------------|------------------------------------------------|
| CNSログインパスワード変更                          | 更を行うページです。                   | 0 0                                            |
| You can change CNS login                | password at this page.       | •                                              |
| ログイン名<br>(Login Namo)                   | s130006x                     | / (スワードの接続<br>(Strength of password) 強(Strong) |
| 現在のバスワード<br>(Current Password)          |                              |                                                |
| 新しん v (スワード<br>(New Password)           |                              |                                                |
| 新し、v (スワードの確認<br>(Confirm New Password) |                              |                                                |

■ 新パスワードには以下の条件が必要です。

Webブラウザを起動し、以下のURLにアクセスしてください。  $\Rightarrow$  https://itcsecure.sfc.keio.ac.jp/accounts/login/

●「ログイン名」「現在のパスワード」「新しいパスワード」 をそれぞれ入力し、新しく設定するパスワードを再度「新し いパスワードの確認」欄に入力してください。

②「パスワードの強さ」欄に新しいパスワードの強度の目安 が表示されます。破られにくいパスワードであることを表す 「強(Strong)」と表示されるようなパスワードを入力してく ださい。

CNSログインパスワードの変更 (Changing your CNS login password)

パスワードが変更されました。 Your password successfully changed.

ITCのトップページへ | SFCオフィシャルWebサイト | 慶應義塾 湘南藤沢ITC

左図の画面が表示されれば、CNS ログインパスワードの変更 は完了しています。

#### 上手なパスワードの作り方

高度に情報化した現代社会においては、多くのパスワードの使用が求められます。その中には CNS ロ グインパスワードのように有効期限が設定されているものがあり、我々が同時に覚えておかなければ ならないパスワードは増えていくばかりです。ここでは、より強固で、より覚えやすいパスワードを より簡単に、複数作るコツを紹介します。

#### ●基礎となる文字列を決める

名前や誕生日、電話番号など、第三者が容易に推測できるような文字列を用いるのは避けましょう。 そういったパスワードを用いるのは非常に危険です。また、辞書に載っている単語をそのまま使用す るのも避けましょう。辞書に載っている単語は次項でアレンジを加えましょう。

#### 

強固なパスワードを作るために、先に決めた文字列の一部を記号や数字で置き換えましょう。似た形の記号や数字で置き換えると、覚えやすく、強固なパスワードとなります。

例:

word  $\rightarrow$  w0rd internet  $\rightarrow$  !nternet queen  $\rightarrow$  9ueen

#### ③1つのサービスには1つのパスワード

複数のサービスに跨がって同じパスワードを使用するのは非常に危険です。1つのサービスでパスワードが漏れると、他のサービスのアカウントも不正に利用されることとなります。しかし、我々が覚えられるパスワードには限りがあります。ほんの少しの工夫で覚えやすいパスワードをたくさん作ることができます。

例: w0rd→cw0rdns (CNS 用のパスワード) !nternet→ma!nternetil (メールサービス用のパスワード)

ここで紹介したものは最も簡単で典型的な方法のうちのひとつです。自分独自のやり方で強固なパス ワードを作って、セキュアなインターネットライフを楽しみましょう。

11

#### 自分の PC をキャンパス内 で CNS に接続する

このセクションでは、無線 LAN を用いてキャンパス内から自分の PC を CNS に接続する際の設定手順について案内します。

## **1** SFC の無線 LAN 環境について

## 01

SFC ではキャンパス内のほぼ全域で無線 LAN を利用できます。

無線 LAN とは、電波を用いて無線でネットワーク接続を行うシステムのことです。CNS は、無線 LAN の標準規格 である IEEE802.11a/b/g/n を利用できます。

#### 02

無線 LAN の接続には、「個人証明書」を用いてあなたが有効な CNS アカウントの持ち主であることを証明する必 要があります。個人証明書を使用することで、通信の暗号化・アクセスポイントの認証が可能になり、安全に通信 を行うことができます。

このセクションでは、Windows 7、Windows 8 と OS X 10.8 を搭載した PC から、個人証明書を使って無線 LAN に 接続する手順を案内します。

ー部のモバイル端末など、個人証明書による認証に対応していない機器からキャンパス内で無線 LAN に接続した い場合、MAC アドレスを登録する必要があります。MAC アドレス認証を使用している場合、通信は暗号化されな いので、個人証明書を用いる方法と違い安全性は確保されません。

- クーク的水を開発します

プログラム プログラムのアンインストール

8

n

システムとセキュリティ ニーホ状態を確認

#### 個人証明書を用いて接続する (Windows 7)

#### 01

02

表示方法 カテゴリ

ユーザー アカウントと参照のための安全設定 愛 ユーザー アカウントの追加または用除 愛 保護者による利用の設定

ポスクトップのカスタマイス アーマの変更 アスクトップの発展の変更

2>2-9-088845 Biossoss

物計、電源、および物域 Nーバードまたは入力方法の変更 気不言語の変更 まずはキャンパス内での各種設定用の無線 LAN に接続しま す。必要がない場合は手順 08 に移ってください。コントロー ルパネルを開いて、●「ネットワークとインターネット」を クリックしてください。

●「ネットワークと共有センター」をクリックしてください。

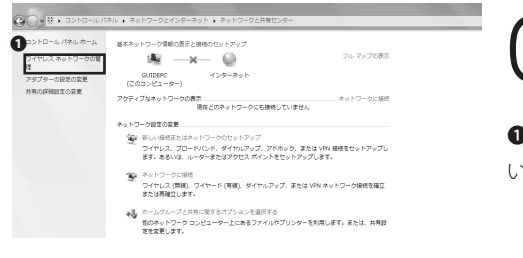

03

●「ワイヤレスネットワークの管理」をクリックしてください。

(a) #31/2-0/18(a) #31/2-0/24/2+30(a) 2/24/2+30(a)
 MREGOTULARDO-DERMINATION
 MREGOTULARDO-DERMINATION
 MREGOTULARDO-DERMINATION
 MREGOTULARDO-DERMINATION
 MREGOTULARDO-DERMINATION
 MREGOTULARDO-DERMINATION
 MREGOTULARDO-DERMINATION
 MREGOTULARDO-DERMINATION
 MREGOTULARDO-DERMINATION
 MREGOTULARDO-DERMINATION
 MREGOTULARDO-DERMINATION
 MREGOTULARDO-DERMINATION
 MREGOTULARDO-DERMINATION
 MREGOTULARDO-DERMINATION
 MREGOTULARDO-DERMINATION
 MREGOTULARDO-DERMINATION
 MREGOTULARDO-DERMINATION
 MREGOTULARDO-DERMINATION
 MREGOTULARDO-DERMINATION
 MREGOTULARDO-DERMINATION
 MREGOTULARDO-DERMINATION
 MREGOTULARDO-DERMINATION
 MREGOTULARDO-DERMINATION
 MREGOTULARDO-DERMINATION
 MREGOTULARDO-DERMINATION
 MREGOTULARDO-DERMINATION
 MREGOTULARDO-DERMINATION
 MREGOTULARDO-DERMINATION
 MREGOTULARDO-DERMINATION
 MREGOTULARDO-DERMINATION
 MREGOTULARDO-DERMINATION
 MREGOTULARDO-DERMINATION
 MREGOTULARDO-DERMINATION
 MREGOTULARDO-DERMINATION
 MREGOTULARDO-DERMINATION
 MREGOTULARDO-DERMINATION
 MREGOTULARDO-DERMINATION
 MREGOTULARDO-DERMINATION
 MREGOTULARDO-DERMINATION
 MREGOTULARDO-DERMINATION
 MREGOTULARDO-DERMINATION
 MREGOTULARDO-DERMINATION
 MREGOTULARDO-DERMINATION
 MREGOTULARDO-DERMINATION
 MREGOTULARDO-DERMINATION
 MREGOTULARDO-DERMINATION
 MREGOTULARDO-DERMINATION
 MREGOTULARDO-DERMINATION
 MREGOTULARDO-DERMINATION
 MREGOTULARDO-DERMINATION
 MREGOTULARDO-DERMINATION
 MREGOTULARDO-DERMINATION

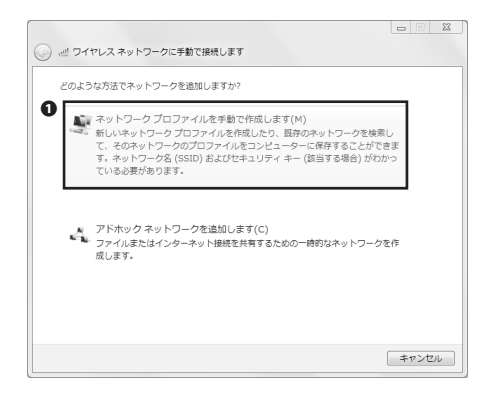

| G # 747227957-90                                         | こ手動で接続します             |                         |           |         |
|----------------------------------------------------------|-----------------------|-------------------------|-----------|---------|
| 追加するワイヤレス ネットワ                                           | ークの情報を入力し             | ます                      |           |         |
| ネットワーク名(E):                                              | 000000SFC             |                         |           |         |
| セキュリティの種類(S):                                            | 2 総証なし (オー            | プン システノ                 | •]        |         |
| 暗号化の種類(R):                                               | なし                    |                         | *         |         |
| セキュリティ キー(C):                                            |                       |                         | 文字を非要     | 示にする(H) |
| <ul> <li>3 図この接続を自動的に開</li> <li>4 図ネットワークがブロー</li> </ul> | 8します(T)<br>ドキャストを行ってい | いない場合でも                 | 接続する(0)   |         |
| 言言:道爪9つこ、このコノ                                            | LT=3=0724/            | ( <i>&gt;=</i> ///8(#)c | CDC110118 | 上小のります。 |
|                                                          |                       | •                       |           |         |
|                                                          |                       | Θ                       | 次へ(N)     | キャンセル   |

# ○ ▲ ワイヤレス ネットワークに学動で接続します 正常に 000005FC を追加しました #時の分差を変更します(+) i提続のプロパティを聞き、設定を変更します。 Micco Micco

#### CNS無線LAN利用申請

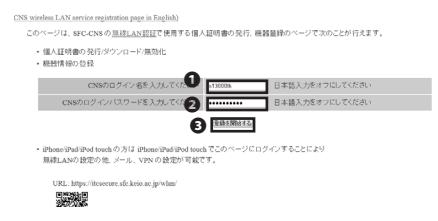

## 05

●「ネットワークプロファイルを手動で作成します」をクリックしてください。

#### 06

 ●「ネットワーク名」に「000000SFC」と入力し、②「セキュ リティの種類」で「認証なし」を選択して、③「この接続を 自動的に開始します」、④「ネットワークがブロードキャス トを行っていない場合でも接続する」にチェックを入れ、⑤
 「次へ」をクリックしてください。

07

●「閉じる」をクリックしてください。

08

Web ブラウザを起動し、以下のURLにアクセスしてください。 ⇒ https://itcsecure.sfc.keio.ac.jp/wlan/

 ●欄に CNS ログイン名を、●欄に CNS ログインパスワード をそれぞれ入力し、
 ●「登録を開始する」をクリックしてく ださい。

#### CNS無線LAN利用申請

発行 個人証明書を発行する

ITCのトップページへ SFCオフィシャルWebサイト 慶應義塾 湘南藤沢ITC

■個人証明書の発行

機器の登録/削除 (MB0 SE#)

CNS無線LAN利用申請

個人証明書を発行します。 証明書を暗号化するためのパスフレーズを入力してください。 パスフレーズは証明書のインストールに使用します。

**1** %行了 @

#### 09

プルダウンメニューで「発行」が選択されていることを確認 の上、●「go」をクリックしてください。

#### 10

個人証明書のパスフレーズの設定画面に移りますので、8文 字以上のパスフレーズを入力して、●「個人証明書発行」を クリックしてください。

※このパスフレーズは、あなたの個人証明書が第三者に不正 に利用されることを防ぐ機能を持っています。CNS ログイ ンパスワードや IMAP/SMTP-AUTH パスワードと同じように、 CNS の安全にとって非常に重要なものですので、他のパス ワードと同じものを用いることは避けてください。

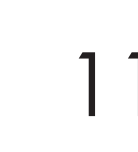

個人証明書のダウンロードが自動的に始まります。Internet Explorer の場合はウィンドウ下部に左図のようなダイアログ が表示されます。❶「保存」をクリックしてください。

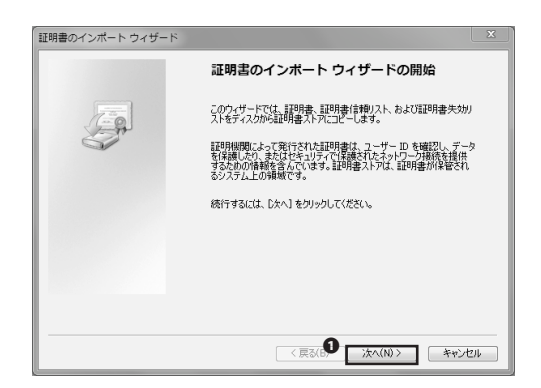

12

ダウンロードしたファイルを開いてください。個人証明書の インポートウィザードが起動します。❶「次へ」をクリック してください。

ーズの設定画面に移りますので、

#### CNS無線LAN利用申請

## KASINGBOYOPUCH KASINGBOYOPUCH KASINGBO

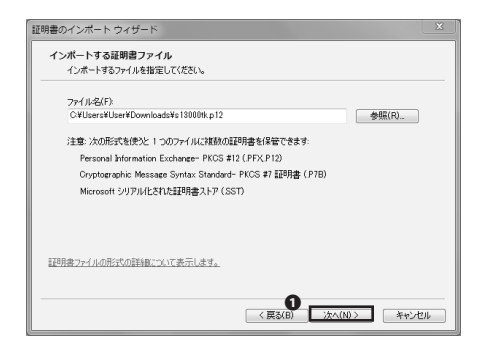

| 証明書のインボート ウィザード                                                            |
|----------------------------------------------------------------------------|
| パスワード                                                                      |
| セキュリティを維持するために、秘密キーはパスワードで保護されています。                                        |
| 秘密キーのパスワードを入力してください。                                                       |
| √(2/2)-F(P):                                                               |
| 記述第キーの保護を強力にする(E)<br>このオプションを有対反すると、秘密キーがアプリケーションで使われるたびに確認を求められます。        |
| <ul> <li>このキーをエクスポート可能にする(M)</li> <li>ギーのパックアップやトランスポートを可能にします。</li> </ul> |
| マイての抱怨集プロパディを含める(A)                                                        |
| フライベートキーの保護の詳細について表示します。                                                   |
| <b>2</b><br>(夏3(8) 法へND> 年ャンセル                                             |

| 700 th - 1 -                       |                              |
|------------------------------------|------------------------------|
| E明書ストア                             |                              |
| 証明書ストバは、証明書加除管さ                    | れるシステム上の発現です。                |
| Windows に証明書ストアを自動的                | りに選択させるか、証明書の場所を指定することができます。 |
| @ 詳細念の練題に共立いて                      | 自動的に17月1日来2トマを選択する(1))       |
| ◎ 証明日来をすべて、ケのフトマ(                  | - 印度オス(P)                    |
| ETIT#2>TC                          | CELE 7 00 7                  |
| 100 11 m 1 1 1                     | 参照(R)                        |
|                                    |                              |
|                                    |                              |
|                                    |                              |
|                                    |                              |
| 福日走2トアの詳細を表示します                    |                              |
| A THEFT I PROTECTION AND A TONE 2. |                              |
|                                    |                              |
|                                    |                              |
|                                    | < REQUERT 724(NU> 445/0      |

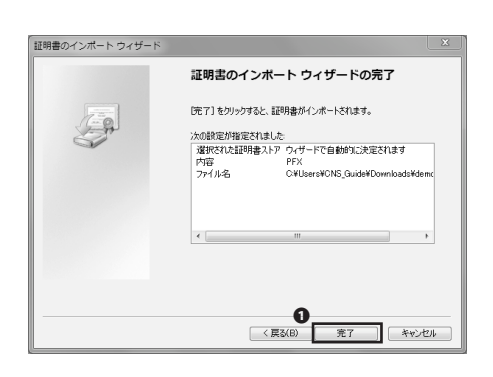

**13** • 「次へ」をクリックしてください。

#### 14

手順10で設定した個人証明書のパスフレーズを①欄に入力 し、2「次へ」をクリックしてください。

15

16

●「次へ」をクリックしてください。

●「完了」をクリックしてください。

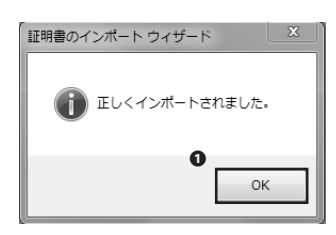

etrace verb - octability (104 verb - octability) To rate verb - octability (10 - octability) To - octability (10 - octability) To - octability (10 - octa

| I ワイヤレスネットワーク  | に手動で接続します   | An             |           |
|----------------|-------------|----------------|-----------|
| 追加するワイヤレス ネット! | ワークの情報を入力しま | ΕŢ             |           |
| ネットワーク名(E):    |             |                |           |
| セキュリティの種類(S):  | 2 WPA2-I>9- | プライズ 👻         |           |
| 暗号化の種類(R):     | <b>e</b>    | •              |           |
| セキュリティ キー(C):  |             | □ 文字を          | 非表示にする(H) |
| ● 図 この接続を自動的に開 | 始します(T)     |                | _         |
| マネットワークがブロー    | ・ドキャストを行ってい | いない場合でも接続する(0) |           |
| 暫告: 選択すると、このコン | パビューターのプライ/ | (シーか危険にさらされる。  | 可能性があります。 |
|                |             |                |           |
|                |             | 0              |           |
|                |             |                | (N) キャンセル |
|                |             |                |           |

**17 0**「OK」をクリックしてください。

18

再度「ワイヤレスネットワークの管理」 画面まで移り、●「追加」をクリックしてください。

19

●「ネットワークプロファイルを手動で作成します」をクリックしてください。

20

●「ネットワーク名」に「CNS」と入力し、②「セキュリティの種類」で「WPA2-エンタープライズ」を、③「暗号化の種類」で「AES」をそれぞれ選択し、④「この接続を自動的に開始します」、⑤「ネットワークがブロードキャストを行っていない場合でも接続する」にそれぞれチェックを入れて、⑥「次へ」をクリックしてください。

17

| → つイヤレス ネットワークに手動で接続します                   |     |
|-------------------------------------------|-----|
| 正常に CNS を追加しました                           |     |
| ● 接続の設定を定要します(H)<br>接続のプロ(タイを接き、設定を変更します。 |     |
|                                           |     |
|                                           | M03 |

| CNS | ワイヤレス ネットワー                                 | -クのプロパティ                      | 25   |
|-----|---------------------------------------------|-------------------------------|------|
| 接   | 德 权法则示人                                     |                               |      |
|     | 0. 0.1774                                   |                               |      |
|     | 名前                                          | CNS                           |      |
|     | SSID:                                       | CNS                           | - 11 |
|     | ネットワークの種類                                   | アクセス ポイント                     | - 11 |
|     | ネットワークの利用範囲:                                | すべてのユーザー                      | - 11 |
|     |                                             |                               | - 11 |
|     | ☑ このネットワークが接続                               | 範囲内に入ると自動的に接続する(M)            | - 11 |
|     | <ul> <li>ごちに優先順位の高い<br/>に接続する(P)</li> </ul> | ネットワークが判用可能な場合は、そのネットワーク      | - 11 |
|     | 図 2××トローカが名前 (S)                            | SID)をブロードをゃえトしていたい場合でも接続する(の) |      |
|     | E 101 2 200 Bit (0                          |                               |      |
|     | ■ インテル 接続の設定す                               | を有効にする(E)                     | - 11 |
|     | 構成(C)                                       |                               | - 11 |
|     |                                             |                               | - 11 |
|     |                                             |                               | - 11 |
|     |                                             |                               | - 11 |
|     |                                             |                               | - 18 |
|     |                                             |                               | - 11 |
|     |                                             |                               |      |
|     |                                             | OK +++/17/                    |      |
|     |                                             |                               |      |

| CNS ワイヤレス ネットワー                                     | -クのプロパティ 🛛                                          |
|-----------------------------------------------------|-----------------------------------------------------|
| 接続 セキュリティ                                           |                                                     |
| セキュリティの種類(E):                                       | WPA2 - エンタープライズ 🔹                                   |
| 暗号化の種類(N):                                          | AES 👻                                               |
| ネットワークの記録方法の<br>Microsoft スマートカー <br>▼ ログオンするたびに、この | が強状の)。<br>特定なほその他の証明書 - 議定(S)<br>の接続用の)資格情報を使用する(R) |
| 詳細設定(D)                                             |                                                     |
|                                                     | OK キャンセル                                            |

| © 20324                  | ピューターの言      | 四月書を使う(C                     |               |          |       |       |
|--------------------------|--------------|------------------------------|---------------|----------|-------|-------|
| ◎ 単約                     | 乾証明書の        | り選択を使う(排                     | E奖D(M)        |          |       |       |
| マサーバー                    | の証明書を        | 検証する(V)                      |               |          |       |       |
| <ul> <li>次のサ・</li> </ul> | -バーに接続       | する(0):                       |               |          |       |       |
|                          |              |                              |               |          |       |       |
| 信頼された                    | ルート証明相       | 網閱(R):                       |               |          |       |       |
| Add In Daltin            | ust Externa  | IGR Root                     |               |          |       | -     |
| Glass                    | 3 Public Pri | rust Hout<br>imary Certifics | tion Authorit | hy.      |       | =     |
| V CNS-S                  | STAFE        | ind y continue               |               | <i>'</i> |       |       |
| Equita                   | x secure Cr  | ertificate Auth              | ority         |          |       |       |
| 🔲 Global                 | Sign Root C  | >A                           |               |          |       |       |
| 🔲 GTE C                  | yberTrust (  | 3lobal Root                  |               |          |       |       |
| Micros                   | oft Root Au  | uthority                     |               |          | _     |       |
|                          |              |                              |               |          |       | -     |
|                          |              |                              |               | 証明書る     | 表示する  | (E)   |
| 三新しい                     | ナーバーまたに      | は信頼された証明                     | 明視閲を承認        | するようユー   | ザーに求め | )ない(F |
|                          |              |                              |               |          |       |       |

●「接続の設定を変更します」をクリックしてください。

#### 22

●「セキュリティ」タブをクリックしてください。

23

●「ネットワークの認証方法の選択」欄で「Microsoft:スマートカードまたはその他の証明書」を選択し、
 ②「設定」をクリックしてください。

24

信頼されたルート証明書機関より**①**「CNS-STAFF」にチェックを入れ、**②**「OK」をクリックしてください。

| CNS ワイヤレス ネットワ                                    | ークのプロパティ 🛛                                          |
|---------------------------------------------------|-----------------------------------------------------|
| 接続 セキュリティ                                         |                                                     |
| セキュリティの種類(E):<br>暗号化の種類(N):                       | WPA2-エンターブライズ ・<br>AES ・                            |
| ネットワークの認証方法。<br>Microsoft スマートカー<br>▼ ログオンするたびに、こ | D遊研(C))<br>ド客たはその他の証明書 (数定(S)<br>この接続用の資格情報を使用する(R) |
| 詳細設定(D)                                           |                                                     |
|                                                   | 0K **>tzik                                          |

|                                           | <b>2</b> |
|-------------------------------------------|----------|
| → ペ ワイヤレス ネットワークに手動で接続します                 |          |
| 正常に CNS を追加しました                           |          |
| → 接続の設定を変更します(H)<br>接続のプロパティを開き、設定を変更します。 |          |
|                                           |          |
|                                           |          |
|                                           |          |
| 0                                         | MUS      |

●「OK」をクリックしてください。

26

●「閉じる」をクリックしてください。

#### 27

28

以降は自動的に CNS に接続されます。タスクバー右部の アイコンをクリックし CNS に接続されていることを確認し てください。Windows 7での無線 LAN の設定手順は以上です。

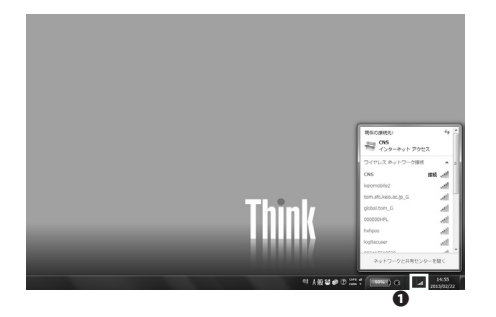

| 使用するワイヤ      | レス ネットワークを管理します (ワイヤレス ネットワーク接続)      |    |
|--------------|---------------------------------------|----|
| CTO-MULT     | ットワークに接続します。                          |    |
| 1810 Hill 1- | < アダプターのプロパティ プロファイルの種類 ネットワークと共有センター |    |
| 表示、修正、温识(    | たネットワークを削除します                         |    |
| CNS          | セキュリ WPA2・エンタープライズ                    | 83 |

「000000SFC」のプロファイルはもう必要ありませんので、「ワ イヤレスネットワークの管理」を開き、①「000000SFC」を クリックして選択し、②「削除」をクリックして削除してく ださい。

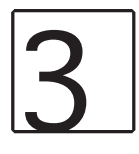

コンピューターの設定を調整します

 システムとゼキュリティ コンピューターの状態を確認 フィル/温度でアイルの(%)クアップコピーを保存 検脳の発見と起え

Ram2004.92-05-1x マンリンクローズシント オッサーマンクスタント オッサーマンクスタント ネットワークの状態となりの表示 ホームのループと共有に関するオプションの選択

パードウェアとサウンド デバイスとガンターの表示 デバイスの追加 共適で使うモジティ設定の調整

プログラム プログラム

-0

#### 個人証明書を用いて接続する(Windows 8)

まである
 までの
 までの
 までの
 までの
 までの
 までの
 までの
 までの
 までの
 までの
 までの
 までの
 までの
 までの
 までの
 までの
 までの
 までの
 までの
 までの
 までの
 までの
 までの
 までの
 までの
 までの
 までの
 までの
 までの
 までの
 までの
 までの
 までの
 までの
 までの
 までの
 までの
 までの
 までの
 までの
 までの
 までの
 までの
 までの
 までの
 までの
 までの
 までの
 までの
 までの
 までの
 までの
 までの
 までの
 までの
 までの
 までの
 までの
 までの
 までの
 までの
 までの
 までの
 までの
 までの
 までの
 までの
 までの
 までの
 までの
 までの
 までの
 までの
 までの
 までの
 までの
 までの
 までの
 までの
 までの
 までの
 までの
 までの
 までの
 までの
 までの
 までの
 までの
 までの
 までの
 までの
 までの
 までの
 までの
 までの
 までの
 までの
 までの
 までの
 までの
 までの
 までの
 までの
 までの
 までの
 までの
 までの
 までの
 までの
 までの
 までの
 までの
 までの
 までの
 までの
 までの
 までの
 までの
 までの
 までの
 までの
 までの
 までの
 までの
 までの
 までの
 までの
 までの
 までの
 までの
 までの
 までの
 までの
 までの
 までの
 までの
 までの
 までの
 までの
 までの
 までの
 までの
 までの
 までの
 までの
 までの
 までの
 までの
 までの
 までの
 までの
 までの
 までの
 までの
 までの
 までの
 までの
 までの
 までの
 までの
 までの
 までの
 までの
 までの
 までの
 までの
 までの
 までの
 までの
 までの
 までの
 までの
 までの
 までの
 までの
 までの
 までの
 までの
 までの
 までの
 までの
 までの
 までの
 までの
 までの
 までの
 までの
 までの
 までの
 までの
 までの
 までの
 までの
 までの
 までの
 までの
 までの
 までの
 までの
 までの
 までの
 までの
 までの
 までの
 までの
 までの
 までの
 までの
 までの
 までの
 までの
 までの
 までの
 までの
 までの
 までの
 までの
 までの
 までの
 までの
 までの
 までの
 までの
 までの
 までの
 までの
 までの
 までの
 までの
 までの
 までの
 までの
 までの
 までの
 までの
 までの
 までの
 までの
 までの
 までの
 までの
 までの
 までの
 までの
 までの
 までの
 までの
 までの
 までの
 までの
 までの
 までの
 までの
 までの

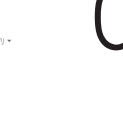

まずはキャンパス内での各種設定用の無線 LAN に接続しま す。必要がない場合は手順 07 に移ってください。コントロー ルパネルを開いて①「ネットワークとインターネット」をク リックしてください。

コントロールパネル ホーム システムとセネリティ ・ わットワークとインタースット ハードウェアとサウンド プログラム ユーザーアカウントとファミリー セー ファィ デスクトップのカスタマイズ 時代 書におし切除成 コンピューターの簡単操作 UΖ

「ネットワークと共有センター」をクリックしてください。

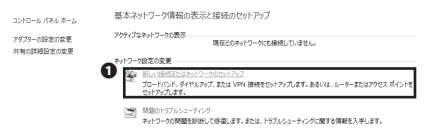

## 03

●「新しい接続またはネットワークのセットアップ」をクリックしてください。

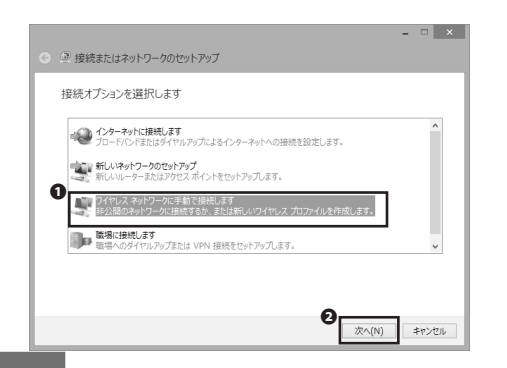

#### 04

●「ワイヤレスネットワークに手動で接続します」を選択し、②「次へ」をクリックしてください。

|                   |                           | - • ×       |
|-------------------|---------------------------|-------------|
|                   | 手動 ご接続します                 |             |
| 追加するワイヤレス ネット     | ワークの情報を入力します              |             |
| ネットワーク名(E):       | 000000SFC                 |             |
| セキュリティの種類(S):     | 認証なし (オープン システム) 🗸        |             |
| 暗号化の種類(R):        | なし 、                      |             |
| 3                 | 文字                        | を非表示にする(H)  |
|                   | します(T)                    |             |
| 皆告: 道択すると、このコンビュー | ターのプライバシーが危険にさらされる可能性がありま | <i>ą</i> .  |
|                   |                           |             |
|                   | Ø                         | 次へ(N) キャンセル |
|                   | L                         |             |

 ●「ネットワーク名」に「000000SFC」と入力し、②「セキュ リティの種類」で「認証なし」を選択してください。さらに、
 ③「この接続を自動的に開始します」、④「ネットワークが ブロードキャストを行なっていない場合でも接続する」に チェックを入れ、⑤「次へ」をクリックしてください。

| 0 <u>0</u> | ワイヤレス ネットワークに手動で接続します                     | - • × |
|------------|-------------------------------------------|-------|
| IE         | 常に 000000SFC を追加しました                      |       |
|            | → 接続の設定を変更します(H)<br>接続のプロパティを開き、設定を変更します。 |       |
|            |                                           |       |
|            |                                           |       |
|            |                                           | 0     |
|            |                                           | MU-6  |

### 06

閉じる」をクリックしてください。

#### CNS無線LAN利用申請

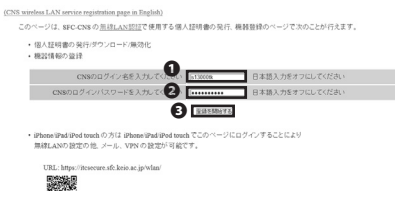

#### 07

Web ブラウザを起動し、以下の URL にアクセスしてください。 ⇒ https://itcsecure.sfc.keio.ac.jp/wlan/

 ●欄に CNS ログイン名を、●欄に CNS ログインパスワード をそれぞれ入力し、●「登録を開始する」をクリックしてく ださい。

#### CNS無線LAN利用申請

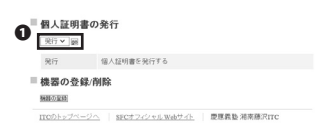

#### 80

プルダウンメニューで「発行」が選択されていることを確認 の上、❶「go」をクリックしてください。

21

CNS無線LAN利用申請

#### 

### 09

個人証明書のパスフレーズの設定画面に移りますので、8文 字以上のパスフレーズを入力して、●「個人証明書発行」を クリックしてください。

※このパスフレーズは、あなたの個人証明書が第三者に不正 に利用されることを防ぐ機能を持っています。CNS ログイ ンパスワードや IMAP/SMTP-AUTH パスワードと同じように、 CNS の安全にとって非常に重要なものですので、他のパス ワードと同じものを用いることは避けてください。

|              | Itesecure.sfc.kelo.ac.jp 14 s130001kp12 tB(19, 2528/R-2T51 |
|--------------|------------------------------------------------------------|
| neu.         |                                                            |
| 書のインスト       | ール/設定方法                                                    |
| 1=F          |                                                            |
| EMIS ASC FUR | BOSHID FORSTERIOS DISOUCTED.                               |
| のダウンロード      |                                                            |
| ダウンロード       |                                                            |
| 2014/02/26   | 6 17:26:43                                                 |
| 2013/02/26   | 617.26.45                                                  |
| 11300000     |                                                            |
| 0.114.148    |                                                            |
| c. 68.97     |                                                            |
| 場合はこちらをクリ    | リックしてください。                                                 |
| シロードが開始が     | れます。                                                       |
| 書のダウンロ       | n—K                                                        |
|              |                                                            |
|              |                                                            |

## 10

個人証明書のダウンロードが自動的に始まります。

Internet Explorer の場合はウィンドウ下部に左図のようなダ イアログが表示されます。●「保存」をクリックしてください。

|                                                                                                    | ×          |
|----------------------------------------------------------------------------------------------------|------------|
| ◎ 🥏 証明書のインボート ウィザード                                                                                   |            |
|                                                                                                    |            |
| 証明書のインボート ウィザードの開始                                                                                    |            |
|                                                                                                    |            |
| このウィザードでは、証明書、証明書信頼リスト、および証明書失効リストをディスクから証明書ストアに<br>します。                                              | -3C-       |
|                                                                                                    |            |
| 証明機関によって発行された証明書は、ユーザー ID を確認し、データを保護したり、またはセキュリテ・<br>跳されたネットワーク接続を提供するための情報を含んでいます。証明書ストアは、証明書が保管され; | rで保<br>るシス |
| アム上の領域です。                                                                                             |            |
| 保存場所                                                                                                  |            |
| ○ 341±01-9-(C)<br>○ B-カル コンピュータ-(L)                                                                   |            |
|                                                                                                    |            |
| 練行するには、[次へ] をクリックしてください。                                                                              |            |
|                                                                                                    |            |
|                                                                                                    |            |
|                                                                                                    |            |
|                                                                                                    | キャンセル      |
|                                                                                                    | _          |

ダウンロードしたファイルを開いてください。個人証明書の インポートウィザードが起動します。●「次へ」をクリック してください。

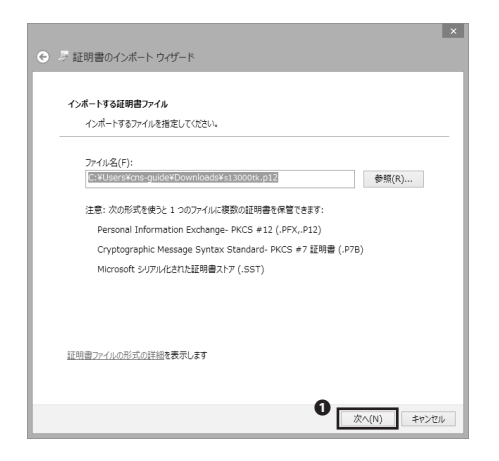

**12** 「次へ」をクリックしてください。

| 秘密キーの保護                                                                  |                          |
|--------------------------------------------------------------------------|--------------------------|
| セキュリティを維持するために、秘密キーはパスワードで                                               | 5保護されています。               |
| 秘密キーのパスワードを入力してください。                                                     |                          |
| (127-F(P):                                                               |                          |
| •••••                                                                    |                          |
| □ パスワードの表示(D)                                                            |                          |
| インボート オプション(1):                                                          |                          |
| ○ 秘密キーの保護を強力にする(E)<br>このオプションを有効にすると、秘密キーがアプ                             | リケーションで使われるたびに確認を求められます。 |
| <ul> <li>このキーをエクスポート可能にする(M)</li> <li>キーのバックアップやトランスポートを可能にしま</li> </ul> | <b>3</b> .               |
| ▼すべての拡張プロパティを含める(A)                                                      |                          |

#### 13

手順10で設定した個人証明書のパスフレーズを①欄に入力 し、2「次へ」をクリックしてください。

| を指定することができます。<br>(U) |
|----------------------|
| を指定することができます。<br>(U) |
| (U)                  |
|                      |
|                      |
|                      |
| 参照(R)                |
|                      |
|                      |
|                      |
|                      |
|                      |
|                      |
|                      |

#### 14

●「次へ」をクリックしてください。

| ● 歩 証明書のインボート ウィザード                             | ×   |
|-------------------------------------------------|-----|
| 証明書のインボート ウィザードの完了                              |     |
| [完了] をクリックすると、証明書がインボートされます。                    |     |
| 次の設定が指定されました:                                   | - 1 |
| は広された正明言ストン ウィザードで目動的に決定されます 内容 PEX             |     |
| 7アイル名 C:\Users\Cns-guide\Downloads\S13000tk.p12 |     |
|                                                 |     |
|                                                 |     |
|                                                 |     |
|                                                 |     |
|                                                 | - 1 |
|                                                 | - 1 |
|                                                 |     |
|                                                 |     |
| 0                                               |     |
| 売了(F) キャンセ                                      | 16  |

**15** ●「完了」をクリックしてください。

証明書のインボート ウィザード × う 正しくインボートされました。 の の
K **16** ●「OK」をクリックしてください。

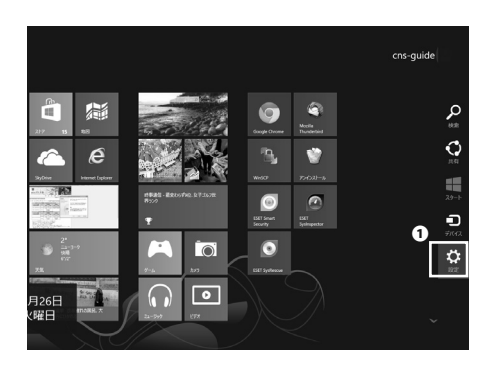

17

画面右下にマウスポインタを移動して、チャームより**①**「設 定」をクリックしてください。

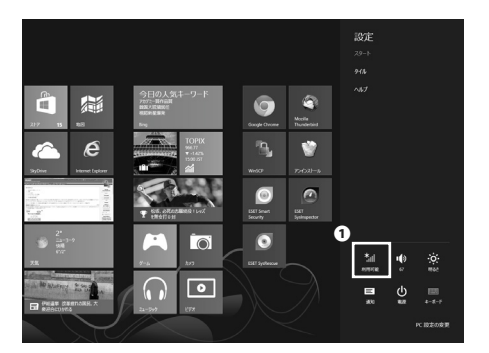

**18** • Prイコンをクリックしてください。

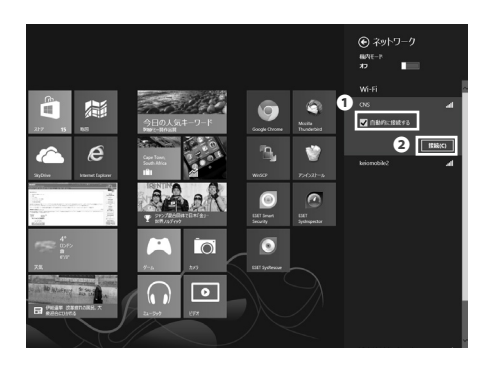

アクセスポイントの一覧から「CNS」を選択してください。 ●「自動的に接続する」にチェックが入っていることを確認 して、②「接続」をクリックしてください。

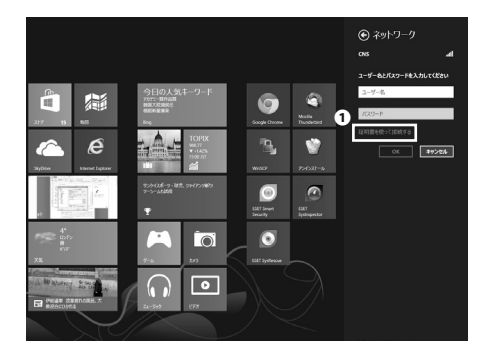

20

①「証明書を使って接続する」をクリックしてください。

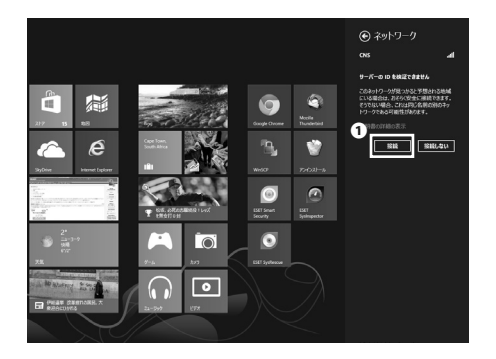

21

●「接続」をクリックしてください。

以降は自動的に CNS に接続されます。

Windows 8 での無線 LAN の設定手順は以上です。 「000000SFC」のプロファイルはもう不要ですので、削除し てください。

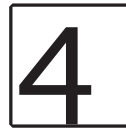

#### 個人証明書を用いて接続する (OS X 10.8)

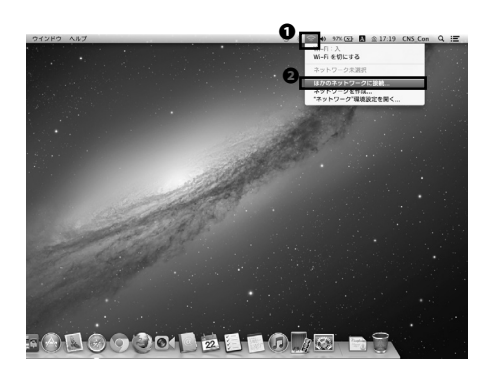

#### 01

まずはキャンパス内での各種設定用の無線 LAN に接続しま す。必要がない場合は手順 03 に移ってください。画面上部 の①アイコンをクリックし、Wi-Fi 関連のメニューから②「ほ かのネットワークに接続」をクリックしてください。

|            | Wi-Fi ネットワークを<br>接続したいネットワークの<br>す。 | <b>検出して接続します。</b><br>9名前とセキュリティの種類を入   | 力しま |
|------------|-------------------------------------|----------------------------------------|-----|
| ネ          | ットワーク名: 000000                      | DSFC                                   |     |
| 4          | 2キュリティ: なし                          |                                        | \$  |
|            | ごこの                                 | ネットワークを記憶                              |     |
| <u>(</u> * | トワークを表示                             | <b>2</b><br><i><b>+</b><i>vvtu</i></i> | 接続  |

02

●「ネットワーク名」に「000000SFC」と入力し、②「接続」をクリックしてください。

Web ブラウザを起動し、以下の URL にアクセスしてください。 ⇒ https://itcsecure.sfc.keio.ac.jp/wlan/

 ●欄に CNS ログイン名を、●欄に CNS ログインパスワード をそれぞれ入力し、●「登録を開始する」をクリックしてく ださい。

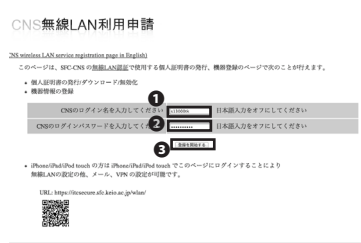

ITCのシェブページへ | SFCオフィシェルWebサイト | 慶應義塾 新南藤沢IT

22 O monik incercentric kestuar (prefatt

| e 🕒 📴 🖯 henps 🗎 it | csecure.afc.keio.ac.jp/wian/— Crostaliu.ord/H # II |
|--------------------|----------------------------------------------------|
| CNS                | 無線LAN利用申請                                          |
| <b>1</b> 個人証明      | 書の発行<br>]                                          |
| 発行                 | 個人証明書を発行する                                         |
| ■ 機器の登             | 編/111時                                             |
| IICのトップ・           | <ージへ SPCオフィシャルWebサイト 廃産装装 所向値列ITC                  |

05

プルダウンメニューで「発行」が選択されていることを確認 の上、❶「go」をクリックしてください。

| e 🕨 📴 🖯 Impo & Intercure off, kelo.ac. | p/wian/ |
|----------------------------------------|---------|
| CNS無線IAN                               | 利用申請    |

| ■ 個人証明書を発行します。                                     |            |         |  |
|----------------------------------------------------|------------|---------|--|
| 証明書を暗号化するためのパスフレーズを入力して<br>パスフレーズは証明書のインストールに使用します | ください。<br>。 |         |  |
| パスフレーズを入力してください。                                   |            | (8文字以上) |  |
| もう一度パスフレーズを入力してくだ                                  |            |         |  |
| 0                                                  | (RABHERIT) |         |  |

<u>登録を取りやめる</u> ITCのトップページへ SFCオフィシャルWebサイト 蕨型装飾 相所弾択TC

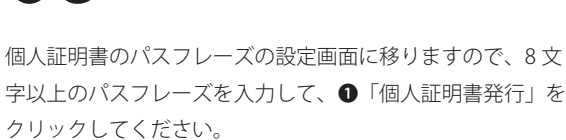

※このパスフレーズは、あなたの個人証明書が第三者に不正 に利用されることを防ぐ機能を持っています。CNS ログイ ンパスワードや IMAP/SMTP-AUTH パスワードと同じように、 CNS の安全にとって非常に重要なものですので、他のパス ワードと同じものを用いることは避けてください。

| CNS無線LAN利用申請 |  |
|--------------|--|
|              |  |

t | b ] [22] 😝 Impa & Insecure sfc.keio.ac.jp./wish/= Costabl.and.(1) (1

自動的にダウンロードが開始されます。 開始されない場合はこちらをクリックしてください。 ダウンロード

| 個人証明         | の情報                 |
|--------------|---------------------|
| ログイン         | s13000tk            |
| 殉行日          | 2013/02/22 17:13:59 |
| 有効期間         | 2014/02/22 17:13:59 |
| その他<br>PEM形式 | )ダウンロード<br>でのダウンロード |

06

個人証明書のダウンロードが自動的に始まります。

| $\cap$ | "s13000tk.p12"のパスワードを入力してください: |
|--------|--------------------------------|
| R      | <b>0</b><br>パスワード:             |
|        | □ パスワードを表示 2                   |
|        | キャンセル OK                       |

## 07

ダウンロードしたファイルを開いてください。手順 05 で設 定したパスフレーズを❶「パスワード」欄に入力し、❷「OK」 をクリックしてください。

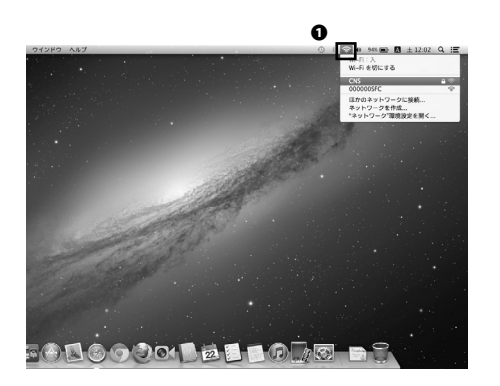

再度画面上部の●アイコンをクリックして Wi-Fi 関連のメ ニューを開いてください。表示されているアクセスポイント の一覧から「CNS」をクリックしてください。

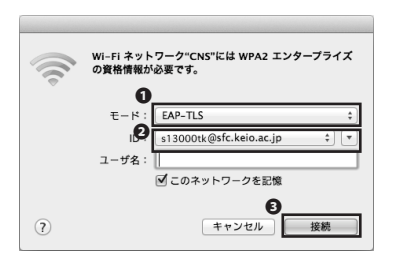

09

設定画面が表示されますので、**①**「モード」で「EAP-TLS」を、 **②**「ID」で「[CNS ログイン名]@sfc.keio.ac.jp」を、それぞれ 選択し、「ユーザ名」は空欄のまま、**③**「接続」をクリック してください。

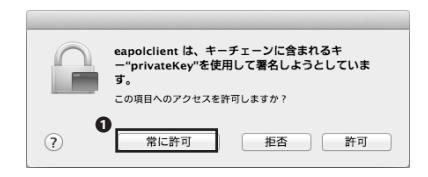

10

左図のようなダイアログが表示されますので、①「常に許可」 をクリックしてください。

以後はキャンパス内では自動的に CNS に繋がります。OSJX での無線 LAN の設定手順は以上です。

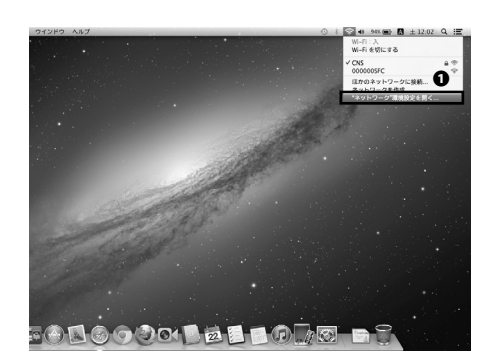

「000000SFC」のプロファイルはもう必要ありませんので、 削除してください。再度画面上部の Wi-Fi 関連のメニューか ら❶「" ネットワーク " 環境設定」をクリックしてください。

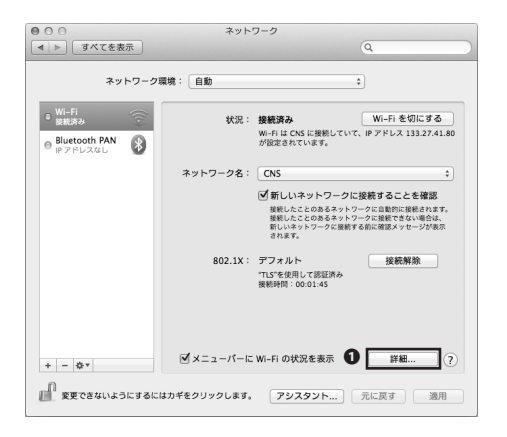

- 12
- ●「詳細」をクリックしてください。

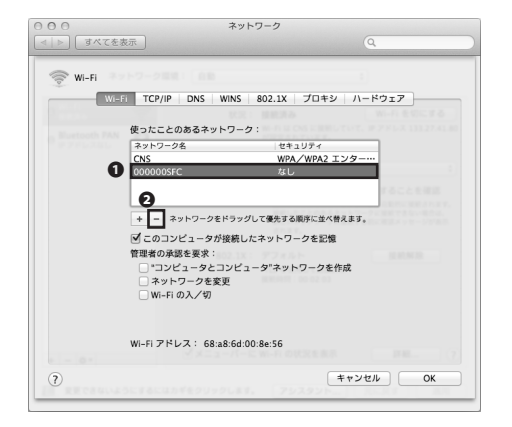

13

●欄より「000000SFC」をクリックして選択し、**2**「-」マー クをクリックして削除してください。

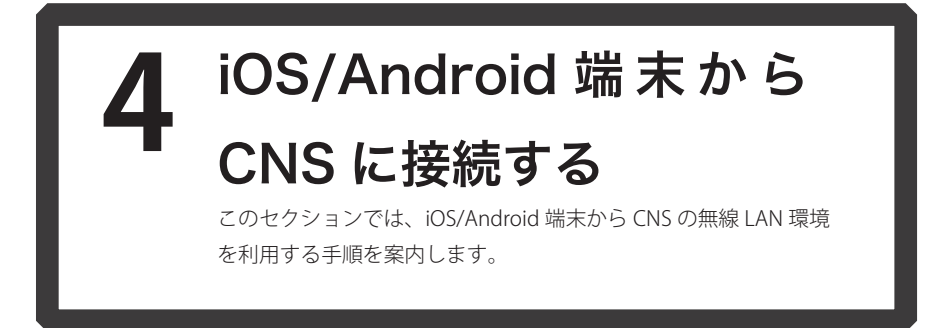

このセクションでは、iOS/Android 端末での無線 LAN への接続手順を案内します。その他の機種・バージョンでの設定に関しては、このセクション記載の手順を参考にするか、CNS コンサルタントまでお問い合わせください。

なお、当ガイド製作にあたって、ソフトバンクテレコム株式会社様より iPhone と Motorola RAZR M 201M の検証 用端末を貸与していただきました。この場を借りて、御礼申し上げます。

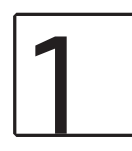

#### iPhone(iOS 6.x) での設定手順

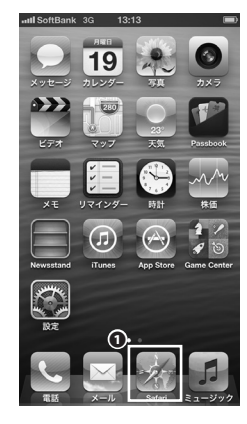

01

ホーム画面より①「Safari」をタップしてください。

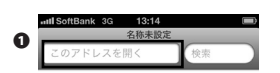

02

上部の●アドレスバーに以下の URL を入力して、アクセス してください。

⇒ https://itcsecure.sfc.keio.ac.jp/wlan/

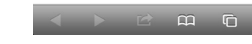

30

| atl SoftBank 3G 13:20 ④ 🕞                                    |
|--------------------------------------------------------------|
| itcsecure.sfc.keio.ac.jp// C 検索                              |
| CNS無線LAN利用申請                                                 |
| Safari でお試し下さい<br>iOS版の Google Chrome では証明書のダウン<br>ロードができません |
| iPhone用の無線LAN設定を行います。                                        |

ロクアウト

 ・ 個人証明書の発行
 ・ iPhone用設定プロファイルの ダウンロード
 CNS
 CNS
 CNS
 CYTンパスワード

■ CNS無線LAN利用 itcsecure.sfc.keio.ac.jp/ C

個人証明書の発行 ● <u>発行</u> ● ●

慶應義整 湘南藤沢ITC

CNS無線LAN利用申請

発行 個人証明書を発行する

| $\cap$ | 2 |
|--------|---|
| U      | S |

 ●「CNS ログイン名」欄に CNS ログイン名を、
 ●「CNS ログインパスワード」欄に CNS ログインパスワードを、それ ぞれ入力して、
 ●「登録を開始する」をタップしてください。

04

●「go」をタップしてください。証明書を発行済みの場合は プロファイルの選択画面に移りますので、同様に●「go」を タップして手順06を参照してください。

登録を取りやめる ITCのトップページへ SFCオフィシャルWebサイト 慶恵義塾 湘南藤沢ITC 05

個人証明書のパスフレーズの設定画面に移りますので、8文 字以上のパスフレーズを入力して、●「個人証明書発行」を タップしてください。

※このパスフレーズは、あなたの個人証明書が第三者に不正 に利用されることを防ぐ機能を持っています。CNS ログイ ンパスワードや IMAP/SMTP-AUTH パスワードと同じように、 CNS の安全にとって非常に重要なものですので、他のパス ワードと同じものを用いることは避けてください。

| aul SoftBank 30 13:24 ④ 画<br>● CNS新線LANU用中語<br>itcsecure.sfc.keio.ac.jp/ C 傑樂 |
|-------------------------------------------------------------------------------|
| CNS無線LAN利用申請                                                                  |
| ロクアウト                                                                         |
| ■ iPhone用 SFC-CNS設定プロファイルの<br>ダウンロード                                          |
| プロファイル(A) (Downland)<br>- 無限LAN接続                                             |
| プロファイル(B)<br>- 無限LAN接続 - V7N設定 ・メール(MAP)設定                                    |
| プロファイル(C)<br>- 無限LAN接続 - V7N設定                                                |
| 注意事項                                                                          |
|                                                                               |

プロファイルの選択画面に移りますので、用途にあったプロ ファイルを選択し、●「Download」をタップしてください。 どのプロファイルをダウンロードしても無線 LAN の接続設 定は含まれています。ここではプロファイル (A) での設定手 順を案内します。

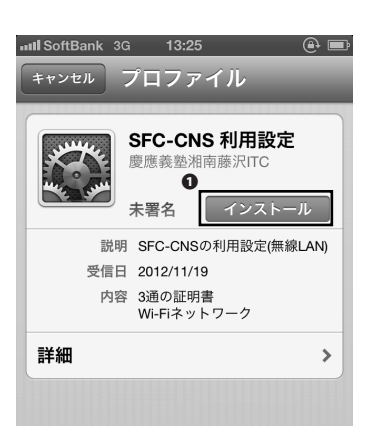

●「インストール」をタップしてください。

| ullSoftBank 3G 13:25 ④ 巨<br>キャンセル 警告 インストール                    |  |  |  |
|----------------------------------------------------------------|--|--|--|
| 未署名のプロファイル                                                     |  |  |  |
| このプロファイルをインストール<br>すると、お使いのiPhoneの<br>設定が変更されます。               |  |  |  |
| ルート証明書                                                         |  |  |  |
| 証明書"CNS-STAFF"をインストール<br>すると、iPhoneにある信頼できる証<br>明書のリストに追加されます。 |  |  |  |

08

●「インストール」をタップしてください。

|   | aul SoftBank 3G 13:25 ④ ➡<br>キャンセル パスワードを入力 🗽 |
|---|-----------------------------------------------|
|   | 証明書"s13000tk.p12"用のパスワー<br>ドを入力               |
| 0 | ••••••                                        |
|   | "SFC-CNS 利用設定"ブロファイルにより要求され<br>ています           |

証明書の発行時に設定した個人証明書のパスフレーズを**●**欄 に入力して、**②**「次へ」をタップしてください。

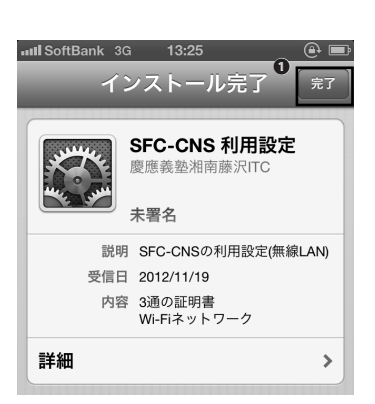

ししつ完了をタップしてください。

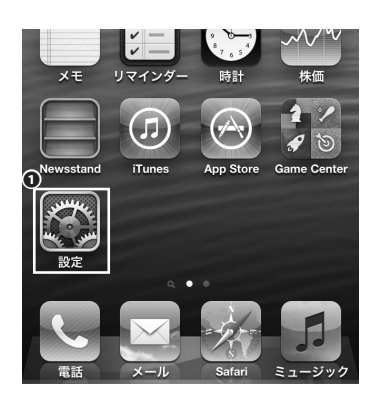

## 11

以後はキャンパス内にいれば自動的に CNS に接続されます。 接続を確認するためにホーム画面より●「設定」をタップし てください。

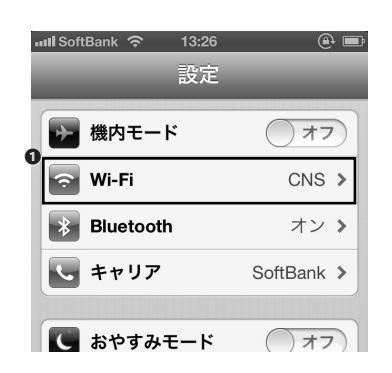

●「Wi-Fi」欄に「CNS」と表示されていることを確認してく ださい。

iOS 6.x での設定手順は以上です。

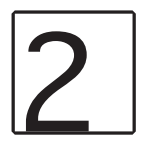

#### Motorola RAZR M 201M(Android 4.0) での設定手順

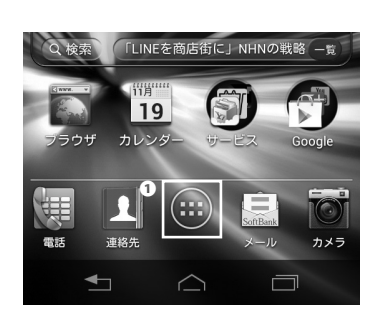

## 01

ホーム画面より❶をタップし、アプリケーション一覧を呼び 出してください。

02

●「Chrome」をタップしてください。

03

上部の①アドレスバーに以下の URL を入力して、アクセスしてください。

 $\Rightarrow$  https://itcsecure.sfc.keio.ac.jp/wlan/

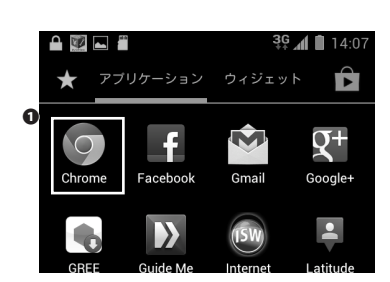

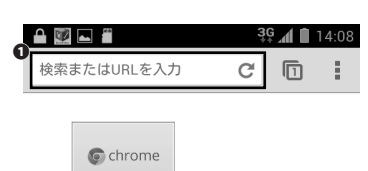

Google Chrome へよ...

| <b>▲</b> 🖾 🖁 3.9 🖬 14:12                                                                                                |  |  |  |  |  |
|----------------------------------------------------------------------------------------------------|--|--|--|--|--|
| //itcsecure.sfc.keio.ac.jp/\ C                                                                                          |  |  |  |  |  |
| CNS無線LAN利用申請                                                                                                    |  |  |  |  |  |
| (CNS wireless LAN service registration page in<br>English)                                                              |  |  |  |  |  |
| このページは、SFC-CNSの無線LAN認証で使<br>用する個人証明書の発行、機器登録のページ<br>で次のことが行えます。                                                         |  |  |  |  |  |
| <ul> <li>個人証明書の発行/ダウンロード/無効化</li> <li>機器情報の登録</li> <li>DEGE075/JERADULT</li> </ul>                                      |  |  |  |  |  |
| いいのビジイジバンジードを入りていてください                                                                                                  |  |  |  |  |  |
| <ul> <li>iPhone/iPad/iPod touch の方は iPhone/iPad/iPod touch でこのページにロ グインすることにより 無線LANO設定の他、メール、VPN の設定 が可能です。</li> </ul> |  |  |  |  |  |
|                                                                                                    |  |  |  |  |  |
|                                                                                                    |  |  |  |  |  |

🎒 //itcsecure.sfc.keio.ac.jp/\ C

**3G** 14:13

ロクアウト

A 🖉 🗖 🖗

個人証明書の発行 現在 · 第

CNS無線LAN利用申請

発行 億人証明書を発行する 根器の登録/削除

 ITCのトップページへ
 SECオフィシャルWebサイト
 厳歩興島 和向静沢ITC

#### 04

●欄にCNSログイン名を、●欄にCNSログインパスワードを、 それぞれ入力して、●「登録を開始する」をタップしてくだ さい。

05

●「go」をタップしてください。証明書を発行済みの場合は プロファイルの選択画面に移りますので、同様に●「go」を タップして手順07を参照してください。

|                                                          | 6.4.       |       |
|----------------------------------------------------------|------------|-------|
|                                                          | × 1        | 14:14 |
| //itcsecure.sfc.keio.ac.jp/\ C                           |            | ÷     |
| CNS無線LAN利用申請                                             |            |       |
|                                                          | <b>P</b> ! | アアウト  |
| = 個人証明書を発行します。                                           |            |       |
| 証明書を毎号化するためのバスフレーズを入力してください。<br>バスフレーズは証明書のインストールに使用します。 |            |       |
| パスフレーズを入力してください。                                         | (8文字以上)    |       |
|                                                          |            |       |
| 登録を取りやめる ITCのトップページへ SFCオフィシャルWebサイト                     | 废水装垫 渐向抽识" | FC    |

06

個人証明書のパスフレーズ設定画面に移りますので、8文字 以上のパスフレーズを入力して、●「個人証明書発行」をタッ プしてください。

※このパスフレーズは、あなたの個人証明書が第三者に不正 に利用されることを防ぐ機能を持っています。CNS ログイ ンパスワードや IMAP/SMTP-AUTH パスワードと同じように、 CNS の安全にとって非常に重要なものですので、他のパス ワードと同じものを用いることは避けてください。

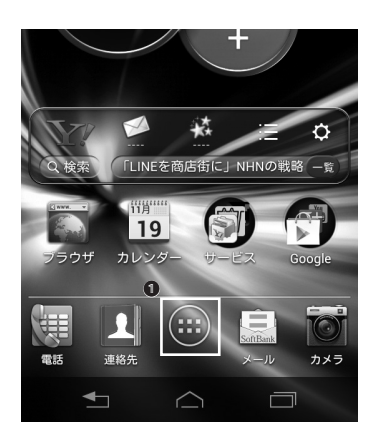

証明書のダウンロードが自動的に始まりますので、ダウン ロードできたことを確認した上でホーム画面に戻ってくださ い。

●をタップし再度アプリケーション一覧を呼び出してください。

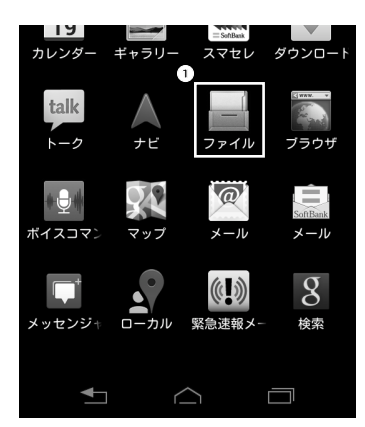

80

●「ファイル」をタップしてください。

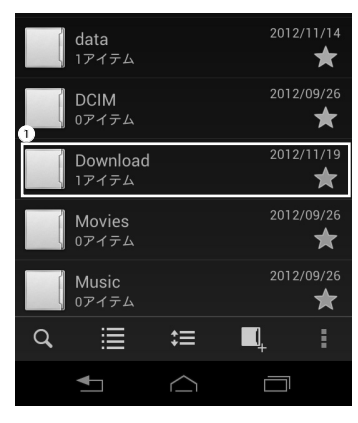

09

● 「Download」をタップしてください。
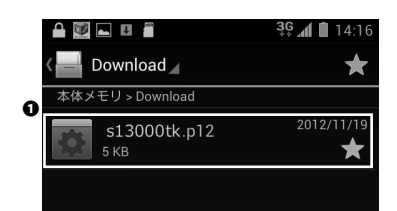

#### 🔒 🕎 📟 👞 💵 🖀 AB 3G 14:17 Download 証明書を抽出 証明書を抽出するためのパスワードを入力 1 します。 ..... キャンセル 2

## 1(

[CNSログイン名].p12というファイルをタップしてください。

手順06で設定した個人証明書のパスフレーズを●欄に入力 して、2「OK」をタップしてください。

#### 🔒 🕎 📟 ⊾ 💵 🖀 AB 👯 📶 🗎 14:18 Download 証明書の名前を指定する 1 E明書名: CNS -パッケージの内容: ユーザーキー1個 ユーザー証明書1件 CA証明書2件 2 キャンセル

# 13

12

てください。

アプリケーション一覧に戻り、●「設定」をタップしてくだ さい。

●「証明書名」欄に「CNS」と入力し、<br />
●「OK」をタップし

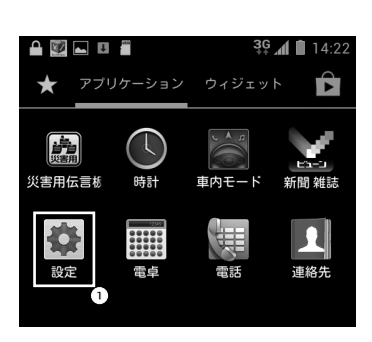

| ▲ 💟 🖬 💵 着   | <b>3€ ⊿ 1</b> 4:22 |
|-------------|--------------------|
| 無線とネットワーク   |                    |
| 1 🛪 機内モード   | OFF                |
| 察 Wi-Fi     | ON                 |
| * Bluetooth | OFF                |
| データ使用       |                    |
| その他         |                    |

| 🖴 📝 🖬 🗉 着             | <b>3⊊ ⊿ ∎</b> 14:23<br>ON |
|-----------------------|---------------------------|
| -<br>CNS<br>802.1xで保護 | <b>^</b>                  |
|                       |                           |

| j 🕎 📟 🖿 📲                                        | AB  | <sup>3</sup> ç ∕ <b>∥ ∎</b> | 14:24 |
|--------------------------------------------------|-----|-----------------------------|-------|
| ネットワーク                                           | を追加 |                             |       |
| ネットワークSSID<br><u>CNS</u><br>セキュリティ<br>802.1x EAP |     |                             |       |
| TLS                                              |     |                             |       |
| キャンセル                                            | ł   | 保存                          |       |

| 🔒 🕎 👞 🗉 🎽   | 💎 🔏 🗎 14:41 |
|-------------|-------------|
| 🔅 Wi-Fi     | ON          |
| CNS<br>接続済み | <b>^</b>    |
|             |             |
|             |             |
|             |             |
|             |             |

●「Wi-Fi」をタップしてください。

## 15

●「CNS」をタップしてください。

## 16

接続設定画面が表示されますので、以下の表の通りに設定してください。

| 設定項目        | 設定値        |
|-------------|------------|
| ネットワーク SSID | CNS        |
| セキュリティ      | 802.1x EAP |
| EAP 方式      | TLS        |
| ユーザー証明書     | CNS        |
| ID          | CNS ログイン名  |

## 17

以後はキャンパス内であれば自動的に CNS につながるよう になります。「CNS」下に「接続済み」と表示されているこ とを確認してください。

Motorola RAZR M・201M 端末での設定手順は以上です。

# 3 ASUS Nexus 7(Android 4.x)での設定手順

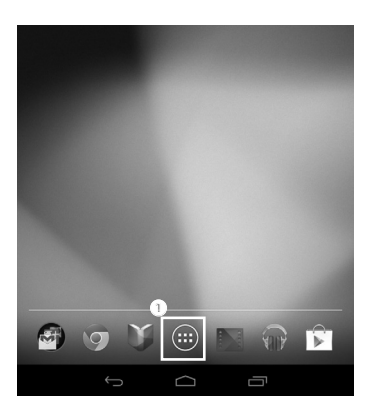

#### 01

Wi-Fi モデル以外をお使いで、各キャリアの回線を使うこと ができる方は手順 06 に移ってください。

ホーム画面より●をタップしアプリケーション一覧を呼び出 してください。

02

「設定」をタップしてください。

**0** [Wi-Fi] をタップしてください。

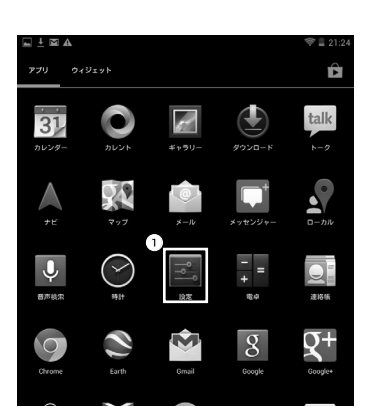

| ⊾ ±         | <b>A</b>  | 😤 🛢 21:24 |
|-------------|-----------|-----------|
| ٩٩          | 設定        |           |
| <b>1</b> ## | ミとネットワーク  |           |
| \$          | Wi-Fi     | ON        |
| *           | Bluetooth | OFF       |
| 0           | データ使用     |           |
|             | その他       |           |
| 端末          |           |           |
| •           | 音         |           |
| 0           | ディスプレイ    |           |
|             | ストレージ     |           |
| Ê           | 電池        |           |
| 1           | アプリ       |           |
| 2           | ユーザー      |           |
| -د          | ザー設定      |           |

39

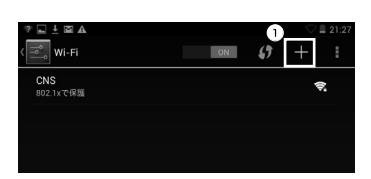

ネットワークSSID 000000SFd

2

04

●「+」マークをタップしてください。

#### 05

●「ネットワーク SSID」欄に「000000SFC」と入力し、❷「保存」をタップしてください。

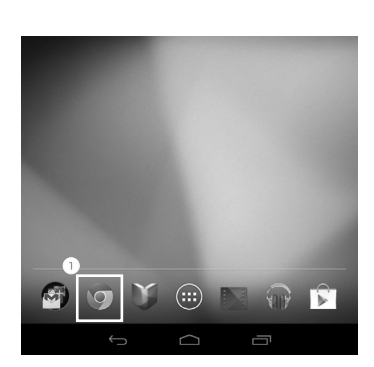

06

ホーム画面などから●をタップして Chrome を起動してくだ さい。

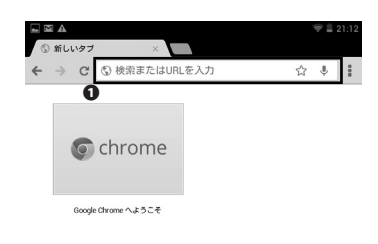

#### 07

上部の❶アドレスバーに以下の URL を入力して、アクセスし てください。

 $\Rightarrow$  https://itcsecure.sfc.keio.ac.jp/wlan/

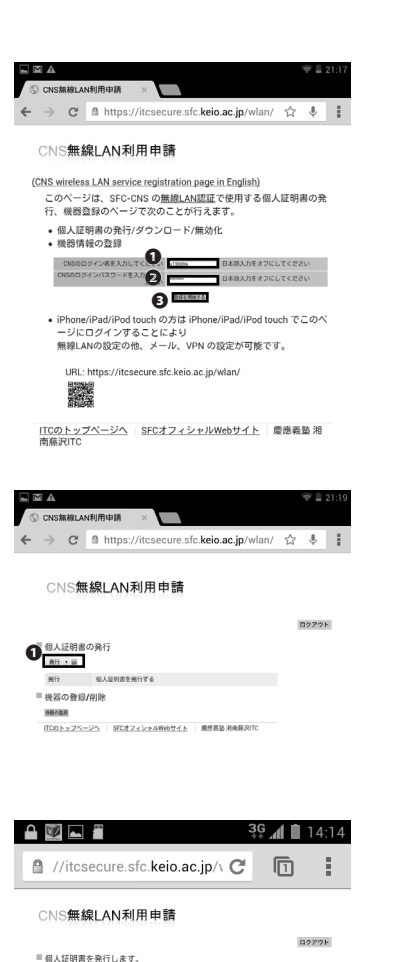

 ●「CNS ログイン名」欄に CNS ログイン名を、2
 ●「CNS ログインパスワード」欄に CNS ログインパスワードを、それ ぞれ入力して、3
 ●「登録を開始する」をタップしてください。

## 09

●「go」をタップしてください。証明書を発行済みの場合は プロファイルの選択画面に移りますので、同様に●「go」を タップして手順11に移ってください。

## 10

個人証明書のパスフレーズの設定画面に移りますので、8文 字以上のパスフレーズを入力して、**①**「個人証明書発行」を タップしてください。

※このパスフレーズは、あなたの個人証明書が第三者に不正 に利用されることを防ぐ機能を持っています。CNS ログイ ンパスワードや IMAP/SMTP-AUTH パスワードと同じように、 CNS の安全にとって非常に重要なものですので、他のパス ワードと同じものを用いることは避けてください。

# 770 949291 Image: Constraint of the constraint of the const

()

豊穣を取りやめる ITCのトップページへ SFCオフィシャルWebサイト 原産美品 用肉焼用TC

11

アプリケーション一覧より**①**「ダウンロード」をタップして ください。

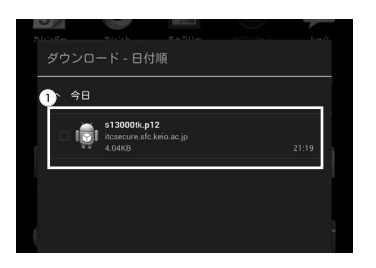

**12** • [CNS ログイン名],p12 というファイルをタップして開いてください。

| ,<br>証E 6        | ── demo1301<br>明書を抽出 | .p12       |    |  |
|------------------|----------------------|------------|----|--|
| 1) <u>1</u> 2017 | 書を抽出するためのパスな         | 7ードを入力します。 |    |  |
|                  | キャンセル                | 2          | OK |  |
|                  |                      |            |    |  |

13

手順 10 で設定した個人証明書のパスフレーズを①欄に入力 して、②「OK」をタップしてください。

| ~ 今日                                                   |    |
|--------------------------------------------------------|----|
| 証明書の名前を指定する                                            |    |
| 1.2明書名:                                                |    |
| CNS<br>パッケージの内容:<br>ユーザーキー1館<br>ユーザー左印書1件<br>CA反明書2件 2 |    |
| キャンセル                                                  | ок |
|                                                        |    |

14

**①**欄に「CNS」と入力して**2**「OK」をタップしてください。

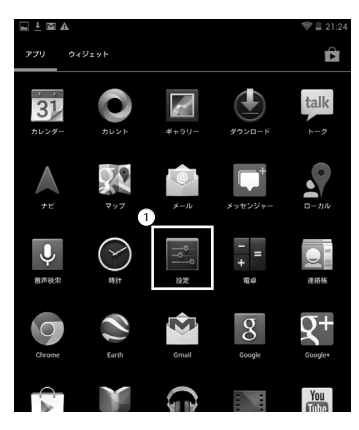

15

アプリケーション一覧より●「設定」をタップしてください。

| ∎ ±     | A M             | 😤 🛢 21:24 |
|---------|-----------------|-----------|
| °<br> ° | 設定              |           |
|         | <b>泉とネットワーク</b> |           |
| ۴       | Wi-Fi           | ON        |
| 8       | Bluetooth       | OFF       |
| C       | データ使用           |           |
|         | その他             |           |
| 站       | R               |           |

ON () +

()

();

I MA

NS

2000000SFC 000000SFC <sup>3統済み</sup> 16

●「Wi-Fi」をタップしてください。

## 17

●「CNS」をタップしてください。

# CNS CNS CNS CNS CNS CAE37章 CNS CAE37章 CNS CAE37章 CNS CAE37章 CNS CAE37章 CNS CAE37章 CNS CAE37章 CNS CAE37章 CNS CAE37章 CNS CNS

18

19

各項目を下記の表の通りに埋めてください。

| 設定項目        | 設定値        |
|-------------|------------|
| ネットワーク SSID | CNS        |
| セキュリティ      | 802.1x EAP |
| EAP 方式      | TLS        |
| ユーザー証明書     | CNS        |
| ID          | CNS ログイン名  |

|                          |    |    | (1) | 21:25 |
|--------------------------|----|----|-----|-------|
| ⟨¯¯ Wi-Fi                | ON | 67 | +   | E     |
| CNS<br>接続済み              |    |    | ų   | 2     |
| <b>000000SFC</b><br>保存済み |    |    | ų   | h.    |

以後はキャンパス内であれば自動的に CNS につながるよう になります。「CNS」下部に「接続済み」と表示されている ことを確認してください。

ASUS Nexus7 での設定手順は以上です。

#### CNS のメールアカウント

#### を利用する

SFC で使用するメールアカウントを、自分の PC で使用するための 設定方法を解説します。

# 1 キャンパス内の PC でメールを利用する

## 01

特別教室やメディアセンターの Mac 端末にログインした場合は、『Thunderbird』というメールクライアントを利用します。Thunderbird は Dock か、「アプリケーション」フォルダの「Thunderbird」アイコンをクリックすることで起動できます。

## 02

 $\lambda$ 館とメディアセンターの Windows 端末にログオンした場合は、Thunderbird の他に『Becky!』というメールク ライアントも利用できます。Becky! はスタートメニューから起動できます。

## **2** 複数の PC で CNS メールを利用する

個人所有のノート PC や自宅の PC でも、それぞれの PC でメールクライアントの設定を行うと、CNS メールが送 受信できるようになります。

CNS メールの受信には IMAP を用いることが推奨されています。設定に関しては次項を参照してください。

メールクライアントを用いずに、Web ブラウザから CNS メールの閲覧、送受信を行うこともできます。下記 URL にて CNS ログイン名と IMAP/SMTP-AUTH パスワードでログインしてください。 ⇔ https://imap.sfc.keio.ac.jp/

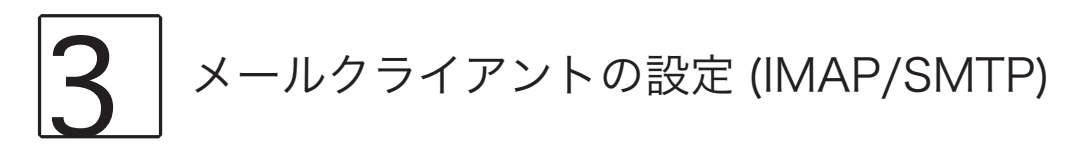

この項では Thunderbird というメールクライアントでの CNS のメールアカウント設定手順を案内します。この項 では Windows 7、Windows 8 での設定手順と OS X での設定手順をそれぞれ分けて案内します。Windows 7 での 設定手順は [4] を、Windows 8 での設定手順は [5] を、OS X での設定手順は [6] をご覧ください。

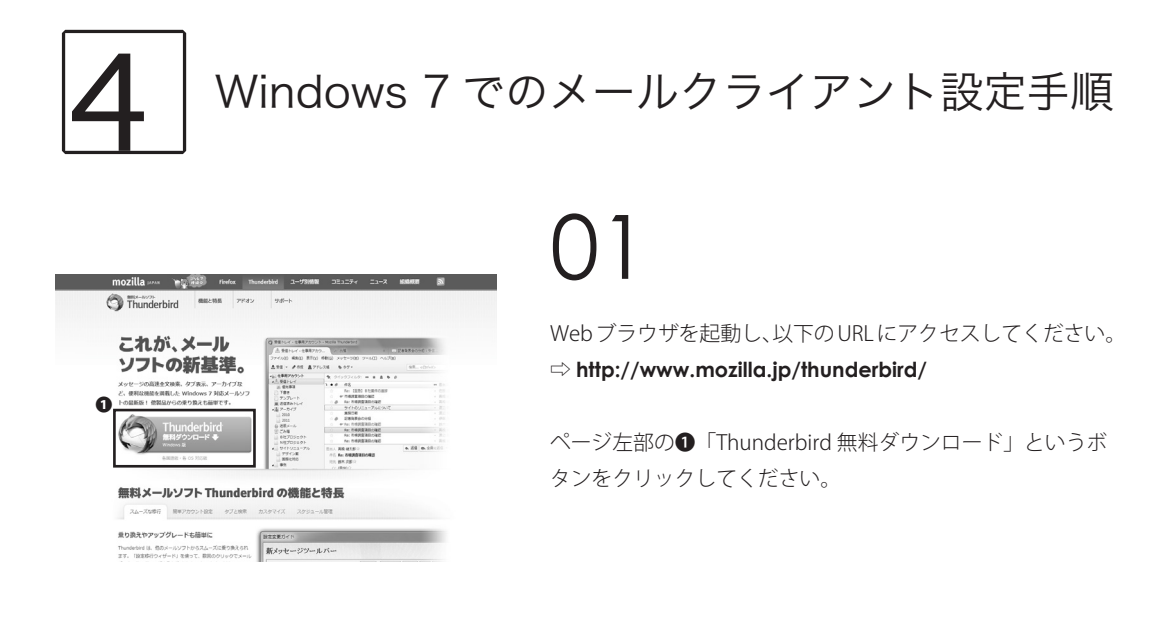

| mozilla 🕬 🍸            | ç 📾      | Firefox | Thunderbird | ユーザ別情報    | コミュニティ | =1-R | 組織構成 | 8 |
|------------------------|----------|---------|-------------|-----------|--------|------|------|---|
| Thunderbird            | (RE)     | 特長 715  | オンサオ        | 5-1-      |        |      |      |   |
|                        |          |         |             |           |        |      |      |   |
| Thunderbi              | ird を4   | ずウンロ    | コードレ        | いただき      | ありが    | とうご  | ざいま  | t |
| ダウンロードは自動的に)           | たまります。 も | し始まらない  | 時は ここをク     | リック してくださ | 101.   |      |      | - |
|                        |          |         |             |           |        |      |      |   |
|                        |          |         |             |           |        |      |      |   |
|                        |          |         |             |           |        |      |      |   |
| ▶ メールソフト Thunderbird > | ダウンロード   |         |             |           |        |      |      |   |
| 15x-12/7h 18262        | •11E     | TRAN    | +z_         |           |        |      |      |   |
| Thunderbird The        |          |         |             |           |        |      |      |   |
|                        |          |         |             |           |        |      |      |   |

02

ダウンロードは自動で始まります。ダウンロード終了後、ダ ウンロードしたファイルを開いてください。

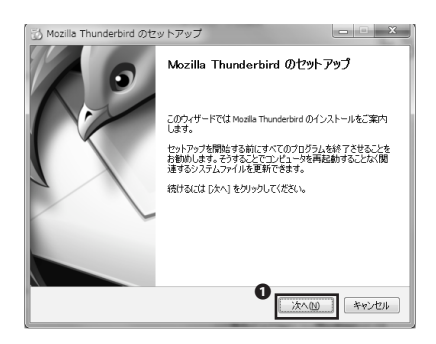

「次へ」をクリックしてください。

| 🖄 Mozilla Thunderbird のセットアップ                                          |       |
|------------------------------------------------------------------------|-------|
| <b>セットアップの種類</b><br>セットアップオプションを選んでください                                | 0     |
| セットアップの種類を選択して、[次へ] をクリックしてください。                                       |       |
| <ul> <li>(標準インストール(S)<br/>最も一般的な構成で Thunderbird をインストールします。</li> </ul> |       |
| ◎ カスタムインストール(2)<br>構成を選択して Thunderbird をインストールします。(上級ユーザ向対)            |       |
| ☑ Thunderbird を既定のメールブログラムとして使用する(U)                                   |       |
| rse XAN                                                                | キャンセル |

06

●「標準インストール」が選択されていることを確認して、

②「次へ」をクリックしてください。

0

夏る8 インストール() キャンセル

07

●「インストール」をクリックして、Thunderbirdをインストー ルしてください。

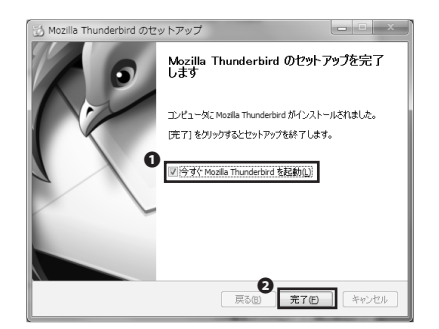

セットアップは以上です。続いて CNS メールのアカウント の設定に移ります。①「今すぐ Mozilla Thunderbird を起動」 にチェックが入っていることを確認して、2「完了」をクリッ クしてください。

🔂 Mozilla Thunderbird のセットアップ セットアップ設定の確認 Thunderbird をインストールする準備ができました。

次の場所に Thunderbird をインストールします:

-Thunderbird は既定のメールプログラムとして設定されます。

[インストール] をクリックするとインストールを開始します。

C:¥Program Files¥Mozila Thu

| 氏名またはニックネーム                                                                            | 相                                                                                                    | 家             |
|----------------------------------------------------------------------------------------|----------------------------------------------------------------------------------------------------|---------------|
| いくつかのプロバイダとの提携により、<br>アドレスを検索するため、ご氏名または<br>み)。                                        | Thunderbird が新しいメールアカウントを提供します。利用可能<br>な好きな言葉を上のテキストボックスに入力してください (半角)                                                | はなメール<br>英数字の |
| 🗸 👔 gandi.net                                                                          | 🗹 🍂 Hover.com                                                                                                    |               |
|                                                                                        |                                                                                                    |               |
|                                                                                        |                                                                                                    |               |
|                                                                                        |                                                                                                    |               |
| 検索語句は、利用可能なメールアドレ.<br>メールブロバイダ candinet ( <u>ブライバシ</u><br><u>シー, サービス利用規約</u> ) に送信される | スを見つける目的で Mozilla ( <u>プライバシーボリシー</u> ) とサードパ<br><u>ーポリシー</u> , <u>サービス利用規約</u> ) および Hover.com ( <u>プライバ;</u><br>ミす。 | 、一ティの<br>シーボリ |

Thunderbird が起動すると左図のような画面が表示されます。 ●「メールアカウントを設定する」をクリックして自分のメー ルアカウントの送受信の設定をしてください。

| •         |                         |                |
|-----------|-------------------------|----------------|
| ちなたのお名前に  | Taro Keio               | 受信者に表示される名前です。 |
| メールアドレス包: | s13000tk@sfc.keio.ac.jp |                |
| パスワード     | •••••                   |                |
|           | パスワードを記憶する(M)           |                |
|           |                         |                |
|           |                         |                |
|           |                         |                |
|           |                         |                |
|           |                         |                |
|           |                         |                |
|           |                         |                |
|           |                         |                |
|           |                         |                |
|           |                         |                |

## 10

●「あなたのお名前」に受信者に通知される名前を、②「メールアドレス」に自分の CNS のメールアドレスを、③「パスワード」に自分の IMAP/SMTP-AUTH パスワードを、それぞれ入力し、入力に間違いがないことを確認の上、④「続ける」を クリックしてください。

| あなたのお名前( <u>N</u> ):                                                                         | Taro Kelo                                                                                                    | 受信者に表示される名前です。  |
|----------------------------------------------------------------------------------------------|----------------------------------------------------------------------------------------------------|-----------------|
| メールアドレス( <u>L</u> ):                                                                         | s13000tk@sfc.keio.ac.jp                                                                                                    |                 |
| バスワード( <u>P</u> ):                                                                           | •••••                                                                                                    | 1               |
|                                                                                              | パスワードを記憶する(M)                                                                                                    |                 |
| アカウント設定が、-<br>@ IMAP (リモート                                                                   | -般的なサーバ名で検索したことにより見つた<br>フォルダ) ◎ POP3 (メールをコンピュー4                                                                                    | >りました。          |
| アカウント設定が、-<br>@ IMAP (リモート                                                                   | -般的なサーバ名で検索したことにより見つか<br>フォルダ) ① POP3 (メールをコンピュータ                                                                                    | ^りました。<br>?に保存) |
| アカウント設定が、-<br>@ IMAP (リモート<br>受信サーバ: IMAP                                                    | -般的なサーバ名で検索したことにより見つか<br>フォルダ) ① POP3 (メールをコンピュー4<br>), imap.sfc.kelo.ac.jp, STARTTLS                                                | やりました。<br>マに保存) |
| <ul> <li>アカウント設定が、-</li> <li>IMAP (リモート</li> <li>受信サーバ: IMAP</li> <li>送信サーバ: SMTF</li> </ul> | - 船的なサーバ名で検索したことにより見つオ<br>フォルダ) ● POP3 (メールをコンピュー4<br>; imap.sfc.keio.ac.jp, STARTTLS<br>9; smtp.sfc.keio.ac.jp, STARTTLS            | いりました。<br>マに保存) |
| アカウント設定が、-<br>④ IMAP (リモート<br>受信サーバ: IMAP<br>送信サーバ: SMTF<br>ユーザ名: \$1301                     | - 船的なサーバ名で検索したことにより見つか<br>フォルダ) (*) POP3 (メールをコンピュー4<br>); Imap.afc.kelo.ac.jp, STARTTLS<br>9; emtp.afc.kelo.ac.jp, STARTTLS<br>00tk | ♪りました・<br>?に保存) |

#### 11

メールアカウントの検索が始まりますので、「アカウント設 定が、一般的なサーバ名で検索したことにより見つかりまし た。」というメッセージが表示されるまで待って、①「手動 設定」をクリックしてください。

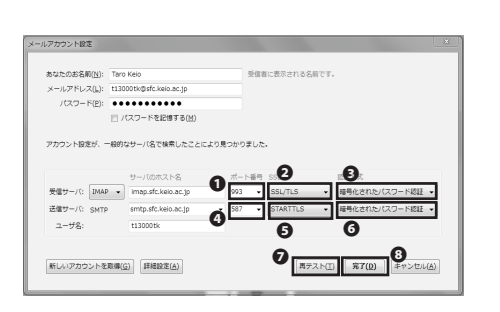

手動設定の画面が表示されたら、●受信サーバの「ポート番号」を「993」に、②受信サーバの「SSL」のセレクトボックスを「SSL/TLS」に、③受信サーバの「認証方式」を「暗号化されたパスワード認証」に、④送信サーバの「ポート番号」を「587」に、⑤送信サーバの「SSL」のセレクトボックスを「STARTTLS」に、⑥送信サーバの「認証方式」を「暗号化されたパスワード認証」に、それぞれ変更してください。

変更後、変更点に不備がないことを確認の上、**②**「再テスト」 をクリックしてください。問題なくアカウントの設定が認識 された後、**③**「完了」をクリックし、アカウントの設定を終 了してください。

Thunderbird での CNS メールの送受信の設定手順は以上で す。

#### 【 ↓ Windows 8 でのメールクライアント設定手順

| これが メール                                                                                                    | (5 見信トレイ・仕事用アカウン                                                                                                | > > Mooila Thunderbrd                                                       |               |
|----------------------------------------------------------------------------------------------------|----------------------------------------------------------------------------------------------------|-----------------------------------------------------------------------------|---------------|
|                                                                                                    | ▲ ##NL-F - 世際用23                                                                                                |                                                                             | 289350000-201 |
| いっしの広甘油                                                                                                    | 77-65(2) 補助(2) 数节(2)                                                                                            | 0 RMR XAI-200 X-200 V2300                                                   |               |
| ンノトリ新基準。                                                                                                    | 초 맛있 · # 4% 휴가                                                                                                  | FL28 9-97-                                                                  | BRL CONTRACT  |
|                                                                                                    | *a::::::::::::::::::::::::::::::::::::                                                                          | A 01002480 = ± ± + ±                                                        |               |
| メッセージの高速全文検索、タブ表示、アーカイブな                                                                                                    | 本代教室として                                                                                                    | 1.00 05                                                                     |               |
| F. 使和以後能を遊覧した Windows 7 対応メールソフ                                                                                                    | 0.789                                                                                                    | <ul> <li>Fer: 19331 0-1289-0188</li> </ul>                                  |               |
| LORDER MUTHEOMORE                                                                                                    | 0 757L-h                                                                                                    | · · · · · · · · · · · · · · · · · · ·                                       |               |
| 下の最終版「他跑路からの乗り換える種単です。                                                                                                    | 直 空気見み下して                                                                                                    | 24/N0023-24020/T                                                            |               |
| An and a second second s | 2000                                                                                                    | <ul> <li>#888</li> </ul>                                                    |               |
|                                                                                                    | 2911                                                                                                    | の 記載発表会の代報                                                                  |               |
| hunderbird                                                                                                    | <ol> <li>() 送税メール</li> <li>() 送税メール</li> </ol>                                                                  | te Allandora                                                                |               |
|                                                                                                    | E CAN                                                                                                    | An: 市場武量法的心理器                                                               |               |
| 無料ダウンロードサ                                                                                                    | The second second second second second second second second second second second second second second second se |                                                                             |               |
| 無料ダウンロード ◆                                                                                                    | NETOSITOP                                                                                                    | <ul> <li>Fix: 市場武査300,0福花</li> </ul>                                        |               |
| 新都ダウンロード ◆<br>Initians E                                                                                                    | NETODIO<br>VETODIO<br>* 941421-76                                                                               |                                                                             | 6.22 0.21     |
| 田本村ダウンロード◆     田村ダウンロード◆     Windows E2     Section 20                                                                                                    | <ul> <li>Nセプロリエクト</li> <li>サイトリニューアル</li> <li>サイトリニューアル</li> <li>アザイン車</li> <li>国際化的S</li> </ul>                | Ker Neizzalload     Ker Neizzalload     Ker Neizzalload     Ker Neizzalload | 6.22 0.27     |

無料メールソフト Thunderbird の機能と特長

mozilla (う) Thunderbird ##Eと物長 アドオン サポート

#### $\bigcap 1$

Webブラウザを起動し、以下のURLにアクセスしてください。 ⇒ http://www.mozilla.jp/thunderbird/

ページ左部の①「Thunderbird 無料ダウンロード」というボ タンをクリックしてください。

#### ()7

ダウンロードは自動で始まります。ダウンロード終了後、ダ ウンロードしたファイルを開いてください。

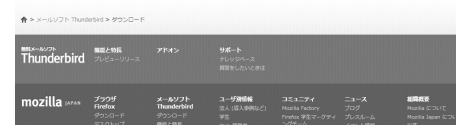

Thunderbird をダウンロードいただき、ありがとうございます

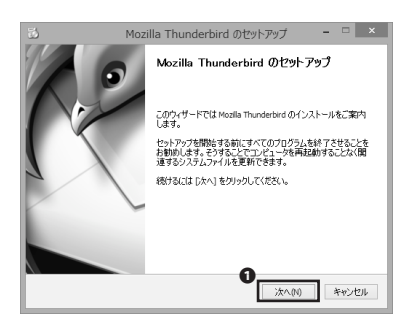

| 5                                 | Mozilla Thunderbird のセットアップ 🚽 – 🗆 🗙                |
|-----------------------------------|----------------------------------------------------|
| セットアップの<br>セットアップオ                | 5章<br>ブンョンを溜んでください                                 |
| セットアップの                           | )種類を選択して、[大へ] をクリックしてください。                         |
| <ul> <li>●標準化ン<br/>最も一</li> </ul> | ストール(S)<br>般的な構成で Thunderbird をインストールします。          |
| ○カスタム~<br>構成を                     | ーンストール(C)<br>違択して Thunderbird をインストールします。(上級ユーザ向け) |
|                                   |                                                    |
| Thunder                           | birdを既定のメールフログラムとして使用する(U)                         |
|                                   |                                                    |

 $\bigcap; \mathsf{z}$ 

Thunderbird のセットアップウィザードが起動します。 ①「次 へ」をクリックしてください。

●「標準インストール」が選択されていることを確認して、 ②「次へ」をクリックしてください。

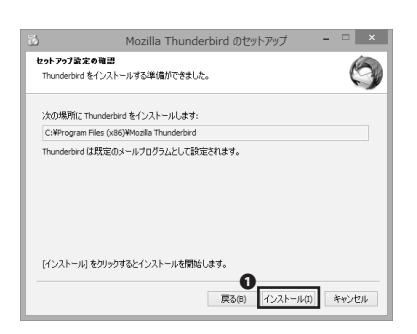

illa Thunderbird のセットアップ Mozilla Thunderbird のセットアップを完了 します

✔ 今すぐ Mozila Thunderbird を起動(L)

コンピューダこ Mozila Thunderbird がインストールされました。 [完了]をクリックするとセットアップを終了します。

2 戻る(8) **充了(F)** キャンセル

## 05

●「インストール」をクリックして、Thunderbirdをインストー ルしてください。

## ()6

セットアップは以上です。続いて CNS メールのアカウント の設定に移ります。①「今すぐ Mozilla Thunderbird を起動」 にチェックが入っていることを確認して、2 「完了」 をクリッ クしてください。

Thunderbird が起動しますので、①「OK」をクリックしてく ださい。

| Translerbini 0,0088209917>+2LT00870+         |                                                                                                    |
|----------------------------------------------|----------------------------------------------------------------------------------------------------|
| Z >-p<br>□ ±1-2                              |                                                                                                    |
|                                              |                                                                                                    |
| Windows Search 1225/ytt-SOMEETITHIF6(S)      |                                                                                                    |
| メニ語がきに Thunderbird が記述のうましていことを見いているの相談する(A) |                                                                                                    |
|                                              |                                                                                                    |
|                                              |                                                                                                    |
|                                              |                                                                                                    |
|                                              |                                                                                                    |
|                                              |                                                                                                    |
|                                              |                                                                                                    |
|                                              |                                                                                                    |
|                                              |                                                                                                    |
|                                              |                                                                                                    |
|                                              |                                                                                                    |
|                                              |                                                                                                    |
|                                              | Refer Line 2007 (1997)     Refer Line 2007 (1997)     Refer Line 2007 (1997)     Refer Line 2007 (1997)     Refer Line 2007 (1997) |

| 氏名またはニックネーム                                                           |                                                                                  | 検索                                     |
|-----------------------------------------------------------------------|----------------------------------------------------------------------------------|----------------------------------------|
| べつかのプロバイダとの提携に。<br>Pドレスを狭雲するため、ご氏名ま<br>50。                            | より、Thunderbird が新し、パールアカウントを提供し<br>または好きな言葉を上のテキストボックスに入力して                      | ます。利用可能なメール<br>ください(半角英数字の             |
| 🗹 🚼 gandinet                                                          | 🖌 🌊 Hover.com                                                                    |                                        |
|                                                                       |                                                                                  |                                        |
|                                                                       |                                                                                  |                                        |
| 終期時日は、利用可能なメールス<br>イールプロバイダ candinat (プライ<br>ノー <u>サービス利用規約</u> ) に送着 | *PLスを見つける目的で Mozille (プ <u>ライバンーガリ</u><br>バビンーガリンー ブービス利用規定) あよび Hover<br>5PLます。 | ノー) とサードバーティの<br>com ( <u>プライバシーポリ</u> |

●「メールアカウントを設定する」をクリックして自分のメー ルアカウントの送受信の設定をしてください。

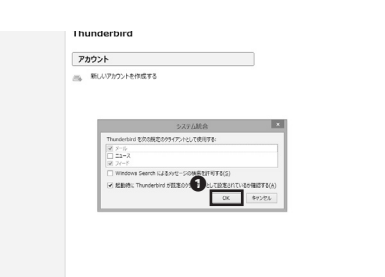

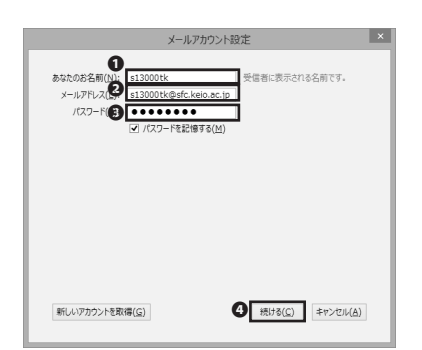

|                                                                                                    | メールアカウント設                                                                                                    | 定                                       |
|----------------------------------------------------------------------------------------------------|----------------------------------------------------------------------------------------------------|-----------------------------------------|
| 5なたのお名前(N);                                                                                                 | s13000tk                                                                                                    | 受信者に表示される名前です。                          |
| メールアドレス( <u>L</u> ):                                                                                        | s13000tk@sfc.keio.ac.jp                                                                                              |                                         |
| パスワード( <u>P</u> ):                                                                                          | •••••                                                                                                    |                                         |
|                                                                                                    | ✓ パスワードを記憶する(M)                                                                                                    |                                         |
| ウウント設定が、一                                                                                                   | 段的なサーバ名で検索したことによ<br>フォルダ) ○ POP3 (メールをつ                                                                              | り見つかりました。<br>パュータに存在)                   |
| 1カウント設定が、→<br>● IMAP (リモート                                                                                  | 酸的なサーバ名で検索したことによ<br>フォルダ) ( POP3 (メールをコ)                                                                             | 0見つかりました。<br>バビュータに保存)<br>エエレミ          |
| <ul> <li>(1) ガウント設定が、ーメ</li> <li>(1) IMAP (リモート</li> <li>受信サーバ: IMA</li> <li>洋信サーバ: SM1</li> </ul>          | 後的なサーバ名で検索したことによ<br>フォルダ) (POP3 (メールをコ:<br>P, imap.sfc.kelo.ac.jp, STAF                                              | 0見つかりました。<br>ビュータに保存)<br>TTLS<br>TTLS   |
| *カウント設定が、ーメ<br>④ IMAP (リモート<br>受信サーバ: IMA<br>送信サーバ: SM1<br>ユーザ名: S13                                        | 設的なサーバ名で検索したことによ<br>フォルダ) ( POP3 (メールをコ)<br>P, imap.sfc.keio.ac.jp, STAF<br>FP, mail.sfc.keio.ac.jp, STAF<br>2000tk  | 0見つかりました。<br>- ビュータに保存)<br>TTLS<br>TTLS |
| <ul> <li>ウント設定が、ー</li> <li>IMAP (リモート</li> <li>受信サーバ: IMA</li> <li>送信サーバ: SM1</li> <li>ユーザ名: s13</li> </ul> | 設的なサーバ名で検索したことによ<br>フォルダ) () POP3 (メールをユ)<br>P, Imap.sfc.kelo.ac.jp, STAF<br>(P, mail.sfc.kelo.ac.jp, STAR<br>3000tk | 0見つかりました。<br>- パニークに保存)<br>TTLS<br>TTLS |

●「あなたのお名前」に受信者に通知される名前を、②「メー ルアドレス」に自分の CNS のメールアドレスを、③「パスワー ド」に自分の IMAP/SMTP-AUTH パスワードを、それぞれ入 力し、入力に間違いがないことを確認の上、④「続ける」を クリックしてください。

## 10

メールアカウントの検索が始まりますので、「アカウント設定が、一般的なサーバ名で検索したことにより見つかりました。」というメッセージが表示されるまで待って、①「手動設定」をクリックしてください。

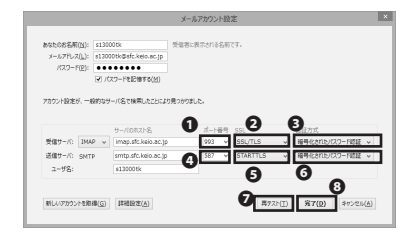

#### 11

手動設定の画面が表示されたら、●受信サーバの「ポート番号」を「993」に、●受信サーバの「SSL」のセレクトボックスを「SSL/TLS」に、●受信サーバの「認証方式」を「暗号化されたパスワード認証」に、●送信サーバの「ポート番号」を「587」に、●送信サーバの「SSL」のセレクトボックスを「STARTTLS」に、●送信サーバの「認証方式」を「暗号化されたパスワード認証」に、それぞれ変更してください。

変更後、変更点に不備がないことを確認の上、**②**「再テスト」 をクリックしてください。問題なくアカウントの設定が認識 された後、**③**「完了」をクリックし、アカウントの設定を終 了してください。

Thunderbird での CNS メールの送受信の設定手順は以上です。

# 6 OS X でのメールクライアント設定手順

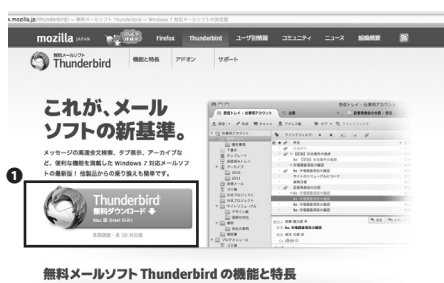

無料メールシント Inunderbird の機能と特定

スムーズな移行 発車アカウント設定 タブと検索 カスタマイズ スタジュール

| 4 10 10 10 | www.moothaja.thunde.bod/download/ - PO2/G-P   1                                                                                                    |           | delet                                    |                                          |     |                                                                 |                                                                 |          | C Glob |
|------------|----------------------------------------------------------------------------------------------------|-----------|------------------------------------------|------------------------------------------|-----|-----------------------------------------------------------------|-----------------------------------------------------------------|----------|--------|
|            | mozilla                                                                                                    |           | Thunderbird                              | 2-97888                                  |     |                                                                 | -                                                               | 8        |        |
|            | Thunderbird                                                                                                    | 18296 7   | KR> 90                                   | l-p                                      |     |                                                                 |                                                                 |          |        |
|            | Thunderbird ই<br>৫০০০ - দ্যারচ্চারের হার                                                                                                    | ダウン       | ロードし<br>465 ここも?                         | ただき、                                     | ありが | とうご                                                             | ざいます                                                            | r        |        |
|            | インストールはとても制                                                                                                    | 8単です。     | 00 10                                    |                                          |     |                                                                 |                                                                 |          |        |
|            | ACC Parallel at the second second sec |           | Thunder                                  | oird'                                    |     |                                                                 | 6 (F                                                            |          |        |
|            | 1 RECEIPTOL FAILE<br>SET.<br>REALLANTEPTOL FEE<br>PHARMAN LINCO                                                                                                    | 2<br>(11) | 9950-59<br>55. Thanket<br>-527855<br>87. | 17レファイルが展開<br>1月 0アイコンモアフ<br>「ヘドラッグルドロッコ | 3   | アプリテーショ<br>Thunderbird 4<br>グルドロップし<br>中東メールを出<br>Thunderbird 7 | ンフォルダに置かれ<br>(アイコンモ Deck へ<br>ます。<br>にとおこ Deck の<br>(コンモクシックしま) | t<br>899 |        |

#### 01

Web ブラウザを起動し、以下の URL にアクセスしてください。 ⇒ http://www.mozilla.jp/thunderbird/

ページ左部の①「Thunderbird 無料ダウンロード」というボ タンをクリックしてください。

#### 02

ダウンロードは自動で始まります。ダウンロード終了後、ダ ウンロードしたファイルを開いてください。

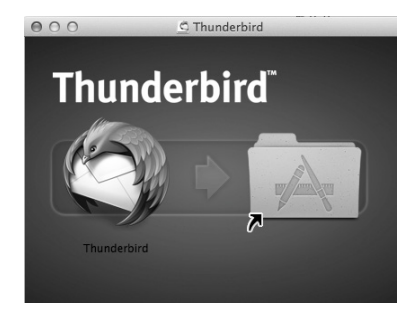

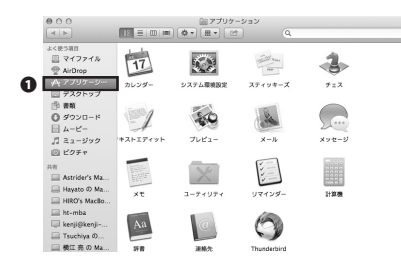

03

左の Thunderbird のアイコンを右のアプリケーションフォル ダにドラッグ・アンド・ドロップしてください。

#### 04

Finder を開いてから●「アプリケーション」をクリックしま す。アプリケーションの一覧の中に Thunderbird アイコンが 追加されていることを確認し、Thunderbird を起動してくだ さい。

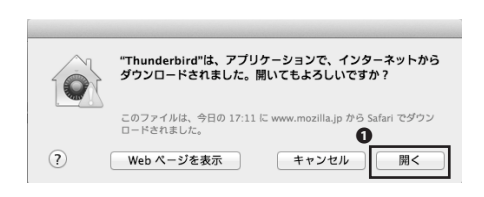

rd

sg 電 チャット 島 アドレス版 Thunderbidを次のアフォルトクライアントとして使用する: 図 メール

Thunderbird

05

初めて Thunderbird を起動する場合は左図のような警告が表示されます。●「開く」をクリックして起動を続けてください。続いてメールアカウントの設定手順に移ります。

## 06

●「OK」をクリックしてください。

## 07

●「メールアカウントを設定する」をクリックしてください。

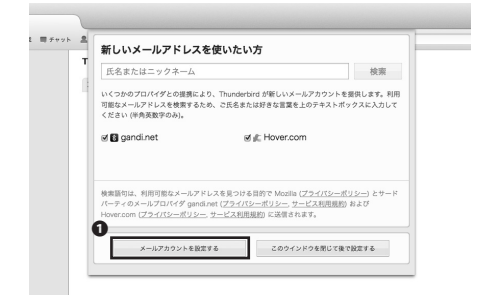

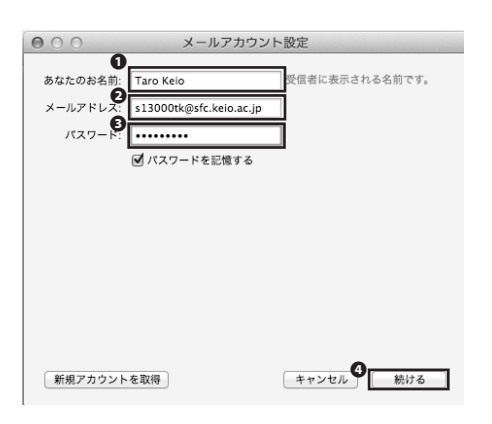

## 08

●「あなたのお名前」に受信者に表示される名前を、②「メー ルアドレス」に自分の CNS のメールアドレスを、③「パスワー ド」に自分の IMAP/SMTP-AUTH パスワードを、それぞれ入 力し、入力に間違いがないことを確認の上、④「続ける」を クリックしてください。

| 000           | メールアカウント設定                          |
|---------------|-------------------------------------|
|               |                                     |
| あなたのお名前:      | Taro Keio         受信者に表示される名前です。    |
| メールアドレス:      | s13000tk@sfc.keio.ac.jp             |
| パスワード:        | •••••                               |
|               | ✔ パスワードを記憶する                        |
| アカウント設定が      | 、一般的なサーバ名で検索したことにより見つかりました。         |
| ・<br>IMAP (リモ | ニートフォルダ) 〇 POP3 (メールをコンピュータに保存)     |
| 受信サーバ:        | IMAP, imap.sfc.keio.ac.jp, STARTTLS |
| 送信サーバ:        | SMTP, mail.sfc.keio.ac.jp, STARTTLS |
| ユーザ名:         | s13000tk                            |
| 新規アカウン        | トを取得 手助設定 キャンセル 完了                  |

メールアカウントの検索が始まりますので、「アカウント設定が、一般的なサーバ名で検索したことにより見つかりました。」というメッセージが表示されるまで待って、①「手動設定」をクリックしてください。

## 10

手動設定の画面が表示されたら、●受信サーバの「ポート番号」を「993」に、②受信サーバの「SSL」のセレクトボックスを「SSL/TLS」に、③受信サーバの「認証方式」を「暗号化されたパスワード認証」に、④送信サーバの「ポート番号」を「587」に、⑤送信サーバの「SSL」のセレクトボックスを「STARTTLS」に、⑥送信サーバの「認証方式」を「暗号化されたパスワード認証」に、それぞれ変更してください。

変更後、変更点に不備がないことを確認の上、**②**「再テスト」 をクリックしてください。問題なくアカウントの設定が認識 された後、**③**「完了」をクリックし、アカウントの設定を終 了してください。

Thunderbird での CNS メールの送受信の設定手順は以上で す。

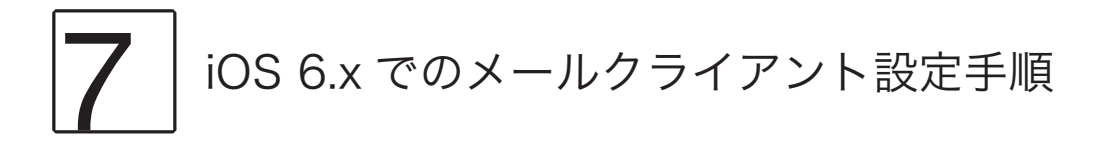

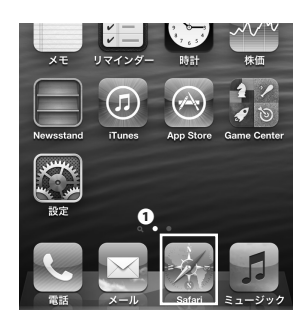

| 6 | III SoftBank | 3G  | 13:14        |    |  |
|---|--------------|-----|--------------|----|--|
| Ŭ | このアドレ        | ,スを | 名称未設定<br>2開く | 検索 |  |

02

ホーム画面より①「Safari」をタップしてください。

上部の●アドレスバーに以下の URL を入力して、アクセス してください。 ⇒ https://itcsecure.sfc.keio.ac.jp/wlan/

| ntli SoftBank 3G 13:20                                                    |
|---------------------------------------------------------------------------|
| itcsecure.sfc.keio.ac.jp// C 検索                                           |
| CNS無線LAN利用申請                                                              |
| Safari でお試し下さい<br>iOS版の Google Chrome では証明書のダウン<br>ロードができません              |
| iPhone用の無線LAN設定を行います。                                                     |
| • 個人証明書の発行                                                                |
| • iPhone用設定プロファイルの<br>ダウンロード                                              |
| CNS<br>ログイン名<br>CNS<br>ログインパスワート9<br>・・・・・・・・・・・・・・・・・・・・・・・・・・・・・・・・・・・・ |
|                                                                           |

#### 03

●「CNS ログイン名」欄に CNS ログイン名を、
 ●「CNS ログインパスワード」欄に CNS ログインパスワードを、それ
 ぞれ入力して、
 ●「登録を開始する」をタップしてください。

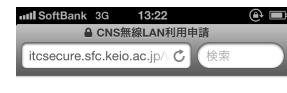

CNS無線LAN利用申請

|   | 10 |   | - | L. |
|---|----|---|---|----|
| н | ~  | 1 | 2 | r  |

| 0 | 個人証明   | ]書の発行      |
|---|--------|------------|
|   | 発行 🔽 🤇 | 99)        |
|   | 発行     | 個人証明書を発行する |
|   | 慶應義塾   | 湘南藤沢ITC    |
|   |        |            |

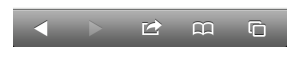

| IIII SOILBAINK SG 15.24         |           |
|---------------------------------|-----------|
| ■ CNS無線LAN利用申請                  |           |
| itcsecure.sfc.keio.ac.jp/\ C 検索 | $\supset$ |

CNS無線LAN利用申請

ロクアウト

| ■ iPhone用 SFC-CNS設定プロフ<br>ダウンロード            | 7ァイルの      |
|---------------------------------------------|------------|
| プロファイル(A)<br>- 無線LAN接続                      | Download   |
| プロファイル(B)<br>- 無線LAN接線+ VPN設定 + メール(IMAP)設定 | (Download) |
| プロファイル(C)<br>- 魚線LAN接続 + VIN設定              | Download   |
| 注意事項                                        |            |
|                                             |            |

| IIII SoftBank 3G 18:20                              |
|-----------------------------------------------------|
| キャンセル プロファイル                                        |
|                                                     |
| SFC-CNS 利用設定<br>慶應義塾湘南藤沢ITC                         |
| 未署名 インストール                                          |
| 説明 SFC-CNSの利用設定(無線<br>LAN,VPN,メール(IMAP)             |
| 受信日 2012/11/27                                      |
| 内容 3通の証明書<br>Wi-Fiネットワーク<br>1個のVPN設定<br>1個のメールアカウント |
| 詳細 >                                                |

#### 04

個人証明書未発行の方は**①**「go」をタップして個人証明書 を発行してください。以降のいくつかの手順は【p.30: iPhone(iOS 6.x) での設定手順】の手順 04-05 を参照してくだ さい。個人証明書発行済みの方は**①**「go」をタップして次の 手順に移ってください。

05

設定プロファイルの選択画面に移ります。プロファイル (B) 横の❶「Download」をタップしてください。

06

●「インストール」をタップしてください。

l

●「インストール」をタップしてください。

## 80

証明書発行時に設定したパスフレーズを、**●**欄に入力し**2**「次 へ」をタップしてください。

#### 09

CNS ログインパスワードを①欄に入力し②「次へ」をクリッ クしてください。

IMAP/SMTP-AUTH パスワードを●欄に入力し、②「次へ」 をタップしてください。

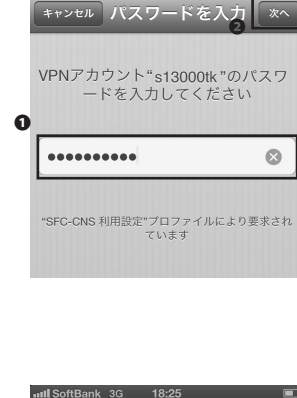

ull SoftBank 3G 18:20

未署名のプロファイル このプロファイルをインストール すると、お使いのiPhoneの 設定が変更されます。 ルート証明書

IIII SoftBank 3G 18:21

.....

III. SoftBank 3G 18:24

O

キャンセル パスワードを入力

証明書"s13000tk.p12"用のパスワー ドを入力

"SFC-CNS 利用設定"プロファイルにより要求され ています

キャンセル

警告

証明書"CNS-STAFF"をインストール すると、iPhoneにある信頼できる証 明書のリストに追加されます。

インストール

次へ

 $\otimes$ 

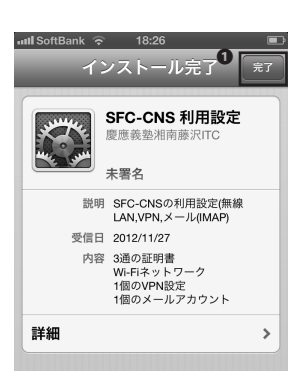

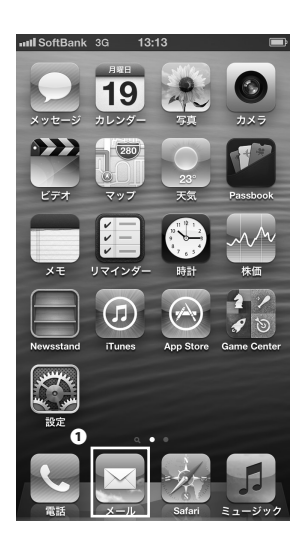

●「完了」をタップしてください。

12

「メール」をタップして、メールボックスが新しく追加されていることを確認してください。

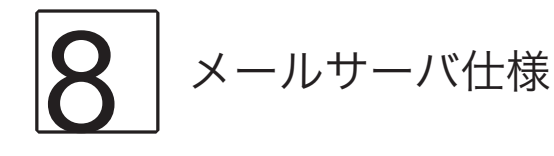

#### IMAP4

| 受信サーバ名              | ポート番号 | 認証方法                    | 使用パスワード              |
|---------------------|-------|-------------------------|----------------------|
| imap.sfc.keio.ac.jp | 993   | CRAM-MD5 認証または LOGIN 認証 | IMAP/SMTP-AUTH パスワード |
|                     | 143   | CRAM-MD5 認証             |                      |

#### SMTP

| 送信サーバ名              | ポート番号               | 認証方法    | 使用パスワード              |
|---------------------|---------------------|---------|----------------------|
| smtp.sfc.keio.ac.jp | 465(SMTP over SSL)  | SMTP 認証 | IMAP/SMTP-AUTH パスワード |
|                     | 587(SubmissionPort) |         |                      |

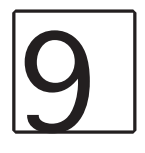

#### IMAP/SMTP-AUTH パスワードを変更する

#### 01

SFC-CNS mailsetup

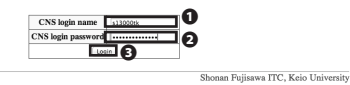

Web ブラウザを起動し、以下の URL にアクセスしてください。 ⇒ https://itcsecure.sfc.keio.ac.jp/form/mailsetup/

●「CNS ログイン名」と
 ●「CNS ログインパスワード」をそれぞれ入力し、
 ●「Login」をクリックしてください。

#### 02

SFC-CNS mailsetup

- About this page このページではメールに開する以下の現在が可能です DAAPSWTPAUTRイスターやの作成変更 メールを認定理 マインなりて一般定 You can set email services in SFC-CNS on this page. - Conser or Lange MAPSWTPAUTH password
  - Create or change IMAP/SMTP-AUTH password
     Mail forwarding
     Spam policy

ログイン後、①「IMAP/SMTP-AUTH パスワード」をクリッ クしてください。

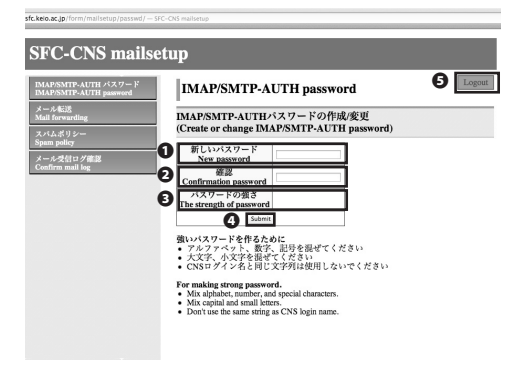

 ●「新しいパスワード」に新しく設定する IMAP/SMTP-AUTH パスワードを、●「確認」に新しく設定するパスワー ドをもう一度、入力してください。●「パスワードの強さ」 欄にパスワードの強度が表示されますので、「強」と表示さ れるようなパスワードを設定してください。全て正しく入力 できたことを確認して、●「Submit」ボタンを押してくだ さい。IMAP/SMTP-AUTH パスワードの変更手順は以上です。
 ●「Logout」をクリックして終了してください。

59

6 キャンパス内のプリンタで 印刷する

このセクションでは、SFC のプリンタの利用に関して案内します。

プリンタの設置場所

SFC にはモノクロプリンタとカラープリンタが設置されています。設置場所は以下の通りです。

| 設置場所                     | プリンタ機種                                                                 |
|--------------------------|------------------------------------------------------------------------|
| 生協食堂 ノース 自販機コーナー         | RICOH IPSiO SP8200 PS(モノクロ)                                            |
| κ 18 特別教室                | RICOH IPSiO SP8200 PS(モノクロ)                                            |
| ε 17 特別教室                | RICOH IPSiO SP8200 PS(モノクロ)                                            |
| 18特別教室                   | RICOH IPSiO SP8200 PS(モノクロ)                                            |
| o 17 特別教室                | RICOH IPSiO SP8200 PS(モノクロ)                                            |
| λ 11 特別教室                | RICOH IPSiO SP8200 PS( モノクロ )<br>RICOH IPSiO SP C820 PS( カラー )         |
| λ 21 特別教室                | RICOH IPSiO SP C820 PS( カラー )                                          |
| λ 18 特別教室                | RICOH IPSiO SP8200 PS(モノクロ)                                            |
| κ 教室棟 2 階                | RICOH IPSiO SP8200 PS(モノクロ)                                            |
| 1 教室棟 2 階                | RICOH IPSiO SP8200 PS(モノクロ)                                            |
| メディアセンターオープンエリア          | RICOH IPSiO SP8200 PS( モノクロ:2 台 )<br>RICOH IPSiO SP C820 PS( カラー:2 台 ) |
| メディアセンター AV ホール入口 (1 階 ) | RICOH IPSiO SP8200 PS(モノクロ)                                            |
| 看護医療学部 205 教室            | RICOH IPSiO SP8200 PS( モノクロ:2 台 )<br>RICOH IPSiO SP C820 PS( カラー )     |
| 看護メディアセンター DB 検索用 PC 横   | RICOH IPSiO SP8200 PS(モノクロ)                                            |
| 看護医療学部 202 教室前廊下         | RICOH IPSiO SP8200 PS(モノクロ)                                            |
| 看護医療学部生協横                | RICOH IPSiO SP 8200 PS(モノクロ)<br>RICOH IPSiO SP C820 PS(カラー)            |

プリンタが不調のときは、CNS コンサルタントデスク (内線 52519, 52555) または ITC(内線 52512) まで連絡して ください。

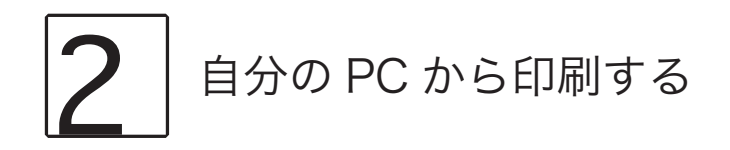

IPP(Internet Printing Protocol) を利用して、自宅の PC などから直接 SFC のプリンタに印刷データを送ることができます。

IPP 印刷を利用するためには、Web での利用申請と、PC の設定が必要です。ここでは Windows 7、Windows 8 での設定手順と OS X での設定手順をそれぞれ案内します。Windows 7 の設定手順は [3] を、Windows 8 での設定手順は [4] を、OS X での設定手順は [5] を、それぞれ参照してください。

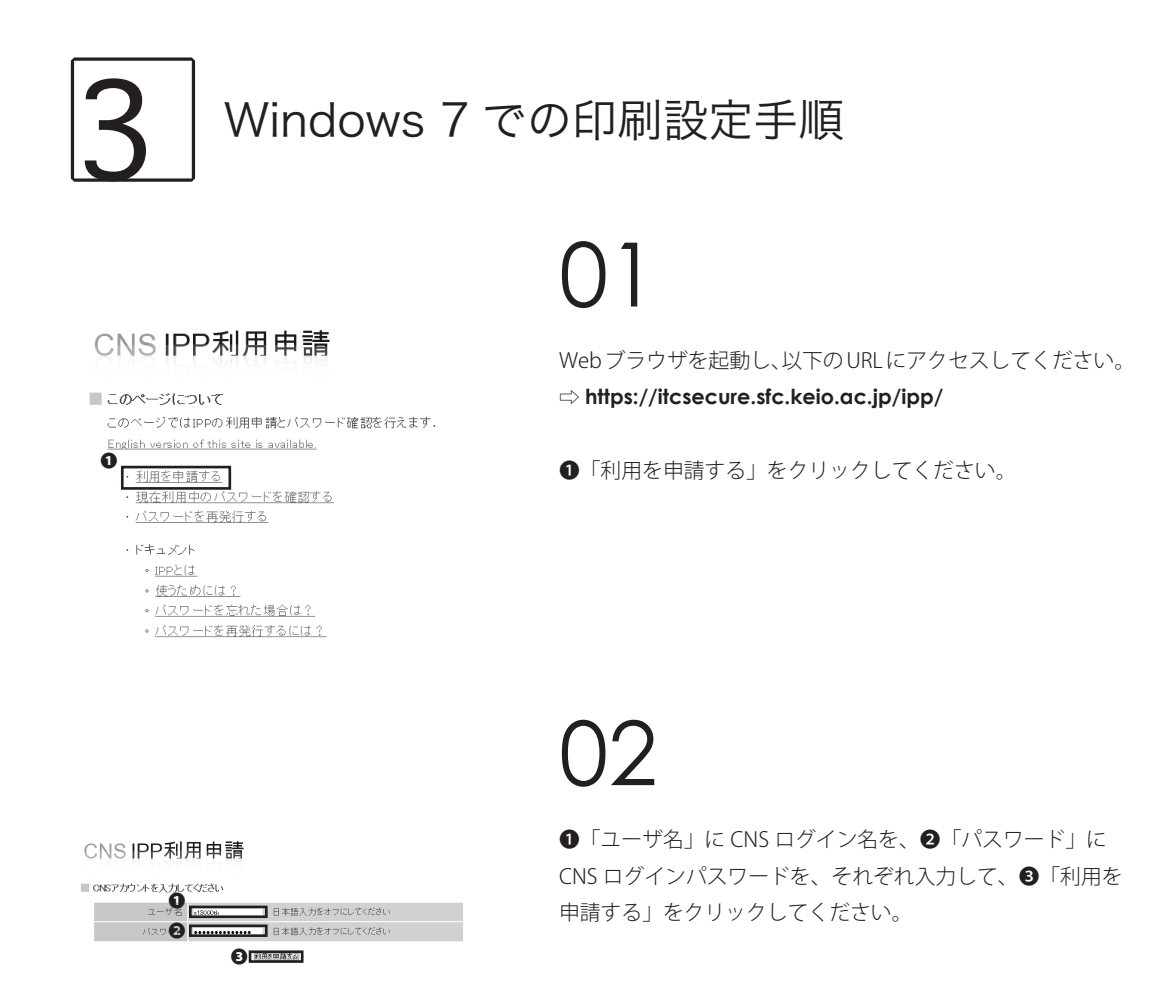

#### CNS IPP利用申請

■ 申請を受け付けました

次のようにJPPバスワードを登録しました。

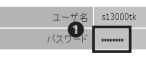

■ コンピュータの設定を変更してください IPPを利用して印刷するために、プリンタの設定を変更/追加してください。 設定方法はオンラインマニュアルを参照してください。

#### 13 G × ③ 要想意知 消費展沢ITC × 日古 <sup>慶應義強</sup> 湘南藤沢 ITC Image: State State 0 keio.jp スケジュール 2012年10月の漫画意沢EGスクジュール。 2012年8月の漫画数沢ECスクジュール。(2012年8月の漫画数沢ECスクジュール。(2012年8月の漫画数沢ECスクジョール。) ####!!? 補南藤沢キャンパス 停電時の情報サービス提供について 🗙 慶應義塾 ●御幕塾キャンバスで長時間の伴輩が発生した場合の俳優ケービス技体についておとめました。 詳しなはごろ気をご覧ください。 etc. a

●「パスワード」に表示されているパスワードを覚えておい てください。

次に、以下のURLにアクセスしてください。 ⇒ http://www.sfc.itc.keio.ac.jp/

●「コンピュータ」→「プリンタ情報」をクリックしてくだ さい。

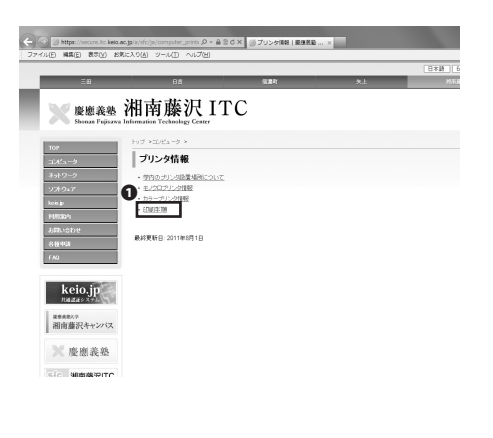

●「印刷手順」をクリックしてください。

2 設定方法 個人所有PCからIPPEP期をする場合は、IPPEE期<u>用パスワードを取得体、プレンタドライバ</u>を導入し、認証の指定を行ってください。 平成22年3月25日までにモノクロプリンタ用のIPPED場談定を行っている場合は、モノクロプリンタ用の<u>プリンタドライパ</u>の更新を行なってくださ IPPの刷用パスワード,プリンタドライバ (PPT0)(0,127-01-27)-279-241
 (
 P-120)(0,127-01-01-04)
 (
 P-120)(0,127-01-04)
 (
 P-120)(0,127-01-04)
 (
 P-120)(0,127-01-04)
 (
 P-120)(0,120)(0,120

er 7 Startar はIPPEDDDご対応していません。)

ページ中段にある①「プリンタドライバ」をクリックしてく ださい。

| パライパ                                              |                                         |           |            |                 |             |
|---------------------------------------------------|-----------------------------------------|-----------|------------|-----------------|-------------|
| リンタ用ドライバ                                          |                                         |           |            |                 |             |
| 設置モノクロプリンタ RICOH I<br>Svis 7 Starter は IPP (2001) | PSiO SP8200月のドライバのダウンロード用~<br>HRUておりません | <→Jです。    |            |                 |             |
|                                                   | OS                                      | ドライババージョン | リリース日      | インスト            | -9          |
|                                                   | Windows 8                               | 3.0.4.0   | 2012/10/22 | 160789.eve      | ETHERS!     |
|                                                   | Windows 7                               |           |            |                 |             |
|                                                   | Windows Vista                           |           |            |                 | AND FRAME   |
|                                                   | Windows XP                              | 1.1.0     | 2011/08    | 12220/14/08     | 211222073   |
|                                                   | Windows 2000                            |           |            |                 |             |
|                                                   | Windows 8 (645it38)                     | 3.0.4.0   | 2012/10/22 | 160790.eve      | Etieliste   |
|                                                   | Windows 7 (645/clife)                   |           | -          |                 |             |
|                                                   | Windows Vista (646438)                  | 1.1.0     | 2011/05    | 152708.eve      | ETHERR P    |
|                                                   | Windows XP (64bit.02)                   |           |            |                 |             |
|                                                   | Mac OS X 10.7 (Lion)                    |           |            |                 |             |
|                                                   | Mac OS X 10.6 (Snow Leopard)            | 1.1.0     | 2010/05/13 | 145068.0mg      | (THENRY P   |
|                                                   | Mac OS X 10.5 (Leopard)                 |           |            |                 |             |
|                                                   | Mac OS X 10.4 以前                        | 1.1.0     | 2010/05/13 | 149074.mm       | EXHEEKIN    |
|                                                   | Macintosh 8.6 135                       | 1.0.0     | 2008/05/28 | d222a2ip.hos    | EXHEEKIN    |
|                                                   | Ubuntu 10.10 RJ\$                       | 1.07.1    | 2011/11/21 | Ricoh-Danic-PS- | LITHEORY P. |

設定するプリンタと、お使いの OS に合わせて、①または2 をクリックしてください。プリンタドライバのインストーラ のダウンロードが始まります。

#### WinRAR 自己解凍書庫 × [ソフトウェア名] PSドライバー Ver.1.1.0 [対応製品] IPSiO SP 8200/8200M [対応OS] Windows Vista Windows XP Windows XP インストール先(D) 変化Decentions(contextore) ▼ 参照(<u>₩</u>)\_\_ 進行状況

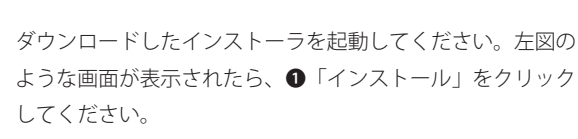

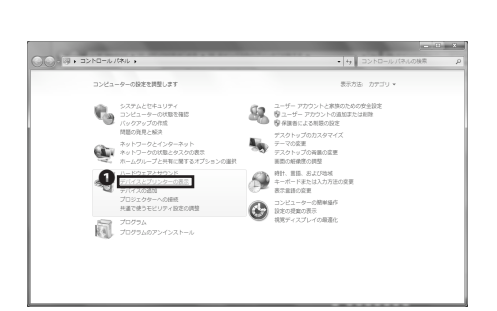

インストール終了後、コントロールパネルを開いて、①「デ バイスとプリンターの表示」をクリックしてください。

| コントロールパネル 、ハードウェアとサウンド 、デバイスとプリンター 、 | <ul> <li>+y デバイスとプリンターの検索</li> </ul> | F |
|--------------------------------------|--------------------------------------|---|
| (スの語言 プリンターの後期                       | E •                                  | 0 |
| イス(1) リンターの通知ウィザードを開始し               |                                      |   |
| ンターと FAX ( <sup>ます</sup>             |                                      |   |
|                                      |                                      |   |
|                                      |                                      |   |
|                                      |                                      |   |
|                                      |                                      |   |
|                                      |                                      |   |
|                                      |                                      |   |
|                                      |                                      |   |
|                                      |                                      |   |
|                                      |                                      |   |
|                                      |                                      |   |
|                                      |                                      |   |

●「プリンターの追加」をクリックしてください。

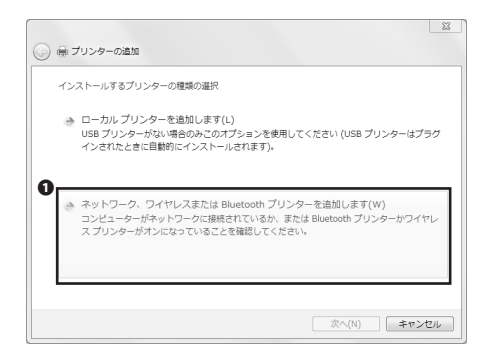

|                 | C. BORDER      |       | ×     |
|-----------------|----------------|-------|-------|
| G = 7059-061    |                |       |       |
| 利用できるプリンターを検索して | います            |       |       |
| プリンター名          | アドレス           |       |       |
|                 |                |       |       |
|                 |                |       |       |
|                 |                |       |       |
|                 |                |       | 停止(S) |
| ● 探しているプリンターは2  | この一覧にはありません(R) |       |       |
| 1               |                |       | d     |
|                 |                | 次へ(N) | キャンセル |

| COLUMN A COLUMN A ROUTE TO A                                                                                              | ×              |
|----------------------------------------------------------------------------------------------------|----------------|
| 💮 🚔 プリンターの追加                                                                                                    |                |
| プリンター名または TCP/IP アドレスでプリンターを検索                                                                                            |                |
| ◎ プリンターを参照する(W)                                                                                                    |                |
| <ul> <li>共有プリンターを名前で選択する(S)</li> </ul>                                                                                    |                |
| https://cnsipp.sfc.keio.ac.jp/monopm                                                                                      | 参照( <u>R</u> ) |
| <ul> <li>例: ¥¥&lt;コンビューター名&gt;¥&lt;ブリンター名&gt; または<br/>http://&lt;コンビューター名&gt;/printers/&lt;ブリンター名&gt;/.printer</li> </ul> |                |
| ○ TCP/IP アドレスまたはホスト名を使ってプリンターを追加する(I)                                                                                     |                |
|                                                                                                    |                |
|                                                                                                    |                |
|                                                                                                    |                |
|                                                                                                    |                |
|                                                                                                    | キャンセル          |

 ネットワークパスフードの入力
 ×

 ごのガリンターにアクセスするには、ユーザー名とパスワードを入力する必要があります。

 オリンター名

 https://cnsipp.stc.keio.ac.jp/monoprn

 ユーザー名(U)

 1.5000k

 パスワード(P)

 2

 0

 0

 0

 0

 0

 0

 0

 0

 0

 0

 0

 0

 0

 0

 0

 0

 0

 0

 0

 0

 0

 0

 0

 0

 0

 0

 0

 0

 0

 0

 0

 0

 0

 0

 0

 0

 0

 0

 0

 0

 0

 0

 0

 0

 0

 0

 0

 0

 0

 0

 0

 0

 0

 0

 0

 0

●「ネットワーク、ワイヤレスまたは Bluetooth プリンター を追加します」をクリックしてください。

#### 12

「探しているプリンターはこの一覧にはありません」をクリックしてください。

## 13

●「共有プリンターを名前で選択する」が選択されていることを確認して、②のテキストボックスに、モノクロプリンタ・カラープリンタそれぞれ以下のURLを入力し、③「次へ」をクリックしてください。

モノクロプリンタ https://cnsipp.sfc.keio.ac.jp/monoprn カラープリンタ https://cnsipp.sfc.keio.ac.jp/colorprn

14

ユーザ名とパスワードの入力を求められますので、**①**欄に CNS ログイン名、**②**欄に手順 03 で発行された IPP パスワー ドをそれぞれ入力し、**③**「OK」をクリックしてください。

| プリンターの追加ウィ             | イザード                                                                                         | ? ×                                                 |
|------------------------|----------------------------------------------------------------------------------------------|-----------------------------------------------------|
| プリンター<br>いる場合<br>のマニュア | の製造元とモデルを選択してください。 プリンターにイン<br>は、「ディスク使用」をクリックしてください。 プリンターが<br>「山を参照」、工 互換性のあるブリンターを選択」、てくだ | ノストール ディスクが付属して<br>一覧にない場合は、プリンター<br><sup>S()</sup> |
| 0/122/                 |                                                                                              |                                                     |
| 製造元                    | ▲ プリンター                                                                                      | *                                                   |
| Brother                | Brother DCP-116C                                                                             |                                                     |
| Canon                  | Brother DCP-117C                                                                             |                                                     |
| Casio                  | Brother DCP-128C                                                                             |                                                     |
| Epson                  | <ul> <li>Brother DCP-129C</li> </ul>                                                         | -                                                   |
| このドライバーは<br>ドライバーの署名   | デジタル署名されています。<br>品が重要な理由                                                                     | 0 ディスク使用(H)                                         |
|                        |                                                                                              | DK キャンセル                                            |

製造元が配布するインストールディスクを指定したドライブに挿 🕗 🛛 OK して、下の正しいドライブが選択されていることを確認してください。

キャンセル

0 参照(B)...

フロッピー ディスクからインストール

A:¥

製造元のファイルのコピー元(<u>C</u>):

#### 15

接続後、プリンターの追加ウィザードが表示されますので、 ●「ディスク使用」をクリックしてください。

#### 16

●「参照」をクリックし、先ほどプリンタドライバのインストールをした際にデスクトップに作成されたフォルダの中にある「disk1」というフォルダを開いてください。そこで表示されるファイルを選択して、2「OK」をクリックしてください。

| リンター       | -の追加ウィザード                                    | et al a state of                               | dia a                                  | 5 X                          |
|------------|----------------------------------------------|------------------------------------------------|----------------------------------------|------------------------------|
| Z          | ブリンターの製造元とモラ<br>いる場合は、「ディスク使<br>のマニュアルを参照して3 | 「ルを選択してください。<br>用] をクリックしてください<br>互換性のあるプリンターも | クリンターにインスト、<br>。ブリンターが一覧(<br>遠振してください。 | ール ディスクが付属して<br>こない場合は、プリンター |
| ブリンタ・      | _                                            |                                                |                                        |                              |
| RIC        | OH IPSIO SP 8200 PS                          |                                                |                                        |                              |
| <b>r</b>   | ) に / パー 什 ご ざ か の 男 /                       | ちゃわ ていませく                                      |                                        |                              |
| n ca<br>Ez | パーの署名が重要な理由                                  | BC111072A00<br>3                               |                                        | ディスク使用(山)                    |
|            |                                              |                                                |                                        | キャンパフル                       |

## 17

この画面はモノクロプリンタの設定をする場合と、カラープ リンタの設定をする場合とで異なります。モノクロプリンタ の場合は、RICOH IPSiO SP8200 PS を、カラープリンタの場 合は RICOH IPSiO SP C820 PS をそれぞれ選択の上、①「OK」 をクリックしてください。

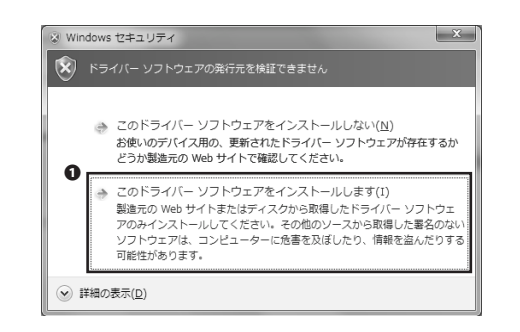

## 18

左図のような警告が表示された場合は、**①**「このドライバー ソフトウェアをインストールします」をクリックしてくださ い。

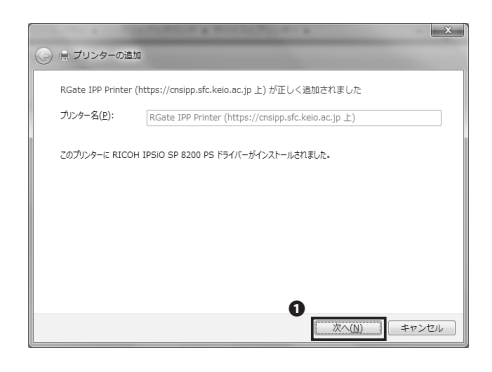

#### **19** ●「次へ」をクリックしてください。

#### 20

CNS プリンタの設定は以上です。●「完了」をクリックして 終了してください。

以後は印刷手順の中で当ガイドに沿って設定したプリンタを 指定することで CNS プリンタで印刷ができます。

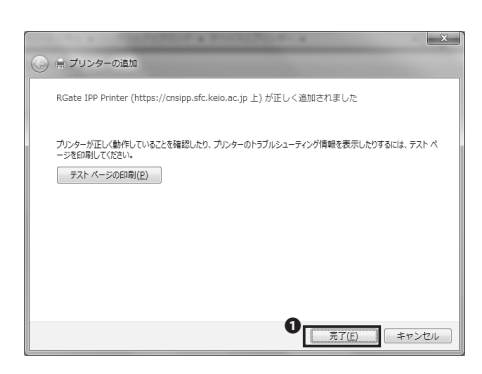

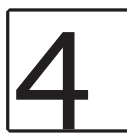

#### Windows 8 での印刷設定手順

| 01 |
|----|
|----|

Webブラウザを起動し、以下のURLにアクセスしてください。 ⇔ https://itcsecure.sfc.keio.ac.jp/ipp/

●「利用を申請する」をクリックしてください。

CNS IPP利用申請

Cov-UCIDPO 相時間と(20 - 場態行えま).

Tov-UCIDPO 相時間と(20 - 場態行えま).

Tov-UCIDPO 相時間と(20 - 場底形にない)

Tov-UCIDE Tov-UCIDE Tov-UCIDE

66

#### CNS IPP利用申請

#### 

登録を中止する ITCのトップページへ SFCオフィシャルWebサイト 慶應義塾 湘南藤沢ITC (cns-regi

#### 02

●「ユーザ名」に CNS ログイン名を、
 ②「パスワード」に
 CNS ログインパスワードを、それぞれ入力して、
 ③「利用を
 申請する」をクリックしてください。

## 03

#### CNS IPP利用申請

 申請を受け付けました 次のようCIPPパスワードを登録しました。

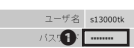

■ コンピュータの設定を変更してくたさい preを利用して和同するために、フリンク的歴史を変更し追加してください、 数定方がおビュンビュニュアルを参加してください、 プリンターの設定するませで、パスワードを入力する時間があります。上に表示されたパスワードを美えて えた、パスワードロ目に…」で可能的できます。

|                                                                                                    | awa Information Technology Center                                      |
|----------------------------------------------------------------------------------------------------|------------------------------------------------------------------------|
| TOP                                                                                                    | 2021 H                                                                 |
| コンピュータ                                                                                                    | 7/2/19                                                                 |
|                                                                                                    | 東子メール総計 戸倉・田丁される登録へらからたアカウン4にこという。(2013年2月1日)                          |
| 2719x7                                                                                                    |                                                                        |
| keinip                                                                                                    | 29229966 (10時間第日について(1/33) (2013年1月23日)                                |
| NEXA                                                                                                    | (40):# 22(1条前にはいて(通貨医療学習法・健康(ネキジェント研究科主角(1)) (2013年1月21日)              |
| FUERIA                                                                                                    | <ul> <li>         ・         ・         ・</li></ul>                      |
| お問い合わせ                                                                                                    | <ul> <li>【一載】</li></ul>                                                |
|                                                                                                    | <ul> <li>【重要】<u>SFC-ONC開展環境の変更(平成25年4月)について</u>(2012年12月6日)</li> </ul> |
|                                                                                                    | -                                                                      |
| keio.jp                                                                                                    | スケジュール                                                                 |
| Hiddaloxya                                                                                                    | <ul> <li>2015年2月の末南後月102.7-ジュール</li> </ul>                             |
| REARA                                                                                                    | <ul> <li>2010年1月の漢語龍沢TCスケジュール。</li> </ul>                              |
| 1. And the second second se<br>Second second second second second second second second second second second second second second second second second second second second second second second second second second second second second second second second second second second second second second second second s<br>Second second second second second second second second second second second second second second second second second second second second second second second second second second second second second second second second second sec | 2                                                                      |

●「パスワード」に表示されているパスワードを覚えておいてください。

#### 04

さい。

次に、以下の URL にアクセスしてください。 ⇒ http://www.sfc.itc.keio.ac.jp/

●「コンピュータ」→「プリンタ情報」をクリックしてくだ

05

●「印刷手順」をクリックしてください。

#### 個人PCで印刷する場合 IPP的刷について 平成19年7月2日から IPP印刷の試験運用想動出ました 平成20年3月28日からカラーブリン気にも対応しました。 平成22年3月25日にモノクロブリンタをリプレースしました。 構築 浦南観沢キャンバス設置のプリンタシステムでは、IPP(Internet Printing Protocol)が利用できます。 PPとは、インターネットなどのTCPIPネックワークS部とて印刷ゲータの送安信や印刷機器の制刷を行うコトコルです。 特徴としてWeiプラウザグが使用するHTTPプロトコルを用いて、ネックワーク上のプリングにケークを送り取用することができます。 また、見知らぬ英三輪に使用されないようPPPが応酬者やフックユアには、ユーザ(超音等の制限機構が組み込まれています。 個人PCに設定を行うことで、学行の場線LAN・情報コンセントや自宅からキャンバス内のプリン気に印刷要求を出すことが 可能となります。 酸化方法 個人所有PCからIPPEI時をする場合は、担任回該担ビスワードと取消法、プリンクドラムご参考人し、認能の感覚を行っていたさい。 平成22年3月25日までにモノクロナリンク用のFP印刷酸素を行っている場合は、モノクロナリンタ用のナリンダFライバの更新を行なっていた IPPED刷用パスワードプリンタドライバ • Windows XP は1996年に対応していません。) Windows V Windows B プリンタドライバ モノクロプリンタ用ドライバ SERIE ( JOG 7) dows 7 Starter 1 用のからくうのかつ、ロード用ページです。 UL PS-pr/1/1-54/2/ Windows I 3.8.4.0 Windows T Windows T Windows XD 1.9 Windows XD Windows XD Windows XD Windows XD Windows XD 1.0 Windows XD 1.1.0 197-2.8 4528-9 20127 10 100282.em IIIHERUH 2011/05/24 152591.616 (Field)

2012.10 100.000 ETHERS 2011/05/31 152708.eug (mater)

(FAELEN) EFAELEN

2010/05/13 145068.dms DEHELKI/F

2010/06/13 100074.dea 2010/06/13 000074.dea 2000/06/28 00076.dea 2010/21 0001-0001-02

#### 3 WinRAR self-extracting archive – 🗆 🗙 (Software Name) [ソフトウェア名] RPCS Basicドライバー(モノクロ版)Ver.3.0.4.0 ^ 7 (Model Name) [対応製品] imagio MP W7140/W5100 imagio MP W4001 imagio MP W4000 RICOH Pro 1357EX/1107EX/907EX ~ D#Users¥ons-guide¥Downloads Browse ... nstallation progress 0 ٦ Cancel

Vindows Vista (141-12) Windows XP (141-12) Mac OS X 10.7 (Lion) OS X 10.6 (Snow Leop Iac OS X 10.5 (Leopard

Uburnu 10.10 LISP

ページ中段にある①「プリンタドライバ」をクリックしてく ださい。

設定するプリンタと、お使いの OS に合わせて、①または2 をクリックしてください。プリンタドライバのインストーラ のダウンロードが始まります。

ダウンロードしたインストーラを起動してください。左図の ような画面が表示されたら、①「Install」をクリックしてく ださい。

表示方法、カテヤリマ アスワーゼーファイの設定 デスクトップのカスタマイズ テーマの変更 デスクトップの背景の変更 面面の解像度の問題 6 時計、言語、および地域 言語の追加 1975日、当時、のよい地域 言語の追加 入力方法の変更 日付、時刻、または歌橋の形式の変更

コンピューターの簡単操作 設定の提案の表示 視覚ティスルイの最適化 G

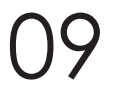

インストール終了後、コントロールパネルを開いて、①「デ バイスとプリンターの表示」をクリックしてください。

コンピューターの設定を調整します

プログラム プログラム プログラムのアンインストール

**R**\_2 コンピューターの状態を ファイル履歴でファイルの 問題の発見と解決

6

-

a イードウェアとサウンド デバイスとプリンターの表示 デバイスの追加 共通で使うモビリティ設定の調整

システムとセキュリティ

ネットワークとインターネット ネットワークの状態とタスクの表示 ホームダループと共有に解するオプションの道訳

。 ックアップ コピーを保存

| コントロール パネル ホーム<br>システムとセキュリティ                                                      | -7<br>€3 | デバイスとプリンター<br>デバイスの <u>ロンテーカニコ</u> マクス ゆデバイスマネーシャー<br>Windows Hu J - アドアブ オブルンの意見             |
|------------------------------------------------------------------------------------|----------|-----------------------------------------------------------------------------------------------|
| <ul> <li>ネットソークとインターネット</li> <li>ハードウェアとサウンド<br/>プログラム</li> </ul>                  |          | 自動再生<br>メディアまたはデバイスの概定設定の変更 CD または仰のメディアの目動再生                                                 |
| フロラム<br>ユーザー アカウントとファミリー セー<br>プディ<br>デスクトップのカスタマイズ<br>時計、言語、および地域<br>コンピューターの簡単論作 | 9        | サウンド<br>5ステム音量の調整   5ステムが出す音の変更   オーディオ デバイスの管理                                               |
|                                                                                    | P        | 電源ガイジョン<br>バテリ版定の変更   電源ポタンの動作の変更   2,Uープ解除時のパスワードの要求  <br>コンピューターがスリープ状態になる時間を変更   画面の時56の調整 |
|                                                                                    | 4        | ディスプレイ<br>テキストやその他の項目の大きさの変更   画面の解像度の調整   モニターのちらつき (リフレッシュ レート) の調整                         |
|                                                                                    | Ę        | Windows モビリティ センター<br>共適で使うモビリティ放走の調整   プレゼンテーション所の設定の調整                                      |

位置情報の設定 位置情報の設定変更

| 7562      |           |
|-----------|-----------|
|           |           |
|           |           |
|           |           |
|           | 再検索(S)    |
| よありません(R) |           |
|           | まありません(R) |

1

12

●「プリンターの追加」をクリックしてください。

●「探しているプリンターはこの一覧にはありません」をク リックしてください。

| <ul> <li>売 ブリンターの追加</li> </ul>                                              | × |
|-----------------------------------------------------------------------------|---|
| その他のオプションでプリンターを検索                                                          | ٦ |
| ● 共有プリンターを名前で選択する(S)<br>● https://msipo.sfc.keio.ac.to/monopm 参照(e)         |   |
| 例: ¥¥<コンビューター名>¥<ガンター名> または<br>http://<コンビューター名>ド/printers/<プルンター名>,printer | 1 |
| ○ TCP/IP アドレスまたはホスト名を使ってプリンターを追加する(I)                                       |   |
| ○ Bluetooth、ワイヤレス、またはネットワーク検出可能プリンターを追加する(L)                                |   |
| ○ ローカル プリンターまたはネットワーク プリンターを手動設定で追加する(0)                                    |   |
|                                                                             |   |
|                                                                             |   |
|                                                                             | _ |
| 3 次へ(N) キャンセル                                                               |   |

|   | ネットワーク パスワードの入力                               |
|---|-----------------------------------------------|
| B | このプリンターにアクセスするには、ユーザー名とパスワードを入力する必要がありま<br>す。 |
|   | プリンター名 https://cnsipp.sfc.keio.ac.jp/monopm   |
|   | ユーザー名(U) <b>1</b> s13000tk                    |
|   | /27-F(P) 2 ••••••                             |
|   | <ul> <li>ОК</li> <li>+т&gt;ти</li> </ul>      |

●「共有プリンターを名前で選択する」が選択されていることを確認して、②のテキストボックスに、モノクロプリンタ・カラープリンタそれぞれ以下の URL を入力し、③「次へ」をクリックしてください。

モノクロプリンタ https://cnsipp.sfc.keio.ac.jp/monoprn カラープリンタ https://cnsipp.sfc.keio.ac.jp/colorprn

## 13

ユーザ名とパスワードの入力を求められますので、●欄に CNS ログイン名、●欄に手順 03 で発行された IPP パスワー ドをそれぞれ入力し、③「OK」をクリックしてください。

69

|                                            |                                                  | ブ                 | シターの追加ウィザード ?                                                                                                    | ×         |
|--------------------------------------------|--------------------------------------------------|-------------------|----------------------------------------------------------------------------------------------------|-----------|
| æ,                                         | プリンターの製造元とす<br>いる場合は、「ディスケ<br>のマニュアルを参照して        | :デル<br>使用]<br>[互抄 | を選択してください。プリンターにインストール ディスクが付属<br>をクリックしてください。プリンターが一覧にない場合は、プリ<br>性のあるプリンターを選択してください。                                                        | して<br>レター |
| 製造元<br>Brother<br>Canon<br>Dell<br>Fastmar | Kodak Company                                    | ^                 | プリンター<br>국가 Color Leg Type1 Class Driver<br>국가 Brother Color Type3 Class Driver<br>국가 Color Type1 Class Driver<br>국가 Color Type1 Class Driver | ^         |
| <ul> <li>このド<br/>ビライ、</li> </ul>           | その日本での日本での日本にようである。<br>うイバーはデジタル署名<br>バーの署名が重要な時 | ×<br>ian<br>曲     | approvine D teg type2 Class Diver<br>同 Brother I) Type1 Class Diver<br>ています。<br>Vindows Update(W)<br>ディスク使用(H                                 | )         |
|                                            |                                                  |                   | OK +++>t                                                                                                    | UL        |

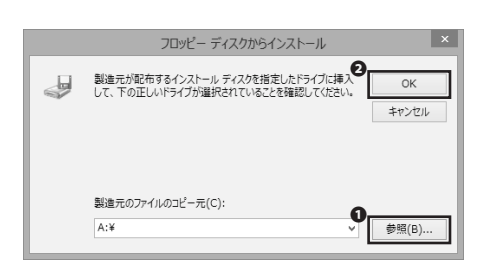

|                | プリンターの追                                                             | 珈ウィザード                                                 | ?                     | ×       |
|----------------|---------------------------------------------------------------------|--------------------------------------------------------|-----------------------|---------|
| -              | プリンターの製造元とモデルを選択してく<br>いる場合は、「ディスク使用」をクリックして<br>のマニュアルを参照して互換性のあるプリ | ださい。プリンターにインストール:<br>ください。プリンターが一覧にない<br>ンターを選択してください。 | ディスクが付属し<br>い場合は、プリン・ | τ<br>9- |
| プリンタ・<br>国 RIC | OH RPCS Basic BW                                                    |                                                        |                       |         |
| 5 ZØ           | ドライバーはデジタル署名されています。<br>イバーの署名が重要な理由                                 | Vindows Update(W デ                                     | イスク使用(H).             |         |
|                |                                                                     | Ок                                                     | キャンセル                 |         |

接続後、プリンターの追加ウィザードが表示されますので、 ●「ディスク使用」をクリックしてください。

#### 15

●「参照」をクリックし、先ほどプリンタドライバのインストールをした際にデスクトップに作成されたフォルダの中にある「disk1」というフォルダを開いてください。そこで表示されるファイルを選択して、②「OK」をクリックしてください。

#### 16

この画面はモノクロプリンタの設定をする場合と、カラープ リンタの設定をする場合とで異なります。モノクロプリンタ の場合は、「RICOH RPCS Basic BW」を、カラープリンタの場 合は「RICOH RPCS Basic Color」をそれぞれ選択の上、●「OK」 をクリックしてください。

| <ul> <li>「「ブレクーの追加</li> <li>RGate IPP Printer (https://cnsipp.sfc.keio.ac.jp 上) が正しく追加されました</li> </ul> |                                                         |  |  |
|----------------------------------------------------------------------------------------------------|---------------------------------------------------------|--|--|
| プリンター名(P):                                                                                             | RGate IPP Printer (https://cnsipp.sfc.keio.ac.jp $\pm)$ |  |  |
| このプリンターは、RJCOH RPCS Basic BW のドライバーを使ってインストールされました。                                                    |                                                         |  |  |
| CV/2227716, RIC                                                                                        |                                                         |  |  |
| C077777-18, KIC                                                                                        | STINCS BUILDING STATE RESCIENT INSTRUCT                 |  |  |
| C022279-18, MIC                                                                                        | on recorder on of any electricity include               |  |  |
| 207777-14, NI                                                                                          | on negodal, on of 2011 (1827) 2011 (1927)               |  |  |
|                                                                                                    | an neuropolitic on on yin (1877) yin onda               |  |  |
| C07779-14, KIC                                                                                         | an neodolar on yn yn 1987 i yn 1987 i yn 1987 i gwladda |  |  |

17

●「次へ」をクリックしてください。

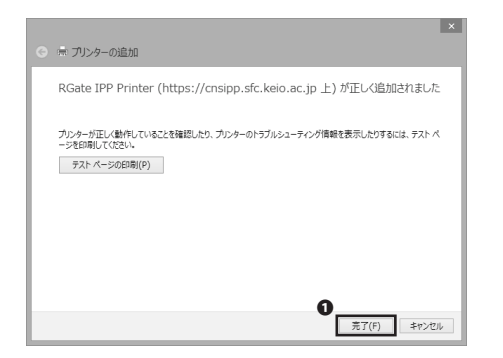

CNS プリンタの設定は以上です。①「完了」をクリックして 終了してください。

以後は印刷手順の中で当ガイドに沿って設定したプリンタを 指定することで CNS プリンタで印刷ができます。

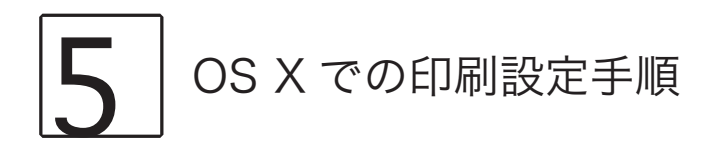

#### CNS IPP利用申請

(4 ) D ( https @ itcsecure.sfc.keio.ac.jp/ipp/-i

■ このページについて このページではIPPの利用申請とパスワード確認を行えます。 English version of this site is available.

パスワードを再発行する

- ドキュメント
- <u>IPPとは</u>
   使うためには?
   パスワードを忘れた場合は?
   パスワードを再発行するには?
- IPPとは

Internet Printing Protocol(IPP)とはインターネットに接続されたプリンターに対して、 印刷 これを利用することで、自分のコンピューターから直接CNSのプリンターに印刷できます。

Webブラウザを起動し、以下のURLにアクセスしてください。 ⇒ https://itcsecure.sfc.keio.ac.jp/ipp/

●「利用を申請する」をクリックしてください。

●「ユーザ名」にCNSログイン名を、②「パスワード」に CNS ログインパスワードを、それぞれ入力して、3「利用を 申請する」をクリックしてください。

#### CNS IPP利用申請

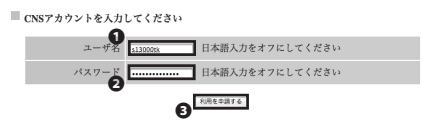

#### CNS IPP利用申請

#### ■ 申請を受け付けました

次のようにIPPパスワードを登録しました。 ユーザ名 sl3000tk

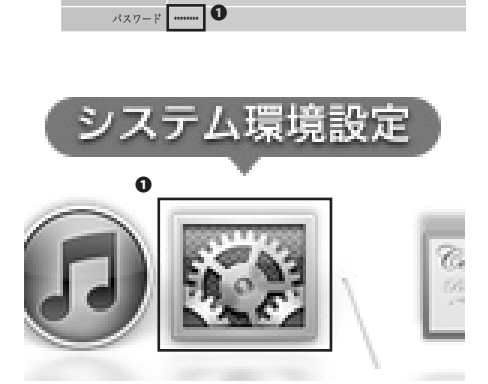

●「パスワード」に表示されているパスワードを覚えておいてください。

04

プリンタドライバのインストールのために、OSXのセキュ リティ設定を変更してください。ドック等から❶「システム 環境設定」を開いてください。

|     |    | C |
|-----|----|---|
| ght | 通知 | 0 |

|                                | システム環境設定                      |                                               |  |  |
|--------------------------------|-------------------------------|-----------------------------------------------|--|--|
| パーソナル                          | 0                             |                                               |  |  |
| ー般 デスクトップと<br>スクリーンセーバ         | k Mission 言語と<br>Control テキスト | セキュリティと<br>プライバシー<br>シー<br>ジー<br>の<br>の<br>道知 |  |  |
| ハードウェア                         |                               |                                               |  |  |
| (D と DVD ディスプレイ 省エネル           | ポー キーボード マウス                  | אעמעל אעאפעלא<br>גריע עיזאג                   |  |  |
| インターネットとワイヤレス                  |                               |                                               |  |  |
| Cloud メール/連絡先/ ネット5<br>カレンダー   | Bluetooth 共有                  |                                               |  |  |
| システム                           |                               |                                               |  |  |
| ユーザと ペアレンタル 日付と<br>グループ コントロール |                               | Time アクセシビリティ 記載ディスク<br>Machine               |  |  |

05

●「セキュリティとプライバシー」をクリックしてください。

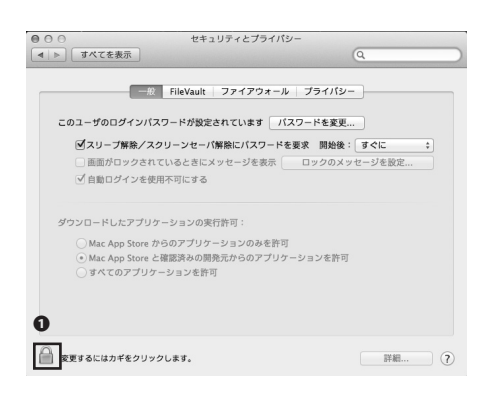

## 06

●のマークをクリックし、パスワードを入力してください。
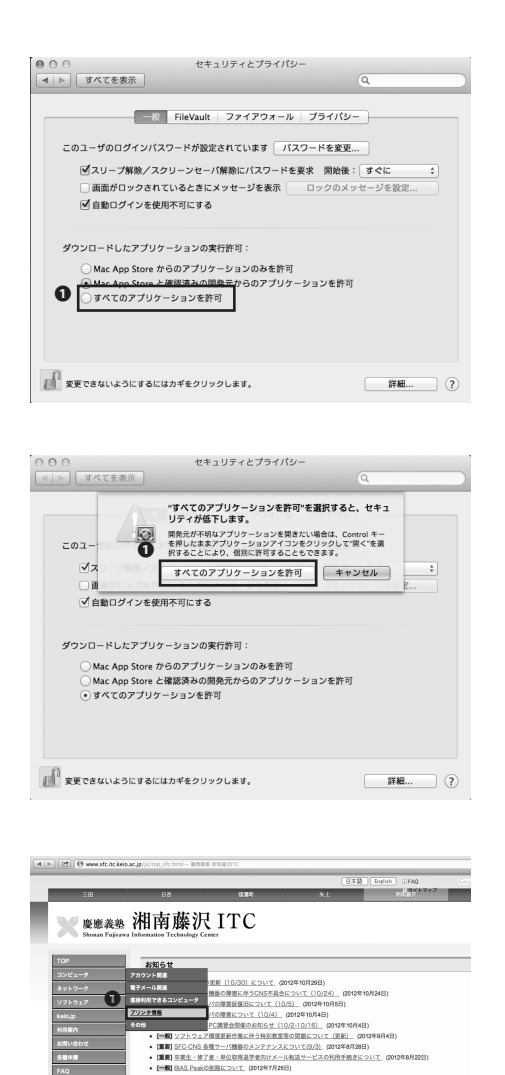

●「すべてのアプリケーションを許可」を選択してください。

左図の警告が出ますので、●「すべてのアプリケーションを 許可」をクリックしてください。システム環境設定の変更は 以上です。

Webブラウザを起動し、以下のURLにアクセスしてください。 ⇒ http://www.sfc.itc.keio.ac.jp/

①「コンピュータ」→「プリンタ情報」をクリックしてくだ さい。

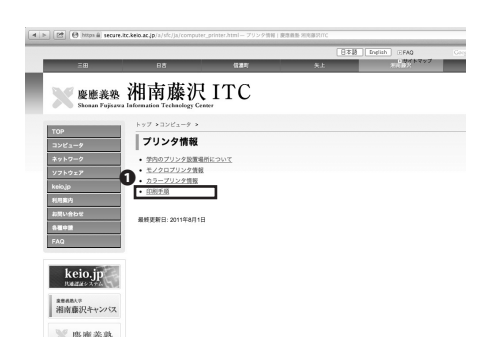

0

keio.jp

####!!\* 湘南藤沢キャンパス

105 HR 100 25 104

スケジュール 2012年11月の剤素種設TCスケジュール
 2012年10月の剤素種設TCスケジュール

停電時の情報サービス提供について

●「印刷手順」をクリックしてください。

|            | 4 8                                                                                                    |
|------------|----------------------------------------------------------------------------------------------------|
| IP         | P印刷について                                                                                                |
| <b></b> #1 | 表19年7月2日から IPP印刷の試験運用を開始しました。                                                                          |
| Ŧ1         | #20年3月28日からカラープリンタにも対応しました。                                                                            |
| 77         | 第22年3月25日にモノクロプリンタをリプレースしました。                                                                          |
| 1.         | 模型                                                                                                    |
|            | 補充庫沢キャンパス設置のプリンタシステムでは、IPP(Internet Printing Protocol)が利用できます。                                         |
|            | IPPとは、インターネットなどのTCPIIPネットワークを通じて印刷アータの迭受信や印刷機器の制御を行うプロトコルです。                                           |
|            | 特徴としてWebプラウザが使用するHTTPプロトコルを用いて、ネットワーク上のプリンタにデータを送り印刷することができます。                                         |
|            | また、見知らぬ第三者に使用されないようIPP対応機器やソフトウェアには、ユーザ認証等の制限機構が組み込まれています。                                             |
|            | 個人PCに設定を行うことで、学内の前編LAN・情報コンセントや自宅からキャンパス内のプリンクに印刷要求を出すことが<br>可能となります。                                  |
| 2.         | <b>股出方法</b>                                                                                            |
|            | 個人所有PCからIPP印刷をする場合は、 <u>IPP印刷用パスワードを取得</u> 後、 <u>プリンタドライバ</u> を導入し、調証の設定を行ってください。                      |
|            | 平成22年3月25日までにモノクロプリンタ用のPPI印刷設定を行っている場合は、モノクロプリンタ用の <u>プリンタドライバ</u> の更新を行なってください                        |
|            | ▶ PP信頼用パスワード,プリンタドライバ                                                                                  |
| 1          | <ol> <li>PPE期用パスワード利用申請</li> </ol>                                                                     |
|            | · 70298947                                                                                             |
|            | . <u>609000755</u>                                                                                     |
|            | Biology W                                                                                              |
|            | <ul> <li>Historica,</li> <li>Western Televisor T Province (APP/2011/APP) 211 (1994)</li> </ul>         |
|            | <ul> <li><u>WHERWO YORL</u> (WHERWO / OUR OF HERMONIAL C C VIE CALL)</li> <li>Max OF X-10.6</li> </ul> |
|            | <ul> <li>MRE US A VIU 5</li> </ul>                                                                     |

CONSTANT AND A CONTRACTOR OF CALCOPOLIC APRIL-LIVES
 Workson 2 Tanen VERSELECCI CALCOPOLIC APRIL-LIVES
 Workson 2 Tanen VERSELECCI CALCOPOLIC APRIL-LIVES
 OPT CALCOPOLIC APRIL
 OPT CALCOPOLIC APRIL
 OPT CALCOPOLIC APRIL
 OPT CALCOPOLIC APRIL
 OPT CALCOPOLIC APRIL
 OPT CALCOPOLIC APRIL
 OPT CALCOPOLIC APRIL
 OPT CALCOPOLIC APRIL
 OPT CALCOPOLIC APRIL
 OPT CALCOPOLIC APRIL
 OPT CALCOPOLIC APRIL
 OPT CALCOPOLIC APRIL
 OPT CALCOPOLIC APRIL
 OPT CALCOPOLIC APRIL
 OPT CALCOPOLIC APRIL
 OPT CALCOPOLIC APRIL
 OPT CALCOPOLIC APRIL
 OPT CALCOPOLIC APRIL
 OPT CALCOPOLIC APRIL
 OPT CALCOPOLIC APRIL
 OPT CALCOPOLIC APRIL
 OPT CALCOPOLIC APRIL
 OPT CALCOPOLIC APRIL
 OPT CALCOPOLIC APRIL
 OPT CALCOPOLIC APRIL
 OPT CALCOPOLIC APRIL
 OPT CALCOPOLIC APRIL
 OPT CALCOPOLIC APRIL
 OPT CALCOPOLIC APRIL
 OPT CALCOPOLIC APRIL
 OPT CALCOPOLIC APRIL
 OPT CALCOPOLIC APRIL
 OPT CALCOPOLIC APRIL
 OPT CALCOPOLIC APRIL
 OPT CALCOPOLIC APRIL
 OPT CALCOPOLIC APRIL
 OPT CALCOPOLIC APRIL
 OPT CALCOPOLIC APRIL
 OPT CALCOPOLIC APRIL
 OPT CALCOPOLIC APRIL
 OPT CALCOPOLIC APRIL
 OPT CALCOPOLIC APRIL
 OPT CALCOPOLIC APRIL
 OPT CALCOPOLIC APRIL
 OPT CALCOPOLIC APRIL
 OPT CALCOPOLIC APRIL
 OPT CALCOPOLIC APRIL
 OPT CALCOPOLIC APRIL
 OPT CALCOPOLIC APRIL
 OPT CALCOPOLIC APRIL
 OPT CALCOPOLIC APRIL
 OPT CALCOPOLIC APRIL
 OPT CALCOPOLIC APRIL
 OPT CALCOPOLIC APRIL
 OPT CALCOPOLIC APRIL
 OPT CALCOPOLIC APRIL
 OPT CALCOPOLIC APRIL
 OPT CALCOPOLIC APRIL
 OPT CALCOPOLIC APRIL
 OPT CALCOPOLIC APRIL
 OPT CALCOPOLIC APRIL
 OPT CALCOPOLIC APRIL
 OPT CALCOPOLIC APRIL
 OPT CALCOPOLIC APRIL
 OPT CALCOPOLIC APRIL
 OPT CALCOPOLIC APRIL
 OPT CALCOPOLIC APRIL
 OPT CALCOPOLIC APRIL
 OPT CALCOPOLIC APRIL
 OPT CALCOPOLIC APRIL
 OPT CALCOPOLIC APRIL
 OPT CALCOPOLIC APRIL
 OPT CALCOPOLIC APRIL
 OPT CALCOPOLIC APRIL
 OPT CALCOPOLIC APRIL

1.07.1

-PPD\_Installer\_RI2221D3L 2011/11/21

詳細設明

Ubuntu 10.10 LUB

0

プリンタドライバ

000

MacOSXRead

モノクロプリンタ用ドライパ

ページ中段にある●「プリンタドライバ」をクリックしてく ださい。

12

設定するプリンタに合わせて、●をクリックしてください。 プリンタドライバのインストーラのダウンロードが始まりま す。

# 13

ダウンロードしたファイルを開いてください。 ●のアイコン をダブルクリックし、インストーラを起動してください。

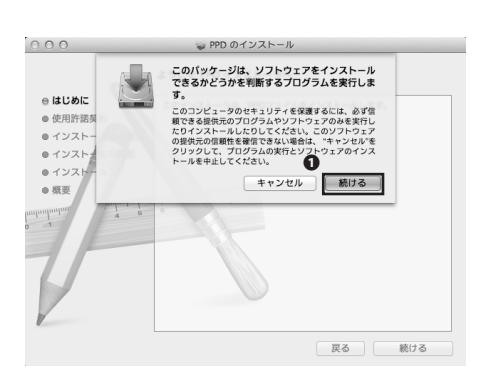

「続ける」をクリックしてください。

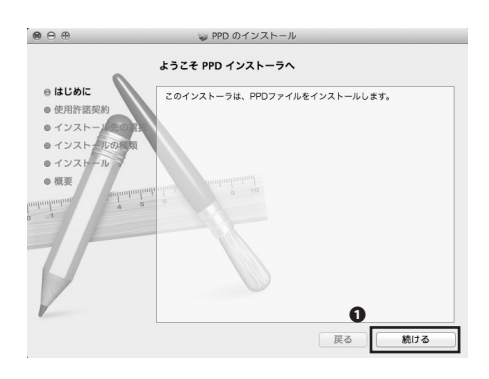

|                                                                                                    | 吏用許諾契約                                                                                                    |
|----------------------------------------------------------------------------------------------------|----------------------------------------------------------------------------------------------------|
| <ul> <li>はじめに</li> <li>使用作数支約</li> <li>インストールの64(数)</li> <li>インストールの64(数)</li> <li>インストール</li> <li>研究</li> <li>研究</li> <li>インストール</li> <li>(表)</li> <li>(表)</li> </ul> | 日本語 : 3. ユーザーは、ホソフトウェアおよび関連するドキュメンテーション<br>について、いかなる様正、改造、翻訳、リバースエンジニアリング、デコ<br>リバル、ディスアンジング、考することはできまた。 4. リコーあよびリコーのライセンザーは、ホソフトウェアを使用して<br>等らる電信業には出来、および特定的への適合性、主たはメンフト<br>ウェンに最短が広いこと、その他ホソフトウェアに関していかなる保証<br>あたは思想させるデラークの良たりには次応、あたはこれらによ<br>リ生した調整(成人または料道の漁夫を含みます)について、直接的体<br>には期間的ため作用で、いかなる場合にいても一切の責任を負います<br>ん。<br>0. ユーザーは、日本四族府市たは国国の政府よの身をな許可等を得<br>ることなしに、ホッフトウェアの全部本たは一部を、直接来たは期間に |

| 000       | ₩ PPD のインストール                                                                                                    |
|-----------|----------------------------------------------------------------------------------------------------|
|           | このソフトウェアのインストールを続けるには、ソフトウェア使用許諾契<br>約の条件に同意する必要があります。                                                                                                    |
| e はし      |                                                                                                    |
| ⊖ 使月      | インストールを続けるには、"同意する"をクリックしてください。インスト                                                                                                    |
|           | ールをキャンセルしてインストーラを終了する場合は、"同意しない"をクリン                                                                                                    |
| 01-       | ックしてください。 1 デコ                                                                                                    |
| 013       | 使用許諾契約を読む 同意しない 同意する                                                                                                    |
| 013       |                                                                                                    |
| dundantur | 2.5. たまはのないことでもあったり、クリングは、ないついのなを映画<br>もいしなまた。<br>5. リュームなび」一つうイセンサーム、ホソフトウェアの使用に付<br>聞または発展して使するデータの現代もしくは欠損、またにされるによ<br>ひ立いた異わってきるデータの現代もしくは欠損、またにされるによ<br>ひ立いた異わった。<br>には開展的を書用いて、かなるな母と言いでもつの責任を見います。<br>6. ユーザーは、日本国政府または第回国の政府より必要な許可等を得<br>ることなした、ホンフトウェアの企業がよい一部を、当般または問題に<br>聞いてしないません。 |

| 000                                                 | 🥪 PPD のインストール                        |
|-----------------------------------------------------|--------------------------------------|
|                                                     | 'Macintosh HD''に標準インストール             |
| <ul> <li>⊖ はじめに</li> <li>⊖ 使用許諾契約</li> </ul>        |                                      |
| ⊖ インストール先の選択<br>⊖ インストールの種類                         | この操作には、コンピュータ上に 483 KB の領域が必<br>要です。 |
| • インストール                                            | ディスク"Macintosh HD"にこのソフトウェアを標準イ      |
| ● 張雯<br>majanganganganganganganganganganganganganga | ンストールするには、"インストール"をクリックしてく<br>ださい。   |
| 1                                                   |                                      |
|                                                     |                                      |
| V                                                   | インストール先を変更                           |
|                                                     | 戻る インストール                            |

●「続ける」をクリックしてください。

## 16

使用許諾契約を確認の上、**①**「続ける」をクリックしてください。

17

使用許諾契約に同意できる場合は●「同意する」をクリック してください。同意しない場合は CNS プリンタを使用する ことはできません。

**18 ●**「インストール」をクリックしてインストールを開始して ください。

| インストーラ は、新しいソフトウェアをインストールしようとし<br>ています。 これを許可するには、パスワードを入力してくださ<br>い。 |
|-----------------------------------------------------------------------|
| 名前: Taro Keio<br>パスワード:                                               |

パスワードの入力を求められますので、①「パスワード」欄 に OS X のユーザのパスワードを入力し、②「ソフトウェア をインストール」をクリックしてください。

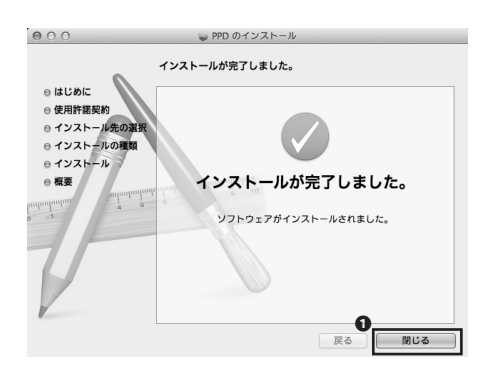

### 20

インストールは無事終了していますので、**①**「閉じる」をク リックしてインストーラを終了してください。

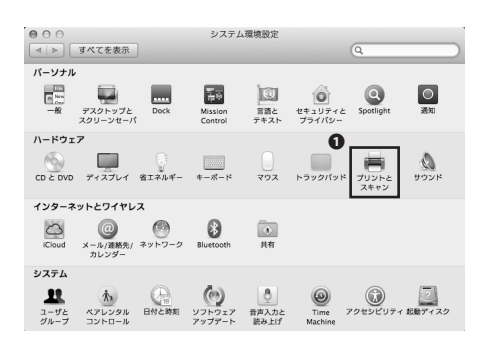

## 21

プリンタとの接続設定をします。ドック等からシステム環境 設定を開き、**①**「プリントとスキャン」をクリックしてくだ さい。

| 000                | プリントとスキャン                                     |
|--------------------|-----------------------------------------------|
| ▲ ▶ すべてを表示         | ٩                                             |
| 0                  | 利用できるブリンタがありません<br>プリンタを設定するには、追加(+)をクリックします。 |
| デフォルトのプリン          | タ: 最後に使用したプリンタ キ                              |
| デフォルトの用紙サイ         | ズ: 🗚 🛟                                        |
| 愛更できないようにするにはカギをクリ | volst,                                        |

# 22

●「+」マークをクリックしてください。

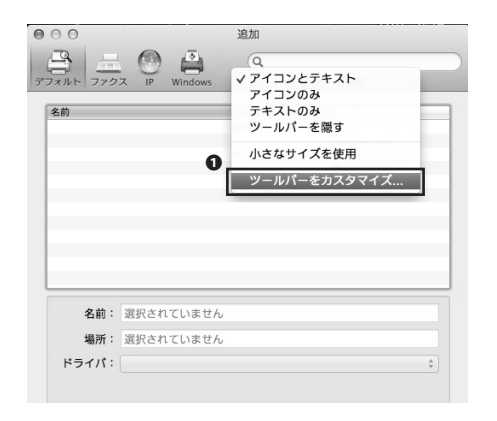

#### よく使う項目をツールパーにドラッグしてください... 0 70-7 検索 伸縮自在のスペース ... または、デフォルトセットをツールパーにドラッグしてください。 77 # 77 22 IP Window 检索 表示 アイコンとテキスト 💠 🗌 小さなサイズを使用 完了

(internet Printing Protocol) IPP (Internet Printing Protocol) (ipps) IPP (Internet Printing Protocol) (ipps) LPD/LPR ホストまたはプリンタ Windows printer via spoolss ファクス

ドライバ:「ドライバまたはプリンタの機種を選択してください

000

77x11-

種類

装置

URL

名前 場所 

#### 追加 ✓ AppSocket / HP JetDirect IPP (Internet Printing Protocol) (http) IPP (Internet Printing Protocol) (https)

4

追加

## 173

ウィンドウ上部の余白部分でサブメニューを出し、①「ツー ルバーをカスタマイズ | をクリックしてください。

## 24

●「詳細」アイコンを、ウィンドウ上部の余白にドラッグ・ アンド・ドロップしてください。そのまま「詳細」アイコン をクリックしてください。

#### 25

●「種類」欄をクリックし、「IPP(Internet Printing Protocol) (https)」を選択してください。

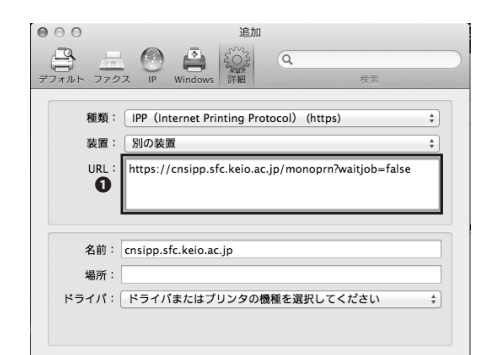

## 26

- ●「URL」欄に、以下の URL を記入してください。
- ・モノクロプリンタ
- > https://cnsipp.sfc.keio.ac.jp/monoprn?waitjob=false
- ・カラープリンタ
- ⇒ https://cnsipp.sfc.keio.ac.jp/colorprn?waitjob=false

| 000       | 追加                                                  |    |
|-----------|-----------------------------------------------------|----|
| 77x11 770 | ス IP Windows 詳細 快表                                  |    |
| 種類:       | IPP (Internet Printing Protocol) (https)            | \$ |
| 装置:       | 別の装置                                                | \$ |
| URL :     | https://cnsipp.sfc.keio.ac.jp/monoprn?waitjob=false |    |
| 名前:       | monoprn                                             |    |
| 場所:       |                                                     |    |
| ドライバ:     | ドライバまたはプリンタの機種を選択してください                             | \$ |
|           |                                                     |    |

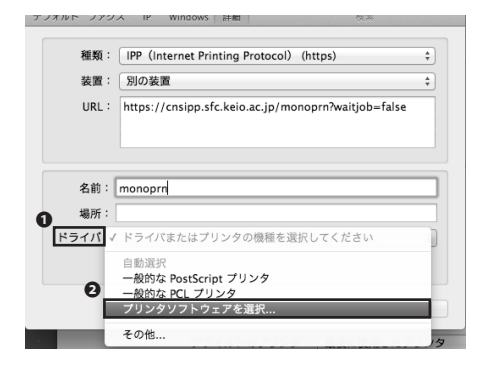

|                                         | Q.71119  |
|-----------------------------------------|----------|
| Epson Stylus Color Series               |          |
| Epson Stylus Photo Series               |          |
| HP DeskJet Series                       |          |
| HP LaserJet Series PCL 4/5              |          |
| Intellitech IntelliBar Label Printer, 1 | 1.5      |
| Oki 24-Pin Series                       |          |
| Oki 9-Pin Series                        |          |
| RICOH IPSIO SP 8200 PS                  |          |
| Zebra CPCL Label Printer                |          |
| Zebra EPL1 Label Printer                |          |
| Zebra EPL2 Label Printer                |          |
| Zebra ZPL Label Printer                 |          |
|                                         | 0        |
|                                         | キャンセル OK |

|          | 903 Q                                               |    |
|----------|-----------------------------------------------------|----|
| フォルト ファク | ス IP Windows 詳細 検索                                  |    |
| 種類:      | IPP (Internet Printing Protocol) (https)            | \$ |
| 装置:      | 別の装置                                                | \$ |
| URL :    | https://cnsipp.sfc.keio.ac.jp/monoprn?waitjob=false |    |
|          |                                                     |    |
|          |                                                     |    |
| 名前:      | monoprn                                             |    |
| 場所:      |                                                     |    |
| ドライバ:    | RICOH IPSiO SP 8200 PS                              | \$ |
|          |                                                     |    |
|          |                                                     |    |
|          | 0                                                   |    |

●「名前」欄に、モノクロプリンタの場合は「monoprn」、 カラープリンタの場合は「colorprn」と入力してください。

# 28

●「ドライバ」をクリックして、②「プリンタソフトウェア を選択」をクリックしてください。

29

モノクロプリンタの場合は「RICOH IPSiO 8200 PS」を、カラー プリンタの場合は「RICOH IPSiO 820 PS」を選択して、●「OK」 をクリックしてください。

30

●「追加」をクリックしてください。

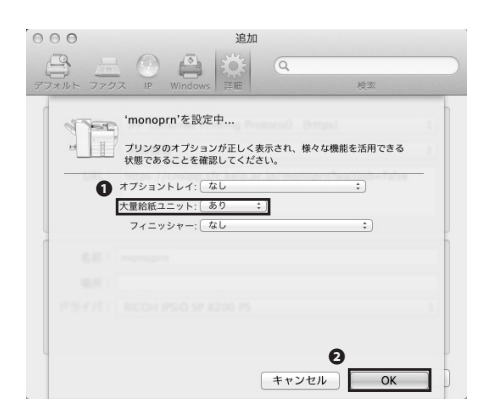

トレイなどに関する設定画面が出ますので、①「大量給紙ユニット」を「あり」に変更し、②「OK」をクリックしてください。CNS プリンタの設定は以上です。

以後は印刷手順の中で「monoprn」あるいは「colorprn」を 選択するだけで CNS プリンタで印刷ができます。

# 6 プリンタ・タッチパネルの操作

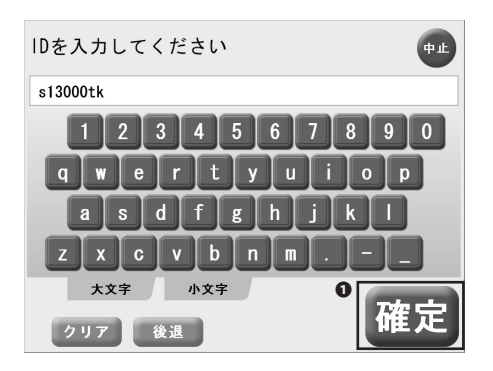

### 01

各プリンタの脇に設置されているタッチパネルの操作方法を 案内します。

画面をタッチすると、IDの入力を求められますので、CNS ログイン名を入力し**①**「確定」をタッチしてください。

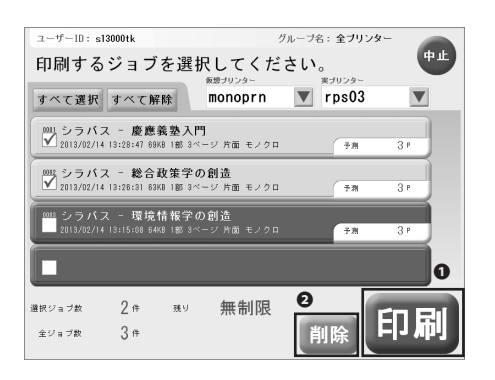

# 02

印刷ジョブの一覧が表示されますので、印刷するジョブを タッチして選択し、●「印刷」をタッチしてください。印刷 の確認ダイアログが表示されますので、「はい」を選択して ください。

印刷ジョブを削除する場合は、削除するジョブをタッチして 選択し、**②**「削除」をタッチしてください。削除の確認ダイ アログが表示されますので、「はい」を選択してください。

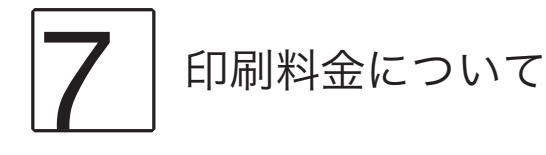

CNS プリンタは、年間 2500 円分までは料金を別途払うことなく利用できます。それを超過した分に関しては、秋 学期末に印刷料金が請求されます。料金は以下の表を参照してください。両面印刷の場合は 2 ページ分の料金が、 カラープリンタでモノクロ印刷をした場合はカラー印刷の料金が適用されることにご注意ください。印刷枚数の履 歴の確認については、次項を参照してください。

| プリンタ     | 印刷料金          |
|----------|---------------|
| モノクロプリンタ | A4 5円/ページ     |
|          | A3 10 円 / ページ |
| カラープリンタ  | A4 15 円 / ページ |
|          | A3 30 円 / ページ |

毎年度1月に、CNS プリンタの超過料金の支払い対象者のCNS ログイン名がA館に掲示されます。対象者の方は ITC の指示に従ってA館で証紙を購入し、ITC 窓口にて超過分の料金をお支払いください。期日までに支払いがない 場合、CNS アカウントが停止されますので、くれぐれもご注意ください。

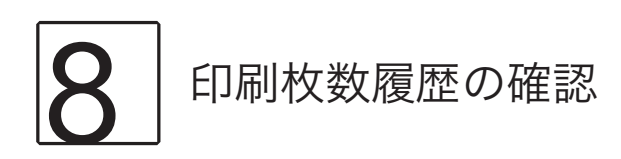

ccx00、webedit などの CNS のサーバ上で年度毎の印刷枚数の履歴を確認することができます。サーバへのログイン手順は【p.81:リモートログイン】を参照してください。

サーバヘログイン後、printer-acct コマンドを実行してください。なお、印刷枚数は毎日午前0時頃に更新されます。

| % printer-acct (<br>昨日までの CNS p | Returnキー<br>rinter 利月 | を押す)<br>月合計 [s13000tk] |
|---------------------------------|-----------------------|------------------------|
| モノクロプリンタ                        | A4<br>A4以外            | 587ページ<br>0ページ         |
| カラープリンタ                         | A4<br>A4以外            | 10ページ<br>12ページ         |

以下の例では

- 587ページのA4モノクロ印刷
- 10ページのA4カラー印刷
- 12ページのA3カラー印刷

が表示されています。

この例では (5 円 \* 587 ページ) + (15 円 \* 12 ページ) + (30 円 \* 12 ページ) = 3475 円分の印刷をしていますので、 2500 円との差額の 975 円を支払う必要があります。

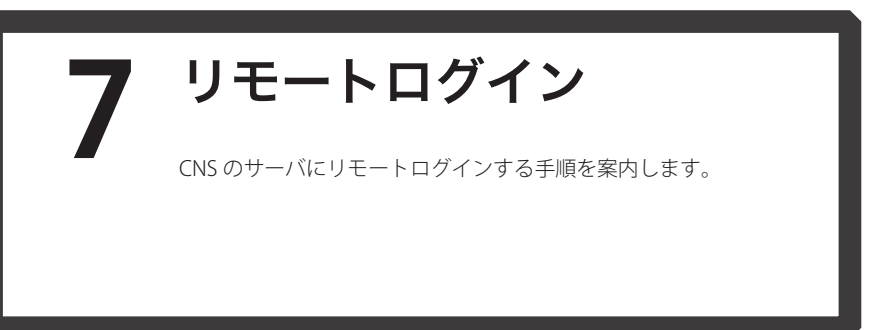

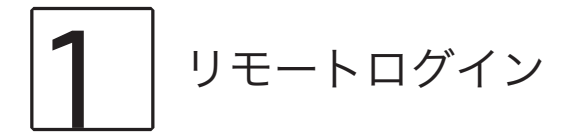

自分の PC から CNS のサーバを操作したい場合、直接操作することはできないので、別の端末からリモートでログ インする必要があります。CNS の環境においては、リモートログインには SSH というプロトコルを用いる必要があ ります。

本セクションではリモートログインに関して、Windows 7 での手順、Windows 8 での手順、OS X での手順をそれ ぞれ案内します。

CNS の各サーバの情報に関しては湘南藤沢 ITC の Web サイトを参照してください。 ⇒ http://www.sfc.itc.keio.ac.jp/

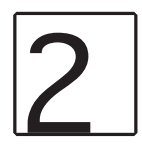

Windows 7 からリモートログインする

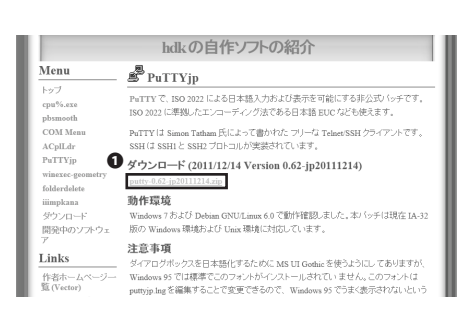

**Windows** には SSH クライアントが標準で付属していないの で、専用のソフトウェアをインストールする必要があります。

で、専用のソフトウェアをインストールする必要があります。 当ガイドでは『PuTTY』というソフトウェアを例に手順を案 内します。

まず、有志によって日本語化された PuTTY を配布している サイトにアクセスし、最新版をダウンロードします。左図の 画面上の❶をクリックしてください。

⇒ http://hp.vector.co.jp/authors/VA024651/PuTTYkj.html

| त्या = 🖻 घ<        | 書き込む 新しいフォルダー       |                  |             |                  | E • D 0 |
|--------------------|---------------------|------------------|-------------|------------------|---------|
| とお客に入り             | 6/R                 | 更新口約             | 83          | <del>೮</del> -೯೫ |         |
| 16.40VD-R          | @ buld              | 2012/10/20 12:59 | HTML R/Fa.X | 4 823            |         |
| ■ ₹2/21×17         | (i) initcode        | 2012/10/30 13:59 | HTML NELX-  | 6.83             |         |
| I BOBLI SHE        | The page and        | 2012/10/30 13:59 | アプリケーション    | 143 KB           |         |
| 21 BILLOODORN      | a pink              | 2012/10/30 13:59 | アプリケーション    | 633 KB           |         |
|                    | g <sup>2</sup> pacp | 2012/10/30 13:59 | アプリケーション    | 342 838          |         |
| 194799             | s <sup>P</sup> ostp | 2012/10/30 13:59 | アプリケーション    | 351.KB           |         |
| 🖻 Pifiziki/h 🔳     | g puttygen          | 2012/10/30 13:59 | アプリケーション    | 196 KB           |         |
| E 6444             | aP puttyjp          | 2012/10/30 13:59 | アプリケーション    | 655 X33          |         |
| 目 ビデオ              | Dout/loved          | 2012/10/30 13:59 | UNG 27-132  | 22.58            |         |
| ふきュージック            | puttyjp.patch       | 2012/10/30 13:59 | PATCH ファイル  | 1,263 KB         |         |
|                    | d puttytel          | 2012/10/30 13:59 | アプリケーション    | 634 KB           |         |
|                    | (2) readme          | 2012/10/30 13:59 | NTML REAK   | 15.835           |         |
| B Wednesd OD (C)   |                     |                  |             |                  |         |
| all whoms/_os (c:  |                     |                  |             |                  |         |
| 37 Lenovo_Recovery |                     |                  |             |                  |         |
|                    |                     |                  |             |                  |         |
| ■ ネットワーク           |                     |                  |             |                  |         |

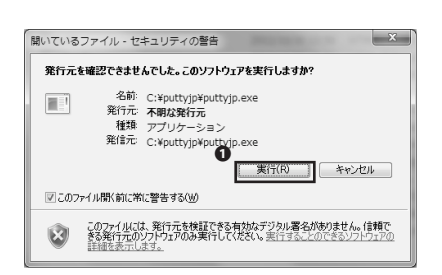

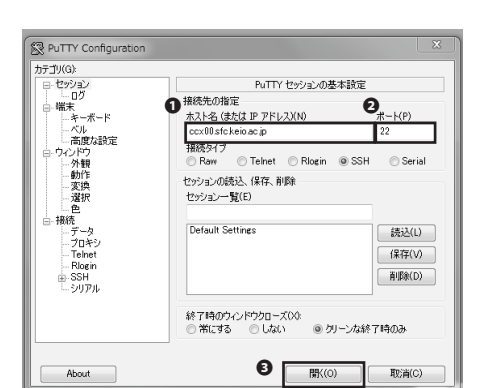

| PuTTY Se | curity Alert                                                                                                    |
|----------|----------------------------------------------------------------------------------------------------|
| A        | The server's host key is not cached in the registry. You have no guarantee that the server is the computer you think it is. The server's rsa2 key fingerprint is: ssh-rsa 1024 00:16/fafc121:b6/41/55/86/7e-42/b4/55:22:e9 If you trust this host, hit Yes to add the key to PuTTY's cache and carry on connecting. If you avant this not, and yes to add the key to the cache, hit No. If you do not trust this host, hit Cancel to abandon the connection. |
|          |                                                                                                    |

ダウンロードした zip ファイルを任意の場所に展開し、展開 したフォルダを開いてください。

左図のようにファイル一覧が表示されますので、●「puttyjp」 というファイルをダブルクリックで開いてください。

### 03

左図の警告が表示された場合は**①**「実行」をクリックしてく ださい。

### 04

当ガイドでは ccx00 への接続例を紹介します。●「ホスト名」 欄に「ccx00.sfc.keio.ac.jp」、②「ポート」に「22」とそれぞ れ入力し、③「開く」をクリックしてください。

05

●「はい」をクリックしてください。

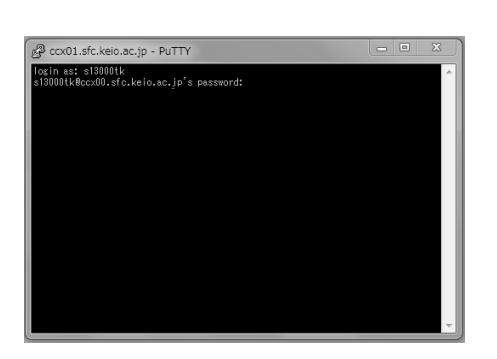

sin as: s13000tk 8000tH&could.sfc.keio.ac.jp's password: wccold 2.8.2°s-amm&4 HI SMP Sun Sep 23 10:07:46 UTC 2012 x86\_64 s programs included with the Debian GNU/Linux system are free software s exact distribution terms for each program are described in the Mirdual files in Just/shar/Sdc/vfcprintk.

bian GNU/Linux comes with ABSOLUTELY NO WARRANTY, to the extent mmitted by applicable law. gt login: Sun Feb 24 16:06:00 2013 from

# 06

CNS ログイン名の入力を求められますので、自分の CNS ロ グイン名を入力し、エンターキーを押してください。

CNS ログインパスワードの入力を求められますので、自分の CNS ログインパスワードを入力してエンターキーを押してく ださい。カーソルは動きませんので、注意してください。

### 07

左図のような画面が表示されれば、問題なくリモートログインできています。Windows 7 でのリモートログインの手順は 以上です。

3

Ccx01.sfc.keio.ac.ip - PuTTY

#### Windows 8 からリモートログインする

# 01

hdkの自作ソフトの紹介 Menu PuTTYjp トップ cpu%.exe pbsmooth COM Menu PWITTY で、ISO 2022 による日本語入力および表示を可能にする非公式パッチです。 ISO 2022 に準拠したエンコーディング法である日本語 EUC なども使えます。 PuTTYは Simon Tatham 氏によって書かれた フリーな TelnevSSH クライアントです。 SSH は SSH1と SSH2 ブロトコルが実装されています。 ACplLdr PuTTYjp ダウンロード (2011/12/14 Version 0.62-jp20111214) PuTTYjp winexec-geometry folderdelete iiimpkana ダウンロード ア putty-0.62-jp2 214.zip 動作環境 30 IF AR 76 Windows 7 および Debian GNU/Linux 6.0 で動作確認しました。本バッチは現在 IA-32 版の Windows 環境および Unix 環境に対応しています。 注意事項 注意単単 ダイアログボックスを日本語化するために MS UI Gothic を使うようにしてありますが、 Windows 95 でし球準定でのフォントがインストールされていません。このフォントは puttyjp lag を編集することで変更できるので、Windows 95 でうまく表示されないという Links 作者ホーム 覧(Vector)

Windows には SSH クライアントが標準で付属していないの で、専用のソフトウェアをインストールする必要があります。 当ガイドでは『PuTTY』というソフトウェアを例に手順を案 内します。

まず、有志によって日本語化された PuTTY を配布している サイトにアクセスし、最新版をダウンロードします。左図の 画面上の❶をクリックしてください。

 $\Rightarrow$  http://hp.vector.co.jp/authors/VA024651/PuTTYkj.html

| 5 ( 🗈 15 🖛 (                                        | pu                           | tty-0.62-jp20111214          |      |                       |                             |                |                | • ×        |
|-----------------------------------------------------|------------------------------|------------------------------|------|-----------------------|-----------------------------|----------------|----------------|------------|
| 77イル ホーム 共有 表示                                      |                              |                              |      |                       |                             |                |                | _ ^ €      |
| 20- ROTU X 4080<br>20- ROTU X 4080<br>S-10100000000 |                              | 第しい<br>新しい<br>240分-<br>240分- | 20   | C Dag<br>Dag<br>G Dag | 田 すべて重<br>22 連択時間<br>記 連択時間 | 沢<br>8<br>90献え |                |            |
| クリップボード                                             | 蓝理                           | 新規                           |      | 301                   | 漏沢                          |                |                |            |
| ⊙ ⊙ - ↑ III + crs-guide + 8                         | P0>O−F > putty-0.62-jp201112 | 14                           |      |                       | v C                         | petty-0.6      | 2-jp201112140. | . <i>p</i> |
| via effection                                       | SM ^                         | 更新日時                         |      | 1212                  | 12.4                        | BASER          |                |            |
| in decide                                           | Disal                        | 2012/02/26 2                 |      | WTML THAT             | 12.1                        | 1000-94EB      |                |            |
| III = 20101                                         | in cons                      | 2013/02/20 2                 |      | NTML Device           | -                           |                |                |            |
| 11 BARRY MER                                        | - mount                      | 2012/02/26 2                 |      | 7710-241              |                             |                |                |            |
| and second second second                            | and click                    | 2013/02/26 2                 |      |                       |                             |                |                |            |
| G8 54750                                            | and the second               | 2013/02/26 2                 |      | TTHE SAL              |                             |                |                |            |
| R FEAX2E                                            | e <sup>2</sup> osfto         | 2013/02/26 2                 |      | 7707-545              |                             | 1              |                |            |
| E PART                                              | T autoneo                    | 2013/02/26 2                 |      | PTM-242               |                             |                |                |            |
| H 177                                               | a outtyte                    | 2013/02/26 2                 | 0:13 | 7709-545              |                             |                |                |            |
| 2 ±1-2+2                                            | puttvip.ing                  | 2013/02/26 2                 | 0:13 | UNG 2747.6            |                             |                |                |            |
|                                                     | outtyle.petch                | 2013/02/26 2                 |      | PATCH 2711            |                             |                |                |            |
| /₩ 326'3-9-                                         | P puttytel                   | 2013/02/26 2                 | 0:13 | 7797-542              |                             |                |                |            |
| □ D=36 ディスク (C:)                                    | i readme                     | 2013/02/26 2                 | 0:13 | HTML 27-66            |                             |                |                |            |
|                                                     |                              |                              |      |                       |                             |                |                |            |
| *毎 ネットワーク                                           |                              |                              |      |                       |                             |                |                |            |
|                                                     |                              |                              |      |                       |                             |                |                |            |
|                                                     |                              |                              |      |                       |                             |                |                |            |

ダウンロードした zip ファイルを任意の場所に展開し、展開 したフォルダを開いてください。

左図のようにファイル一覧が表示されますので、●「puttyjp」 というファイルをダブルクリックで開いてください。

当ガイドでは ccx00 への接続例を紹介します。●「ホスト名」

欄に「ccx00.sfc.keio.ac.jp」、2「ポート」に「22」とそれぞ

れ入力し、③「開く」をクリックしてください。

#### PuTTY Configuration PuTTY セッションの基本設定 接続先の指定 1 ホスト名 (または IP アドレス)(N) 2K-1(P) /n. ccx00.stc. 接続タイプ ○ Raw 00.sfc.keio.ac.jp 22 ◯ Telnet ◯ Rlogin ● SSH ⊖ Serial セッションの読込、保存、削除 セッション一覧(E) Default Settings 読込(L) データ プロキシ Telnet Riogin SSH シリアル 保存(V) 削除(D) 終了時のウィンドウクローズ(X): 〇 常にする 〇 しない ● クリーンな終了時のみ About 取消(C)

| PuTTY Security Alert                                                                                                    |
|----------------------------------------------------------------------------------------------------|
| The server's host key is not cached in the registry. You have no guarantee that the server is the computer you think it is. The server's rsa2 key fingerprint is: ssh-rsa 1024 00:16:fa:12:10:6:41:45:16:86:72:42:14:55:22:e9 If you trust this host, hit Yes to add the key to PuTTY's cache and carry on connecting. If you want to carry on connecting just once, without adding the key to the cache, hit No. If you do not trust this host, hit Cancel to abandon the connection. |
| [はい(Y) いいえ(N) キャンセル                                                                                                    |

●「はい」をクリックしてください。

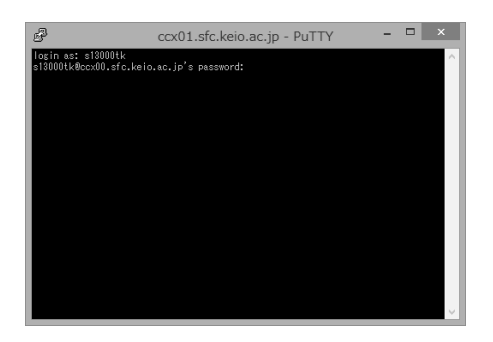

# 05

CNS ログイン名の入力を求められますので、 のCNS ログイン名を入力し、エンターキーを押してください。

CNS ログインパスワードの入力を求められますので、自分の CNS ログインパスワードを入力してエンターキーを押してく ださい。カーソルは動きませんので、注意してください。

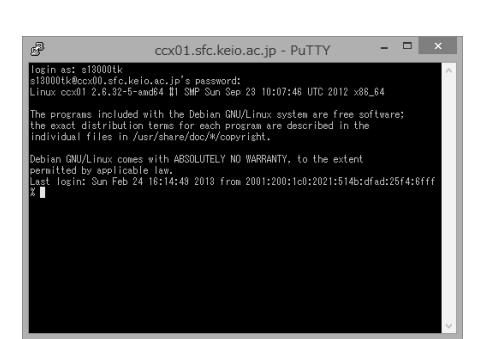

左図のような画面が表示されれば、問題なくリモートログインできています。

Windows 8 でのリモートログインの手順は以上です。

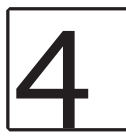

● ○ ○ mac:~ taro\$ ssh s13000tk@ccx00.sfc.keio.ac.jp

#### OS X からリモートログインする

01

アプリケーション内のユーティリティから、ターミナルを開 いてください。

「ssh [CNS ログイン名 ]@ccx00.sfc.keio.ac.jp」と打ってリター ンキーを押してください。

000

mac:~ taro\$ ssh s13000tk@ccx00.sfc.keio.ac.jp[ The authenticity of host 'ccx00.sfc.keio.ac.jp (2001:200:1c0:1100:15:14)' can't be established. RSA key fingerprint is 00:16:fa:fc:12:b6:41:45:bf:86:7e:42:b4:55:22:e9. Are you sure you want to continue connecting (yes/n0)' yes] 02

左図のようなメッセージが表示された場合は、「yes」と打っ てリターンキーを押してください。

BCICCT aros sch 5130001k@ccx00.sfc.keio.ac.jp The authenticity of host 'ccx00.sfc.keio.ac.jp (2001:2001:2001:00:1001:51:4) can't KSA key fingerprint is 00:161rafc1:21beidi45:bf186:76:42:b4:55:22:e0. Are you sure you want to continue connecting (yes/no)7 yes Vorning: Permanently added 'ccx00.sfc.keio.ac.jp/2001:2001:00:100::514' (RSA) to the List of Known hosts. S130001kgccob.fc.keio.ac.jp's password:

パスワードの入力を求められますので、自分の CNS ログイ ンパスワードを入力して、リターンキーを押してください。 カーソルは動きませんので注意してください。

#### 000

mac:~tard\$ ssh s13000tk@ccx00.sfc.keio.ac.jp[] The authenticity of host 'ccx00.sfc.keio.ac.jp (2001:200:1c0:1100:15:14)' can't be established. RSA key Yingerprint is 00:16:fa:fc1:21:b6:41:45:b7:86:7e:42:b4:55:22:e9. Are you sure you want to continue connecting (yes/n6)' yes Warning: Permanently added 'ccx00.sfc.keio.ac.jp.2001:200:1C0:1100:15:14' (RSA) to the List of hounh hosts. S1300tb@ccx00.sfc.keio.ac.jp: passord: Linux ccx01:26:32-5-amd6 4 1 SMS Sun Sep 23 10:07:46 UTC 2012 x86\_64

The programs included with the Debian GNU/Linux system are free software; the exact distribution terms for each program are described in the individual files in /usr/share/doc/+/copyright.

Debian GNU/Linux comes with ABSOLUTELY NO WARRANTY, to the extent permitted by applicable law. Last login: Sum Feb 24 16:06:36 2013 from  $\mathbf{s}$ 

N<sup>2</sup>

左図のような画面が表示されれば、問題なくリモートログイ ンできています。以上が OS X でのリモートログインの手順 です。

#### 8 CNS上にファイルを保存 する SFCの学生は1人につき10GBのファイル記憶領域をCNSのサーバ上 に保有しており、ファイルのバックアップや作業領域として使用でき ます。

#### 個人に割り当てられている領域

CNSには、レポートやメールなど個人的なファイルを保存するための領域が用意されています。この領域を消費し きってしまうと、CNSメールの送受信などに支障をきたしますので、ご注意ください。キャンパス内の端末の各ディ レクトリ / フォルダ / ドライブと CNS のサーバ上のパスの対応は以下の通りです。

個人領域の使用率はリモートログイン【p.81:リモートログイン】して quota コマンドを実行することで確認できます。

| 場所                  | CNS サーバ上での位置                          |
|---------------------|---------------------------------------|
| Mac OS 端末のホームディレクトリ | /home/CNS ログイン名 /CNSiMac/             |
| Windows 7 端末のデスクトップ | /home/CNS ログイン名 /7DataCNS/CNSDESKTOP/ |
| Windows 7 端末のドキュメント | /home/CNS ログイン名 /7DataCNS/Documents/  |

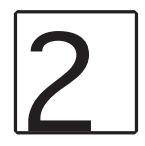

ファイル転送

# 01

キャンパス内に設置されている端末からは、CNSの記憶領域に直接アクセスできます。自分の端末から CNSの記憶 領域にアクセスする場合は、SSHを用いてリモートでファイル転送を行う必要があります。

### 02

CNS の環境では SCP あるいは SFTP を用いたファイル転送が利用できます。当ガイドでは、Windows 7・Windows 8上で WinSCP というファイル転送ソフトウェアを用いる手順、OS X上で Cyberduck というファイル転送ソフトウェアを用いる手順をそれぞれ案内します。

Windows 7 上で WinSCP を用いる手順

- B C X 🛃 WinSCPとは :: WinSCP × /inSCP WinSCPとは WinSCP の取得とインストール
 特徴

- 特徴
   ファイル操作
   リモートコンピューターに接続
   ユーザーインターフェイス
   その他日本語の情報

WinSCP13、MS-Windows上で動大 オープンソースでグラフィカルはFTP、FTPS、SFTPクライアントプログラムです。IB来のSCD ビューターとリモートコンビューS間で安全にファイルをコビーすることです。これに加え、WinSCP(はスクリナトと基本的なファ このページには日本語ユーザーの為の短い第内が書かれています。WinSCPのドキュメントは ほとんど英語だけです。この^ WinCCD 小阪治トン・フレール

**N1** 

Webブラウザを起動し、以下のURLにアクセスしてください。 ⇒ http://winscp.net/

ページ上部の①「Download」をクリックしてください。ダ ウンロードが開始されます。

| セットア | ップの言語選択 🛛 🛛 🛛 🛛               |
|------|-------------------------------|
| 18   | インストールで使用する言語を選択します:          |
|      | Japanese - 日本語<br>OK<br>キャンセル |

02

ダウンロードしたファイルを実行してください。

日本語を選択し、①「OK」をクリックしてください。

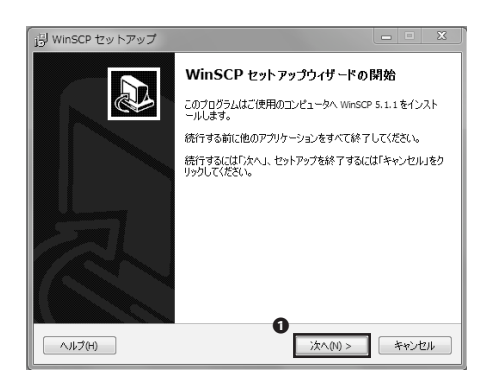

●「次へ」をクリックしてください。

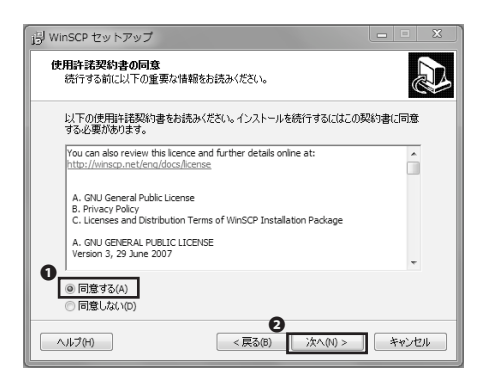

使用許諾契約書が表示されます。同意できる場合は①「同意 する」にチェックを入れて、②「次へ」をクリックしてくだ さい。同意しない場合は WinSCP を使用することはできませ ん。

| ら WinSCP セットアップ - X                                                                                                    |
|----------------------------------------------------------------------------------------------------|
| セットアップ・式<br>どの・式でセットアップを行いますか?                                                                                                    |
| <ul> <li>         ・ ⑦ 環境的なインストール(1)(指述)         ・デブタルトのインストールチヘインストール         ・ オペプのコンボーネントをインストール、ただし Japanese の素田沢のみ         ・多くの提挙的ながあっ         ・多くの提挙的ながあっ         ・</li> </ul> |
| ◎ カスタムインストール(C)<br>・インストール先、コンボーネント、機能をすべて違捩可能                                                                                                    |
| へルジブ(h)         (真な(p))         (未か)とセル                                                                                                    |

05

- ●「標準的なインストール」が選択されていることを確認し
- て、2「次へ」をクリックしてください。

| 身 WinSCP セットアップ                                                                                                    |       |
|----------------------------------------------------------------------------------------------------|-------|
| <b>ユーザの初期設定</b><br>好みのインタフェースオブションを選択してください                                                                                                    |       |
| <ul> <li>● コマンダーインターフェース</li> <li>● コマンダーインターフェース</li> <li>- 2001(朱小(左角の一力))、古約)モートのディレク(以表示)</li> <li>- ルトシスマンダ風のショーカット</li> <li>- 同じペル構定(下ラッジ)を100つが可能</li> </ul> |       |
| <ul> <li></li></ul>                                                                                                    |       |
|                                                                                                    |       |
| ヘルプ(H) < 戻る(B) 次へ(N) >                                                                                                    | **>セル |

#### 06

インターフェースの選択画面になります。当ガイドではコマ ンダーインターフェースを例に手順を案内します。インター フェースはセットアップ後にも変更できるので、ここでは① 「コマンダーインターフェース」が選択されていることを確 認して、②「次へ」をクリックしてください。

| j <sup>3</sup> WinSCP セットアップ                                                                                          | x |
|----------------------------------------------------------------------------------------------------|---|
| <b>インストール準備完了</b><br>ご使用のコンピュータへ WinSCP をインストールする準備ができました。                                                            | B |
| インストールを統行するには「インストール」を、設定の確認や変更を行うには「戻る」をクリッ<br>りしてください。                                                              |   |
| インストール先:<br>C:学Program Files学WinSCP                                                                                   |   |
| セットアップの種類: E 標準的なインストール(T)                                                                                            |   |
| 3第727ホーネント<br>WieSGアカケーション<br>ドラックアンドロックジェル地球(直接ダウンロードを許可します。再起動が必要)<br>Pageard (SSR型経工シント)<br>PuriTiper (健生丸)<br>細胞の |   |
| € III.                                                                                                    |   |
| ヘルブ(H)     (戻る(D)     (フストール(D))     キャンセル                                                                            |   |

●「インストール」をクリックしてください。

### 08

WinSCP のセットアップは以上です。●「完了」をクリック してセットアップウィザードを終了してください。

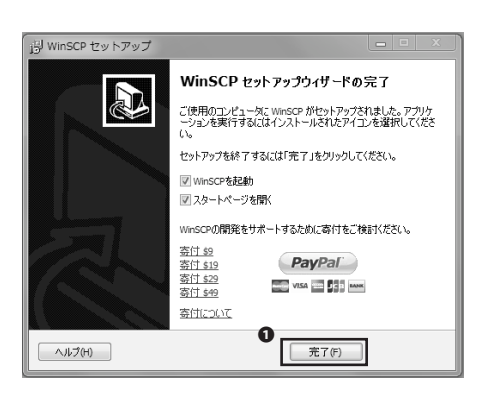

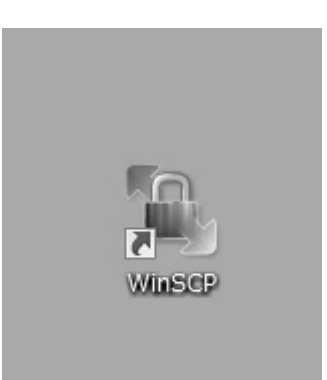

### 09

デスクトップに WinSCP のショートカットが作成されていま す。このショートカットをダブルクリックして、WinSCP を 起動してください。

| 設定                  |                                                         |                                         |
|---------------------|---------------------------------------------------------|-----------------------------------------|
|                     | ホストを使)<br>CoxHO Sth Keiosolp<br>ユーザを(1) パ、<br>St 3000tk | (¶9₩4-%<br>(¶9₩4-%<br>(¶4-70<br>(¶4-70) |
|                     | <b>终秦辅</b> (K)                                          |                                         |
| (Δ) 12 10 12·17 (Δ) |                                                         |                                         |

 ●「ファイルプロトコル」で「SFTP」を選択肢、②「ホスト名」 に接続先のホスト名、または IP アドレスを、③「ポート番号」
 に「22」を、④「ユーザ名」に自分の CNS ログイン名を、④「パ スワード」に自分の CNS ログインパスワードを、それぞれ
 入力し、④「ログイン」をクリックしてください。

11

左図のような警告が表示された場合、**①**「はい」をクリック してください。

| 警察 | 80.1 m- |              |
|----|---------|--------------|
| Â  |         | ネキャンセルを押します。 |

| 1 | 2 |
|---|---|
|   |   |

| Documents - demo1                             | 901@ccx00.s      | 'c.keio.ac.jp - Wi | nSCP                  |                                            |               |                 |
|-----------------------------------------------|------------------|--------------------|-----------------------|--------------------------------------------|---------------|-----------------|
| ローカル(L) マーク(M)                                | ファイル(F)          | コマンド(C) セ          | ッション(S) オフ            | ション(O) リモート(R)・                            | へルプ(H)        |                 |
| ♦ 8 Ø • A 8                                   | 0 <b>B</b> 8     | 名列目日               | 750                   | ◎ デフォルト ・                                  | <b>G</b> •    |                 |
| 〒マイドキュメント                                     | • ea   4         | · · · ·   🖽 🛙      | 1 4 5 k               | s13000tk                                   | • @   + - + + | 6666            |
| O.W.JosephONS_BuildeWDocume                   | ote              |                    |                       | /a/#0311a/demo1301                         |               |                 |
| 名前 后袖子                                        | サイズ              | 推动                 | 更新日時 )                | 名明 纪禄子                                     | サイズ 更新日時      | /(-==y )        |
| 5                                             |                  | ひとつ上のデ             | 2012/10/ r            | 5                                          | 2012/10/      | 271 nwxr-xr-x r |
| My Music                                      |                  | ファイル フォ            | 2012/10/ 8            | ili -pgp                                   | 2012/10/      | 23.2 rwx c      |
| Ny Pictures                                   |                  | ファイル フォ            | 2012/10/ :            | 📓 Mal                                      | 2012/10/      | 23 2 rwx c      |
| Hy Videos                                     |                  | ファイル フォー           | 2012/10/ s            | 📗 Maildir                                  | 2012/10/      | 23.2 rwx c      |
| a) desktop.ini                                | 402              | 構成設定               | 2012/10/ e            | 📗 Winn                                     | 2012/10/      | 23 2 гих с      |
|                                               |                  |                    |                       | .eshrc                                     | 35 2012/10/   | 23 2 nw-rr c    |
|                                               |                  |                    |                       | .folders                                   | 203 2012/10/  | 232 rw-rr c     |
|                                               |                  |                    |                       | 📄 .login                                   | 35 2012/10/   | 23.2 nw-rr c    |
|                                               |                  |                    |                       | .mh_profile                                | 101 2012/10/  | 23.2 rw-rr c    |
|                                               |                  |                    |                       |                                            |               |                 |
| *<br>0 Bof 402 Bin 0 of 4<br>  P 12 名前の変更 望 P | #<br>0422 163 FS | 그년- 1월 F6 8월       | ,<br>11 cli 17 7 4 14 | *<br> Bof 374 Bin 0 of I<br>フトリの術成 × F8 形容 |               | ) 纯了            |

設定は以上です。左図のような画面が表示されていれば、正 常に接続できています。

この画面上では、左側にローカルの端末のファイルが表示され、右側にリモートの端末のファイルが表示されています。 左側のローカルのファイルを右側のリモートのファイル側に ドラッグ・アンド・ドロップすることで、簡単にファイル転 送を行うことができます。

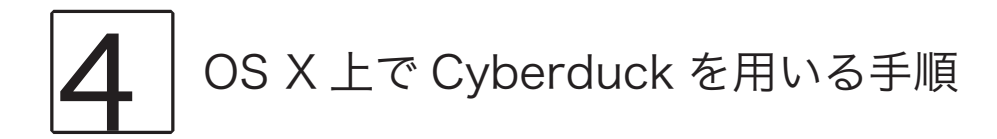

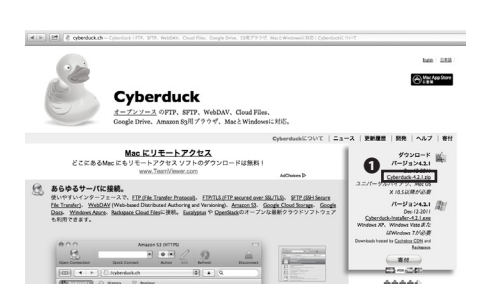

Web ブラウザを起動して、以下の URL にアクセスしてください。

⇒ http://cyberduck.ch/

●のリンクをクリックして、最新版をダウンロードしてください。

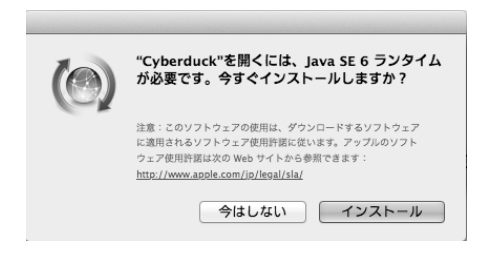

### 02

ダウンロードした zip ファイルを展開し、Cyberduckのアプ リケーションファイルをダブルクリックしてください。左図 のメッセージが表示された場合は、画面の指示に従い必要な ソフトウェアのインストールをおこなってください。

# 03

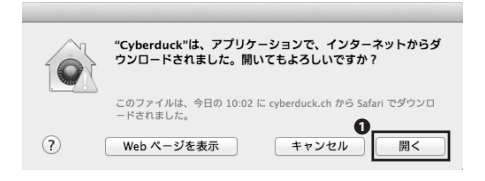

左図の警告が表示された場合は、**①**「開く」をクリックして 起動を継続してください。

#### 0 • • • Get a donation key! Cyberduck • • • 5 / 福集 \$ A Q (『フックマーク」 ③ 履歴 😚 Bonjour docs.google.com - Google Docs 8 Arcess all your documents, spreadsheets & presentation mirror.switch.ch - FTP A switch ch Amazon S3 (HTTPS) amazonaws.com ps://CNS\_Con@s3.amazonaws.com/ azon Simple Storage Service & CloudFront CDN Rackspace Cloud Files ttps://CNS\_Con@storage.clouddrive.com nlimited File Storage & Content Delivery + / -4 ブックマーク

#### 04

●「新規接続」をクリックしてください。

## 05

●の接続方式で「SFTP」を選択し、②「サーバ」に接続先のホスト名、または IP アドレスを、③「ポート」に「22」を、
 ④「ユーザ名」に自分の CNS ログイン名を、⑤「パスワード」に自分の CNS ログインパスワードを、それぞれ入力し、③「接続」をクリックしてください。

| SFTP (SSH | による暗号化 FTP) 🗘                            |
|-----------|------------------------------------------|
| サーバ:      | ccx00.sfc.keio.ac.jp v 🔭                 |
| URL :     | sftp://s13000tk@ccx00.sfc.keio.ac.jp:22/ |
| ユーザ名:     | s13000tk                                 |
| パスワード     | · · · · · · · · · · · · · · · · · · ·    |
|           | □ Anonymous ログイン<br>キーチェーンに追加する          |
| ▶ 詳細設定    | ? キャンセル 6 接続                             |

| 000            | ccx00.sfc.keio.ac.jp | - SFTP Get a donatio | in keyl     |
|----------------|----------------------|----------------------|-------------|
| Entrest D.d. w | * * * 0              | 17                   | 10 51 57 50 |
|                | /a/fs0201a/s13000tk  | ÷ 🔺 Q                | IKASATAN    |
| アイル名           | ▲ サイズ                | 変更日                  |             |
| Mail           |                      | 2012/10/23 22:0      | D           |
| Maildir        |                      | 2012/11/01 17:4      | 1           |
| 🗄 Wnn          |                      | 2012/10/23 22:0      | 0           |
|                |                      |                      |             |
| 27248          |                      |                      | ۵           |

### 06

左図のような画面が表示されていれば、正常に接続できてい ます。画面に表示されているのは、リモートのファイルで、 このウィンドウにローカルのファイルをドラッグ・アンド・ ドロップすることで、簡単にファイル転送が行えます。

#### 9 ファイルをWebに 公開する CNS 上でファイルをWebに公開する手順を案内します。

# **1** ファイルを Web に公開する

ファイルを Web に公開するためには、いくつかの操作が必要です。

まず、各種ファイル転送ソフトウェアや CUI 環境へのリモートログイン【p.81:リモートログイン】を用いて、あ るいは学内の端末から、ホームディレクトリ直下に「public\_html」という名前のディレクトリを作成します。この ディレクトリ内に置いたファイルは原則無条件に公開されます。そうでない例として以下の様な場合があります。

- Basic 認証や Digest 認証など、ファイルへのアクセス制限をかけている場合
- ・ ファイルパーミッションの設定において、「その他」クラスに read 権限が付与されていない場合

public\_html 以下のファイルと URL の対応は以下のようになっています。

#### http://web.sfc.keio.ac.jp/[CNS ログイン名 ]/[public\_html からファイルへの相対パス ]

例えば、CNS ログイン名が s13000tk、public\_html 以下の report.pdf というファイルへの相対パスが「ex\_lecture/ assignments/report.pdf」である場合、report.html の URL は以下のようになります。

#### http://web.sfc.keio.ac.jp/~s13000tk/ex\_lecture/assignments/report.pdf

次項より実際のソフトウェアでの手順を案内します。

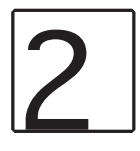

WinSCP での手順

| ]) s13000tk           | • 🕾 🖾           | 0 - 0 • (E) (2 | 1 🗗 🔄 🕏   |                  |
|-----------------------|-----------------|----------------|-----------|------------------|
| nome/fs0311a/demo1301 |                 |                |           |                  |
| 品約 蛇狮子                | サイズ             | 更新日時           | パーミッ      | 所有者              |
| ŝ                     |                 | 2013/02/23 11: | DWXD-XD-X | root             |
| ii -pgp               |                 | 2012/10/23 22: | /WX       | demo             |
| 7DataCNS              |                 | 2013/02/20 17: | rwx       | demo             |
| CNSIMac               |                 | 2013/02/24 17: | rwx       | demo             |
| ji Mal                |                 | 2012/10/23 22: | rwx       | demo             |
| Maidr                 |                 | 2013/02/23 13: | rwx       | demo             |
| ) print_campus        |                 | 2013/02/20 17: | PWXF-XF-X | demo             |
| Winn                  |                 | 2012/10/23 22: | rwx       | demo             |
| XPAppCNS              |                 | 2013/02/20 17: | rwx       | demo             |
| XPDataCNS             |                 | 2013/02/20 17: | rwx       | demo             |
| _].eshrc              | 35 B            | 2012/10/23 22: | FW-FF     | demo             |
| ].DS_Store            | 6,148 B         | 2013/02/20 17: | rw-rr     | demo             |
| ] .folders            | 203 B           | 2012/10/23 22: | LM-LL     | demo             |
| ].login               | 35 B            | 2012/10/23 22: | rw-rr     | demo             |
| ].mh_profile          | 101 B           | 2012/10/23 22: | LM-LL     | demo             |
|                       |                 |                |           |                  |
|                       |                 |                |           |                  |
| 移動(G                  | )               |                | •         |                  |
| 日 更新(R)               | 5               | Ctr            | 1+R       |                  |
| G1 88.0               | 入りに適加(A         | ) Ctr          | 1+B       |                  |
| 2 744                 | 9(F)            |                |           |                  |
| 1178                  | - v /<br>わロップボー | SICTR-(C) Ch   | 141       |                  |
|                       |                 | Fical: (c) ca  |           |                  |
| 8155(N                | )               |                | • 3 :     | ファイル(F) Shift+F4 |
|                       |                 |                | 6 3       | ディレクトリ(D) F7     |

# $\cap 1$

WinSCP で CNS のサーバに接続した状態で、リモートホスト 側の空白を右クリックし、メニューから①「新規」→2「ディ レクトリ」をクリックしてください。もしくは F7 キーを押 してください。

キャンセル

AU7(H)

新規フォルダの作成画面が表示されますので、●欄に 「public\_html」と入力し、2「OK」をクリックしてください。

| 0 | 3 |
|---|---|
|   |   |

ローカルホスト側からリモートホスト側の public\_html ディ レクトリに、公開したいファイル・ディレクトリをドラッグ・ アンド・ドロップしてください。

| ローカル(L) マーク(M)                 | ファイル(F)  | コマンド(C) セ   | ッション(5) オ      | プショ | >(0 | ) リモート(R) ヘルプ(H           | )       |                |              |       |
|--------------------------------|----------|-------------|----------------|-----|-----|---------------------------|---------|----------------|--------------|-------|
| ♦ 0 Ø • 8 6.                   | e 🖬 g    | 185 % (H) : |                |     | 77  | 7.0F · 3.F                |         |                |              |       |
| 13000Di BoordDafe kalo ao ja   | •        |             |                |     |     |                           |         |                |              |       |
| マイドキュメント・                      | 001      | E           | SI (2) (2) (2) | 8   |     | 3 s13000tk                | • 📾 🖬 🗌 | → • (E) (2)    | 43 3         |       |
| WitersWOIG_Guide#Documen       | ts .     |             |                |     |     | /home/fe0311a/demo1301    |         |                |              |       |
| 8m s3#7                        | サイズ      | 100         | 更新日時           |     | 8   | 名相 15银子                   | サイズ     | 更新日時           | パーミッ         | 所有者   |
| ñ.,                            |          | ひとつ上のデ      | 2013/02/22     | 14: |     | 5                         |         | 2013/02/23 11: | FW007-307-30 | root  |
| Bluetooth 交換フォ                 |          | ファイルフ       | 2012/12/12     | 12: |     | 1 - POP                   |         | 2012/10/23 22: | FWX          | demo. |
| Ny Husic                       |          | ファイルフ       | 2012/10/26     | 10: | sh  | 3 7DataCNS                |         | 2013/02/20 17: | rwx          | demo. |
| ENy Pictures                   |          | ファイルフー      | 2012/10/26     | 10: | sh  | CNSiMac                   |         | 2013/02/24 17: | rwx          | demo. |
| Ny Videos                      |          | ファイル フー     | 2012/10/26     | 10: | sh  | 🗿 Hal                     |         | 2012/10/23 22: | rwx          | demo. |
| iii windows 2                  |          | ファイルフ       | 2012/10/30     | 10: |     | 🖟 Haldir                  |         | 2013/02/23 13: | rwx          | demo. |
| jii wlan                       |          | ファイルフー      | 2013/02/22     | 14: |     | print_campus              |         | 2013/02/20 17: | FW907-307-X  | demo. |
| a) desktop.ini                 | 402 B    | 構成設定        | 2012/11/05     | 10: | 33  | ji public_html            |         | 2013/02/24 17: | PW007-307-30 | demo. |
| F example prg                  | 61,387 B | PNG イメージ    | 2013/02/24     | 13: | a   | 📗 Wan                     |         | 2012/10/23 22: | rwx          | demo  |
|                                |          |             |                |     |     | XPAppCNS                  |         | 2013/02/20 17: | rwx          | demo. |
|                                |          |             |                |     |     | XPDataCNS                 |         | 2013/02/20 17: | rwx          | demo. |
|                                |          |             |                |     |     | eshre                     | 35 B    | 2012/10/23 22: | FW-0-0       | demo. |
|                                |          |             |                |     |     | .DS_Store                 | 6,148 B | 2013/02/20 17: | TW-D-D-      | demo. |
|                                |          |             |                |     |     | folders                   | 203 B   | 2012/10/23 22: | fW-ff        | demo. |
|                                |          |             |                |     |     | L] .login                 | 25 B    | 2012/10/23 22: | FW-22        | demo. |
|                                |          |             |                |     |     | [].mh_profile             | 101 B   | 2012/10/23 22: | PW-PP        | demo. |
| C                              |          |             |                |     |     | *                         |         |                |              |       |
| 1,387 B of \$1,788 B is 1 of 8 |          |             |                |     |     | 0 B of 5,533 B is 0 of 15 |         |                |              |       |

ок

| ⊐צ-                                    |                                    |
|----------------------------------------|------------------------------------|
| コピー:ファイル 'example png' をリモートディレクトリ ヘ   |                                    |
| /home/fs0311a/s13000tk/public_html/*.* | •                                  |
| 転送設定                                   |                                    |
| デフォルト転送設定                              |                                    |
| ファイルの新規/更新のみ(E)                        | このダイアログを二度と表示しない                   |
| パックグラウンドでの転送(8)(転送キューに追加)              | 各ファイルを個別に転送する(T)                   |
| 転送發定(G) ▼                              | 38~ <b>*</b> #2/2/0 <b>^.//700</b> |

左図のようなダイアログが表示されますので、❶「コピー」 をクリックしてください。

WinSCP を用いたファイルの公開手順は以上です。

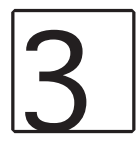

#### Cyberduck での手順

| 0                                | 新規ブラウザ<br>新規接続                               | 第N ai<br>第O | .jp - SFTP (Get a donation keyl)                     |
|----------------------------------|----------------------------------------------|-------------|------------------------------------------------------|
| R 21                             | 新規ダウンロード                                     | 7.#1        |                                                      |
| N ■ ► (<br>≪8<br>Mail<br>Maildir | 情報を見る<br>Web URL を開く<br>③ クイックルック<br>エディタで編集 | だ <br>スペース  | : ▲ Q<br>意思日<br>2012/10/23 22:00<br>2012/11/01 17:41 |
| Wnn                              | ファイルの名前を変更<br>ファイルを複製                        | жD          | 2012/10/23 22:00                                     |
|                                  | ダウンロード<br>別名でダウンロード<br>指定場所にダウンロー!           | 17<br>107   |                                                      |
|                                  | アップロード                                       | 17          |                                                      |
| - ei                             | 1010<br>新規フォルダ                               | ©3€N        |                                                      |
| _                                | New Symbolic Link                            | яı          |                                                      |
|                                  | 削除<br>最後に保存した状態にB                            | # @         |                                                      |
|                                  | <b>アーカイブを作成</b><br>アーカイブを展開                  | •           |                                                      |
|                                  | プリント                                         | жP          |                                                      |
|                                  | ウインドウを閉じる                                    | жw          |                                                      |
|                                  | プリント<br>ウインドウを閉じる                            | ₩P<br>¥W    |                                                      |

# 01

Cyberduck を起動して CNS のホームディレクトリと接続してください。手順については【p.92:OS X 上で Cyberduckを用いる手順】を参照してください。

画面上部のメニューの**①**「ファイル」より**②**「新規フォルダ」 をクリックしてください。

| 00           | // (misk sk/)/ 19780<br>[€] ccz00 | ).sfc.keio.ac.jp - SFTP                                 |                           | Get a donation key()                  |
|--------------|-----------------------------------|---------------------------------------------------------|---------------------------|---------------------------------------|
|              | - • • •                           |                                                         |                           | A A A A A A A A A A A A A A A A A A A |
| Alse Dr-Oles | 79525 世紀<br>新規フォルジ<br>(?)         | 日本<br>ダ <b>を作成</b><br>切を創き入力してください:<br>・<br>・<br>・<br>・ | ▲<br>22:0<br>17:4<br>22:0 | 00<br>11<br>10                        |
|              |                                   |                                                         |                           |                                       |
|              |                                   |                                                         |                           |                                       |

新規フォルダの名前の入力を求められますので、「public\_ html」と入力し、**①**「作成」をクリックしてください。

| 00                                                                                                    | ccz00.sfc.keio.ac.jp                    | - SFTP Get a donat | ion key! |
|----------------------------------------------------------------------------------------------------|-----------------------------------------|--------------------|----------|
| ・<br>(<br>(<br>(<br>(<br>(<br>(<br>(<br>)<br>(<br>)<br>)<br>(<br>)<br>)<br>(<br>)<br>(<br>)<br>)<br>(<br>)<br>)<br>(<br>)<br>(<br>)<br>)<br>(<br>)<br>)<br>(<br>)<br>)<br>)<br>(<br>)<br>)<br>)<br>(<br>)<br>)<br>)<br>(<br>)<br>)<br>)<br>(<br>)<br>)<br>)<br>(<br>)<br>)<br>)<br>(<br>)<br>)<br>)<br>(<br>)<br>)<br>)<br>)<br>(<br>)<br>)<br>)<br>) | • • • • · · · · · · · · · · · · · · · · |                    |          |
| ) 🔍   🕨 ] 🛅 /a/fs0201a/s1                                                                                                    | 3000tk                                  | ÷) 🔺 ) Q           |          |
| 1×8                                                                                                    | ▲ サイズ                                   | 変更日                |          |
| Mail                                                                                                    |                                         | 2012/10/23 22:00   |          |
| Maildir                                                                                                    |                                         | 2012/11/01 17:41   |          |
| Wnn                                                                                                    |                                         | 2012/10/23 22:00   |          |
| i public_html                                                                                                    |                                         | 不明                 |          |
|                                                                                                    |                                         |                    |          |
|                                                                                                    |                                         |                    |          |
|                                                                                                    |                                         |                    |          |
|                                                                                                    |                                         |                    |          |
|                                                                                                    |                                         |                    |          |
|                                                                                                    |                                         |                    |          |
|                                                                                                    |                                         |                    |          |
|                                                                                                    |                                         |                    |          |
|                                                                                                    |                                         |                    |          |
|                                                                                                    |                                         |                    |          |
|                                                                                                    |                                         |                    |          |
|                                                                                                    |                                         |                    |          |
|                                                                                                    |                                         |                    |          |
|                                                                                                    |                                         |                    |          |
|                                                                                                    |                                         |                    |          |
|                                                                                                    |                                         |                    |          |
|                                                                                                    |                                         |                    |          |
|                                                                                                    |                                         |                    |          |
|                                                                                                    |                                         |                    |          |
|                                                                                                    |                                         |                    |          |
|                                                                                                    |                                         |                    |          |
|                                                                                                    |                                         |                    |          |
|                                                                                                    |                                         |                    |          |
|                                                                                                    |                                         |                    |          |
|                                                                                                    |                                         |                    |          |

03

新しく作成された「public\_html」ディレクトリにローカル のファイルをドラッグ・アンド・ドロップすることで Web 上にファイルを公開することができます。

# **10** PC をセキュアに使う

PC を様々な脅威から守るための最も手軽な方法として、セキュリ ティソフトの使用が挙げられます。慶應義塾が学生に配布してい るセキュリティソフトのインストールの手順を案内します。また、 セキュリティと OS の機能についても触れます。

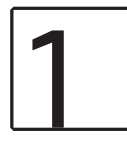

#### ESET Smart Security を利用する(Windows 7)

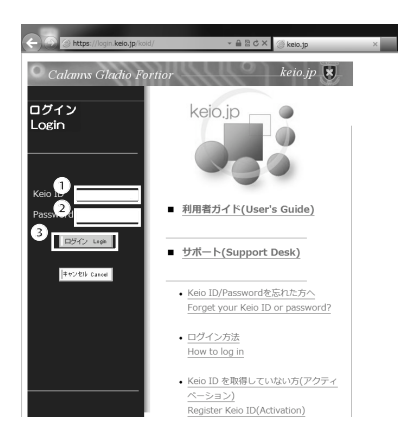

# 01

Web ブラウザを起動して以下の URL にアクセスしてください。

⇔ http://keio.jp/

 ●「Keio ID」欄に keio.jp の ID、
 ●「Password」欄に keio.jp のログインパスワードをそれぞれ入力し、
 ●「ログイン」を クリックしてください。

# 02

ページ下部のメニューより**①**「ソフトウェアライセンス取得」 をクリックしてください。

| Inttps://login.kelo.jp/koid/logi                                                                                                    | n ,O + ≜ ≅ C × 🥥 keio.jp                                                                                                    |   |
|----------------------------------------------------------------------------------------------------|----------------------------------------------------------------------------------------------------|---|
| 7ァイル(F) 編集(E) 表示(V) お気に入り                                                                                                    | り(A) ツール(T) ヘルプ(H)                                                                                                    |   |
| http://www.itc.keio.ac.jp/ja/news_ke                                                                                                    | aiojp_keiomail_20120322.html                                                                                                    | Τ |
| おしらせ                                                                                                    |                                                                                                    |   |
| <ul> <li>学生総合センターからのお知らせ</li> <li>001:懇親会等における注意(2012/<br/>https://id2.kaio.jg/jukunai/mta</li> <li>002:[厚生労働省より]違法ドラッグ</li> <li>102/www.mhw.go.jg/seisakunitsuit</li> </ul>                                                                                                    | 06/28 掲載)<br>/studentife/gakuscu.pdf<br>乱用防止について(2012/07/17 掲載)<br>/bunya/kenkou_inyou/iyakubuturanyou/index.htt                                                                                                    | n |
|                                                                                                    |                                                                                                    |   |
|                                                                                                    |                                                                                                    |   |
| (空間)かい パラニナ いっこういう ぷり                                                                                                    | 第7.00117.7.4(16.1998))                                                                                                    |   |
| ▼ + ●YHEDノヘノム アノナナノ人士(<br>下記の時間帯け総価を高正しておい                                                                                                    | とく2011/4/13 PBR//<br> ますので 学事Music/フテムを利用することができませー                                                                                                    |   |
| →●vveoノヘノムメノナナノ人ディート<br>下記の時間帯は稼働を停止しておいい。                                                                                                    | E(2011/4/13 Peak)<br>Jますので、学事Webシステムを利用することができませ                                                                                                    |   |
| → → → → → → → → → → → → → → → → → → →                                                                                                    | EC20117 4/13 Holleン<br>Jますので、学事Webシステムを利用することができませ                                                                                                    |   |
| → →●veo/、ハムズンデナノスキョン<br>下記の時間帯は稼働を停止しておい<br>ん。<br>毎日 午前 4時から 1時間程度<br>予めご了承の程、宜しくお願い致しる                                                                                                    | E (2017) 473 Haak)<br>しますので、学事Webシステムを利用することができませ<br>ます。                                                                                                    |   |
| <ul> <li>子書(Yeb) ノム タンナナノステム</li> <li>下記の時間帯は稼働を停止しておい</li> <li>毎日 午前 4 時から 1 時間程度</li> <li>予めご了承の程、宜くお願い致し。</li> </ul>                                                                                                    | EC2017 47.07 Meakシステムを利用することができませ<br>ます。                                                                                                    |   |
| <ul> <li>→ #wide&gt; へ、タンデナノンにあり、</li> <li>         Facone前常は稼働を停止しておいん。         毎日 午前 4時から 1時間程度         予めご了承の程。宜人お願い致い。     </li> <li>         アプリケーション     </li> </ul>                                                                                                    | E、2017 パレアMEC・2017テムを利用することができませ<br>ますので、学師Weeシステムを利用することができませ<br>ます。                                                                                                    |   |
| <ul> <li>→ ● ● ● ● ● ● ● ● ● ● ● ● ● ● ● ● ● ● ●</li></ul>                                                                                                    | Ex.2017 小17 max<br>ますので、学事Nebシステムを利用することができませ<br>ます。<br>KOSMCS Mo Linny                                                                                                    |   |
| <ul> <li>→ #**(#0.2×1.3×77)/27*3</li> <li>・ 下記の時間帯は登録を停止しておいる。</li> <li>・ 毎日 午前 4 時から 1 時間程度</li> <li>・ デのご 7 季の程、宜くお離い致こ</li> <li>・ アブリケーション</li> <li>              第四 5/1(0.24)//#         </li> </ul>                                                                                                    | <ul> <li>Ex 2017 パーパーNMMAX / ステムを利用することができませますので、学事NMAX / ステムを利用することができませます。</li> <li>KOSAKG M/L knowy</li> <li>NOT SAKG M/L knowy</li> </ul>                                                                                                    |   |
| <ul> <li>・・・・・・・・・・・・・・・・・・・・・・・・・・・・・・・・・・・・</li></ul>                                                                                                    | NOSADE Mu Lavry<br>NOSADE Mu Lavry<br>を変更的など、ステムを利用することができませ<br>ます。<br>NOSADE Mu Lavry<br>を変更的など。<br>・<br>・<br>を変更的など、ステム                                                                                                    |   |
| <ul> <li>・・・・・・・・・・・・・・・・・・・・・・・・・・・・・・・・・・・・</li></ul>                                                                                                    | <ul> <li>No.01 / Prot. Proc.</li> <li>No.02 / アイリン Proc.</li> <li>アクラン 学事がNo.2 / アクレンティン E-11 / アクレンティン・</li> <li>NO.5402 Mo.Lerry</li> <li>No.5402 Mo.Lerry</li> <li>No.5402 Mo.Lery</li> <li>No.5402 Mo.Lerry</li></ul>                                                                                                    |   |
| <ul> <li>・・・・・・・・・・・・・・・・・・・・・・・・・・・・・・・・・・・・</li></ul>                                                                                                    | <ul> <li>NOSAOG My Livey</li> <li>ドOSAOG My Livey</li> <li>ドOSAOG My Livey</li> <li>ドロズム</li> <li>宇宙(日本)</li> <li>宇宙(日本)</li> </ul>                                                                                                    |   |
| ・中部のない、バネシーアリーノイア・<br>・アンの特徴の、中部のも、1時間を設く得している。<br>・、毎日 午前 4時から、1時間を度<br>デヤン、予ずの注意している。<br>アプリケーション<br>単分の体化のもいの<br>シストックティビンスは得<br>電子シャーナルでの分せた。<br>電子が見ている。<br>電子があったいのかけた。<br>電子が、1000年の、1000年の、1000年年、1000年年、                                                                                                    | ますので、学家MANU/ステムを利用することができませ<br>ます。                                                                                                    |   |
| - Family 2014年11月1日<br>- Family 2014年11日<br>- 1000年間の前にはないため、<br>- 1000年日日日<br>- 1000年日日日<br>- 1000年日日日<br>- 1000年日日日<br>- 1000年日日日<br>- 1000年日日日<br>- 1000年日日日<br>- 1000年日日日<br>- 1000年日日日<br>- 1000年日日日<br>- 1000年日日日<br>- 1000年日日日<br>- 1000年日日日<br>- 1000年日日日<br>- 1000年日日日<br>- 1000年日日日<br>- 1000年日日日<br>- 1000年日日日<br>- 1000年日日日<br>- 1000年日日<br>- 1000年日日<br>- 1000年日日<br>- 1000年日日<br>- 1000年日日<br>- 1000年日日<br>- 1000年日日<br>- 1000年日日<br>- 1000年日日<br>- 1000年日日<br>- 1000年日日<br>- 1000年日日<br>- 1000年日日<br>- 1000年日日<br>- 1000年日日<br>- 1000年日日<br>- 1000年日日<br>- 1000年日日<br>- 1000年日<br>- 1000年日 | <ul> <li>NOSMOS My Livery</li> <li>特徴(1)、ステムを利用することができませ</li> <li>NOSMOS My Livery</li> <li>特徴(1)、ステムを利用することができませ</li> <li>ます。</li> <li>NOSMOS My Livery</li> <li>特徴(1)、ステム</li> <li>特徴(1)、ステム</li> <li>(1)、ステム</li> <li>(1</li></ul>                                                                                                    |   |
| ・ (二回の時候前は金を小して分)<br>市日午前・時から1時間程度<br>サキルフ下海の経 回く時期、<br>第3、10、10、10、10、10、10、10、10、10、10、10、10、10、                                                                                                    | ますのうて、学家 Mark/ステム 6 利用することができませ<br>1905/905 (小学 Market)<br>1905/905 (小 L korry)<br>1955/905<br>1955/905<br>1955/90 |   |

| ソフトウェア                  | <sup>7</sup> ライセンス取得                                                   |                                         |
|-------------------------|------------------------------------------------------------------------|-----------------------------------------|
| - Sortware              | Licensing Center -                                                     | 若か、ロクインしていま                             |
| ocation <u>くトップペー</u> う | 2(個人)>                                                                 |                                         |
| トップページ                  | 概要 – Overview –                                                        |                                         |
| アイセンス一覧<br>終7           | 義塾が契約しているソフトウェアライセンスを<br>ソフトウェア毎に利用条件が異なりますので、                         | オンラインで取得することが可能です。<br>利用許諾書・利用条件を熟読の上、「 |
|                         | [参考]<br>ソフトウェアライセンス利用上の注意                                              |                                         |
|                         | お知らせ – News –                                                          |                                         |
|                         | July 12, 2012<br>ESET Cybersecurity のインストールブログラム                       | ムを最新版に更新しました。                           |
|                         | May 7, 2012<br>【学生・常動教員 対象】 SPSS / Amos 20 試構<br>これまで窓口のみで貸出しを行っておりました | 後運用開始のお知らせ<br>: SPSS / Amos のソフトウェア・ライセ |
|                         | April 3, 2012<br>2012年度用ライセノス提供開始のお知らせ<br>2012年度用の名ソフトウェアライセノスについ      | では、順次提供を開始します。                          |

ページ左部のメニューより**①**「ライセンス一覧」をクリック してください。

### 04

利用可能ライセンス一覧 参なたが利用可能なライセンスは下記の通りです。 利用許諾書をよく読み、同業の上で利用してくたさい。

利用時後輩を不認め、10度のシエで利用してくない。 本人以外の利用にできません。またライセンス・キーを他人に扱わたり、環境したりしてはなりません。 不正な利用があったと発動が利用した場合には、発動の定めに広し、私的の対象となることがあります。

| ソプトウェア                                               | ライセノスキー        | 有効期限 | 片17            | 1738 |
|------------------------------------------------------|----------------|------|----------------|------|
| ChenBioOffice Ultra                                  | 利用約括書への同意が必要   | 未同意  | <u>ダウン/ロード</u> | 表示   |
| Beckyl Internet Meil (2013年度用ライゼノス)                  | 利用許諾書への回意が必要   | 未同意  | ダウンロード         | 表示   |
| Nathematica 8 for Students                           | 利用許諾書への同意が必要   | 未同意  | ダウンロード         | 表示   |
| ESET Smart Security / ESET Cybersecurity (2013年度用ライセ | 利用許諾書への同意が必要   | 未同意  | ダウンロード         | 表示   |
| SPSS 20 (2013年度用ライゼノス)                               | 利用許信書への回身が必要   | 木同意  | ダウンロード         | 表示   |
| Arros 20 (2013年度用ライセンス)                              | 利用許諾書への同意が必要   | 未同意  | ダウンロード         | 表示   |
| AccOIS サポートサイト                                       | 「利用的信息への回発が必要」 | 中国音  | 12248-001662   | 30   |

ページ右部に左図のようなメニューが表示されます。まずは 利用許諾書への同意が必要ですので、「ESET Smart Security / ESET Cybersecurity」横の①「利用許諾書への同意が必要」 をクリックしてください。

| - 利用対象製品<br>EDET Smart Security 4.2( Mindows向け製品 )                                           | 10 |
|----------------------------------------------------------------------------------------------|----|
| ESET Orbersecurity 4-x(Mac向け製品)<br>と」としてつき、1ライセンスのみの提供となるため、WindowsまたはMacr向け、いずれかの製品を選択してご利用 |    |
| 7: 81.                                                                                       | -  |
| た、本ソフトウェアには以下の利用制限があります。                                                                     |    |
| ンストール対象となるマシン<br>・整備製造術者・管理<br>- 通信装置                                                        | ^  |
| シストール対象とならないマシン                                                                              |    |
| · 升部温金等 (義塾非所有)                                                                              |    |

#### 05

利用許諾および利用制限について熟読し、同意できる場合は ●「同意する」をクリックしてください。同意しない場合は 本ソフトウェアを利用することはできません。

06

| ソフトウェア                                                  | ライセノスキー      | 有効期限       | 片イア           | 1738 |
|---------------------------------------------------------|--------------|------------|---------------|------|
| ChenBioOffice Ultra                                     | 利用許諾書への同意が必要 | 未同意        | ダウンロード        | 表示   |
| Beckyl Internet Mail (2013年度用ライゼノス)                     | 利用許諾書への同意が必要 | 未同意        | ダウンロード        | 表示   |
| Mathematica 8 for Students                              | 利用許諾書への同意が必要 | 未同意        | <u>ダウンロード</u> | 表示   |
| ESET Smart Security / ESET Oybersecurity (2013年度用ライゼンス) |              | 2014-03-31 | 177 U -       | 黄宗   |
| SPSS 20 (2013年度用ライゼノス)                                  | 利用許諾書への同意が必要 | 未同意        | ダウンロード        | 表示   |
| Amos 20 (2013年度用ライゼンス)                                  | 利用許諾書への同意が必要 | 未同意        | ダウンロード        | 表示   |
| AreGIS サポートサイト                                          | 利用許諾書への同意が必要 | 未同意        | 詳細参照          | 表示   |

次に、ライセンス一覧のページに戻り、**①**「表示」をクリッ クしてください。 ESET Smart Security / ESET Cybersecurity (2012年度用ライセンス) 【 同意済 】 

L書かてごのANAS フィビンス構成サンドナー 「ペインス構成サンドナー」 「ペインス構成サンドナー」 「ペイン」「構成」は「ールー」を作りえこか」」「ロイビー」 情報2)がリーンビンはます。) 0 イセンス情報1 イセンス情報2 利用許諾書を表示

①「ライセンス情報」に後の手順で必要となる情報が表示さ れています。ライセンス情報欄上部をよく読み、インストー ル終了までこの画面は閉じないでください。

ライセンスキー II用許諾書への同意が必要 ソフトウェア 右効期限 详细 未同意 arrau 表示 Office Ultra Backyl Internet Mail (2013年度用ライセンス) Mathematica 8 for Students 利用許諾書への同意が必要 未同意 表示 表示 利用許諾書への同意が必要 制 ity (2013年度用ライセン 表示 SPSS 20 (2013年度用ライセンス) 利用許諾書への同意が必要 未同意 表示 Amos 20 (2013年度用ライゼンス 利用許諾書心の同意指示要 法同會 82 利用許將書へが同意が必要」 未同意 表示

ノストールプログラム ダウンロードページ - Install Program Download 総合セキュリティ対策製品 - Integrated Security Products -

os

Мас

os

警告

0

日本語版

32bit 64bit

ダウンロード ダウンロート (50MB) (54MB)

(約47MB) アンチウィルス製品 - Anti-Virus Products -日本語版

(45MB) (50MB)

 32bit
 64bit
 32bit
 64bit

 Windows
 ダウンロードダウンロード
 Pownload
 Download

 (45MR)
 (5MR)
 (5MR)
 (5MR)

ESET Smart Security セットアップウィ ザードへようこそ

セットアップウィザードはESET Smart Securityをあなたのコンピュ ーターにインストールします。次へをリックして続行するかキャン セルをクリックしてセットアップウィザードを終了させてください。

インストールを続行するにはウイルス・スパイウェア対策プログラム など、実行中の可能性がある常駐せなユリティアブリケーションを ただなにアレインストールしてください。これらをアンインストールし ないと、深いな問題が発生することがあります。

<戻る(B) (次へ(N)> (キャンセル(C)

English

32bit 64bit

Download Download

(58MB) (62MB)

English

(53MB) (57MB)

ソフトウェア名称

Product Name

ESET Cybersecurity

ソフトウェア名称

Product Name

ESET NOD32 Antivirus

Smart

Security 4

ESET Smart Security Windows

再度ライセンス一覧のページに戻り、●「ダウンロード」を クリックしてください。

自分の OS に合わせて、32bit または 64bit の欄の❶「ダウン ロード」をクリックしてください。

|                        | Мас            | <u>タワンロード</u><br>(47MB) | Download<br>(47MB) |
|------------------------|----------------|-------------------------|--------------------|
|                        |                |                         |                    |
|                        |                |                         |                    |
|                        |                |                         |                    |
|                        |                |                         |                    |
| BESET Smart Security t | <b>2ットアッ</b> フ | t                       | x                  |
| ESET                   |                |                         |                    |

ダウンロードしたインストーラを起動してください。①「次 へ」をクリックしてください。

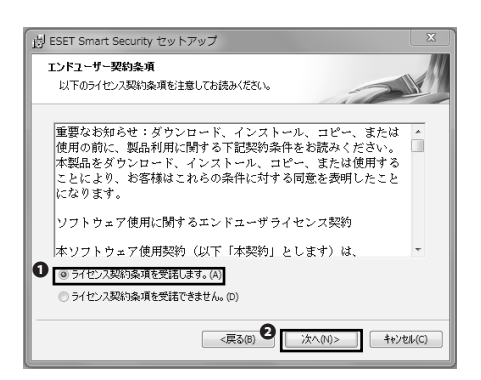

「エンドユーザー契約条項」が表示されるので、よく読んだ 上で、受諾できる場合は❶「ライセンス条項を受諾します」 を選択して、❷「次へ」をクリックしてください。

| 過 ESET Smart Security セットアップ                       | X                      |
|----------------------------------------------------|------------------------|
| <b>インストールモード</b><br>インストールモードの選択                   |                        |
| ESET Smart Securityを一般的な設定でインストー)<br>するかを選択してください。 | レするか、インストール時に設定をカスタマイズ |
| インストールモード                                          |                        |
|                                                    | B) 2 (次へ(N)> キャンセル(C)  |

12

インストールモードとして**①**「一般」が選択されていること を確認して、**②**「次へ」をクリックしてください。

| 👸 ESET Smart Security セットアップ                                                                                                    |
|----------------------------------------------------------------------------------------------------|
| 自動アゥプテート<br>ユーザー名とパスワードの入力                                                                                                    |
| コンピュータを最新の状態で得聴するには購入時または登録時に入手したユーザーをおよび<br>パスワードの入力が必要です。ユーザーをとパスワード在正確に転記するには、登録メールから<br>コピー(Critice)して以下の各フィールドにペースト(Critire)すると、間違えずに入力することがで<br>きます。                                                                                                    |
| 2-ザー名(1):<br>0 2-ザー名(1):<br>4 (スワード(2):<br>5 (スワード(2):<br>5 (スワー))<br>5 (スワー))<br>5 (3 (2):<br>5 (3 (2):<br>5 (3 (2):<br>5 (2):<br>5 ( |
| □ アップデートパラメータを後から設定する(L)                                                                                                    |
| ●                                                                                                    |

13

●「ユーザー名」欄に、手順07で確認したライセンス情報1を、
 ●「パスワード」欄にライセンス情報2を、それぞれ間違いのないように入力し
 ●「次へ」をクリックしてください。

| 謝 ESET Smart Security セットアップ                                                                                                    | J |
|----------------------------------------------------------------------------------------------------|---|
| ThreatSense.Net早期警告システム                                                                                                    |   |
| ThreatSense.Net                                                                                                    |   |
| ThreadSonce.Net早期警告システムは、ESSTがユーザーを確認に保護できたというまと<br>ちに、最新の産業のが非常セニッサーにお知らせきかためのステムです。このシステムを使用<br>すると、コーサーのシステムで使用してお知らいな客をSSETの方用に提出し、システムを保<br>護するとDAのフートドルクを受け取ることができます。 |   |
| ☑ ThreatSense.Net早期警告システムを有効にする(E)                                                                                                    |   |
| 耳科細胞を定つ)  ThreatSense.Net 甲類警告システム および ブライバシーについての詳しい 指報相は、インスト ールが終わった後へルプスとをご 参照 ください。                                                                                    |   |
| <戻る(b) <b>①</b> 次へ(N)> キャンセル(C)                                                                                                    | ) |

| Ĩ | 岁 ESET Smart Security セットアップ                                                                                                    |
|---|----------------------------------------------------------------------------------------------------|
|   | 望ましくない可能性があるアプリケーションの検出                                                                                                    |
|   | 望ましくない可能性があるアプリケーションが専業にセキュリティリスク上の危険をもたらすことはあり<br>ません。通常スパムのアプリケーションなインストール時にユーザーの同意が必要です。ただし、これ<br>らのアプリケーションはシステムの動作に影響する可能性があります。 |
| 1 | 「望ましくない可能性があるアプリケーションの検出を有効にする ▼                                                                                                    |
|   |                                                                                                    |
|   |                                                                                                    |
|   |                                                                                                    |
|   | <戻る(B) <b>2</b> 次へ(M)> キャンセル(C)                                                                                                    |

| 割 ESET Smart Security セットアップ                             | ×        |
|----------------------------------------------------------|----------|
| インストールの準備ができました。<br>セットアップウィザードはインストールの準備ができています。        |          |
| インストールを対っクしてインストールを開始してください。インストールの設定さ<br>は戻るをジックしてください。 | L変更する場合  |
| <戻る(B) <b>①</b> (ジインストール(I)                              | キャンセル(C) |

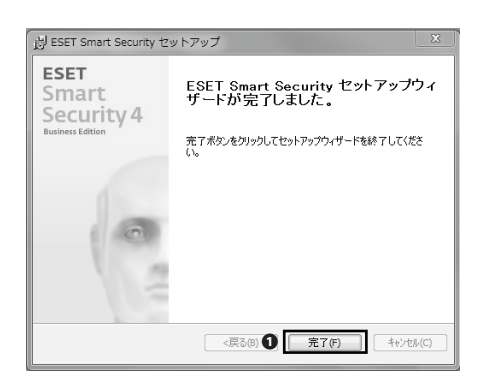

ThreatSense.Net 早期警告システムについての説明をよく読み、特に問題がなければそのまま●「次へ」をクリックしてください。

# 15

●「望ましくない可能性があるアプリケーションの検出を有効にする」を選択し、
 ②「次へ」をクリックしてください。

16

●「インストール」をクリックしてください。

17

ESET Smart Security のインストール手順は以上です。**①**「完 了」をクリックしてセットアップウィザードを終了してくだ さい。

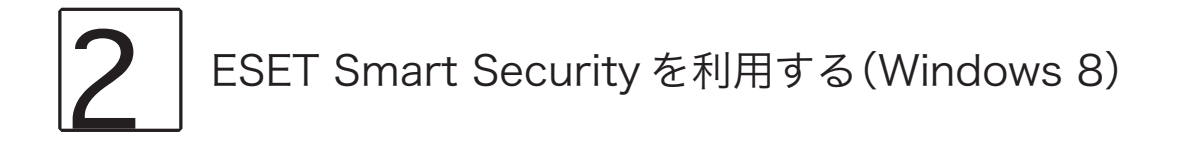

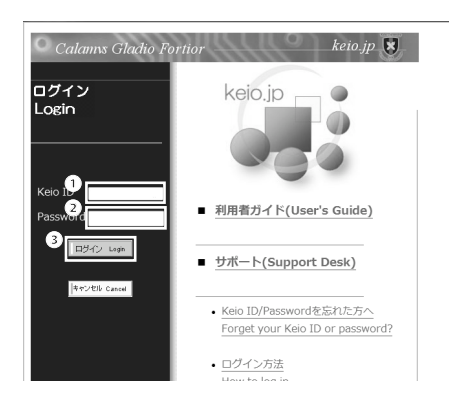

Web ブラウザを起動して以下の URL にアクセスしてください。

⇔ http://keio.jp/

 ●「Keio ID」欄に keio.jp の ID、②「Password」欄に keio.jp のログインパスワードをそれぞれ入力し、③「ログイン」を クリックしてください。

# 02

ページ下部のメニューより**①**「ソフトウェアライセンス取得」 をクリックしてください。

| <ul> <li>学生総合センターからのお知らせ</li> <li>01: 糖脱会等における注意(2015年)</li> <li>https://k2.kbs.jb./sites/in/astrongenergies/<br/>http://www.mhkrgo.js/seisakunitsuite.</li> </ul> | 6/28 特徴())<br>fstudentlifs/askusou.pdf<br>近期防止について(2012/07/17 特徴())<br>/burya/kenkou_kyou/yakubin/yakubuturanyou/ | /index.H |
|----------------------------------------------------------------------------------------------------|----------------------------------------------------------------------------------------------------|----------|
| ■ 子事Viebンステム メノテアノス予定<br>下記の時間帯は稼働を停止しており                                                                                                    | EC 2011/ 4/13 f900(ノ<br>ますので、学事Mabシステムを利用することがで                                                                   | きませ      |
| N.                                                                                                    | a voice                                                                                                    | 0.010    |
| 毎日午前4時から1時間程度                                                                                                    | -                                                                                                    |          |
| 一一 予のこ「軍の程、宜しへお願い致しま                                                                                                    | 9.                                                                                                    |          |
| L                                                                                                    |                                                                                                    |          |
| ■アプリケーション                                                                                                    |                                                                                                    |          |
|                                                                                                    |                                                                                                    |          |
| 慶應Mail(WebMail)                                                                                                    | KOSMOS My Library                                                                                                 |          |
| ソフトウェアライセンス取得                                                                                                    | 教育支援システム                                                                                                    |          |
| 電子ジャーナル/DBアウセス                                                                                                    | 学黨成績表                                                                                                    |          |
| 学事WEBシステム                                                                                                    | 認証付きストリームサービス                                                                                                    |          |
| 就職・道路支援システム                                                                                                    | 建設結果のお知らせ                                                                                                    |          |
| 牧歌課程                                                                                                    | Webエントリーシステム                                                                                                    |          |
| 情報処理入門e-Learning                                                                                                    | 理工学研究科博士課程KLL助成金申請                                                                                                |          |
| 大学院生業績データペース                                                                                                    | SDM e-Learning \$277.4                                                                                            |          |
| (+1970/001/(+1/++0000)                                                                                                    | Million (IRI D WHO DIS (HOD LD)                                                                                   |          |

■おしらせ

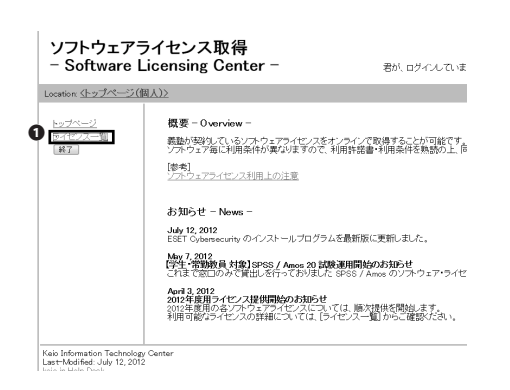

ページ左部のメニューより**①**「ライセンス一覧」をクリック してください。

| ソプ・ウェア                                               | ライゼノスキー      | 有効期限 | 1517   | 詳細 |
|------------------------------------------------------|--------------|------|--------|----|
| ChemBioOffice Ultra                                  | 利用目標書への同意が必要 | 未同意  | ダウンロード | 表示 |
| Beckyl Internet Mail (2013年度用ライゼノス)                  | 利用許諾書への同意が必要 | 未同意  | ダウンロード | 表示 |
| Mathematica 8 for Students                           | 利用許諾書への同意が必要 | 未同意  | ダウンロード | 表示 |
| ESET Smart Security / ESET Cybersecurity (2013年度用ライビ | 利用許諾書への同意が必要 | 未同意  | ダウンロード | 表示 |
| SP6S 20 (2013年度用ライセノス)                               | 利用許諾書への同意が必要 | 未同意  | ダウンロード | 表示 |
| Amos 20 (2013年度用ライゼンス)                               | 利用許諾書への同意が必要 | 未同意  | ダウンロード | 表示 |
| AreQIS サポートサイト                                       | 利用目標書への同意が必要 | 未同意  | 詳細参照   | 表示 |

ページ右部に左図のようなメニューが表示されます。まずは 利用許諾書への同意が必要ですので、「ESET Smart Security / ESET Cybersecurity」横の①「利用許諾書への同意が必要」 をクリックしてください。

| 記は利用上の注意事項です。                                                         |                                         |
|-----------------------------------------------------------------------|-----------------------------------------|
| 利用对象製品                                                                | •                                       |
| ESET Smart Security 4.2 ( Windows吊讨關品 )                               |                                         |
| ESET Cybersecurity 4.x(Mac向け製品)                                       |                                         |
| とうにつき、1ライセンスのみの提供となるため、WindowsまたはMacRit、いずれかの製品を選択してご利用く              | iner. V                                 |
| た、本ソフトウェアには以下の利用制限があります。                                              |                                         |
| シストール対象となるマシン                                                         |                                         |
| ・慶應義憲行作・管理                                                            |                                         |
| - BOOLD (BOOL)                                                        |                                         |
| ンストール対象とならないマシン<br>・外部資金等 (義務非所有)                                     | ~                                       |
| イセンス・キーを他人に教えたり、譲渡したりしてはなりません。<br>正な利用があったと義塾が判断した場合には、義瑩の定めに従い、処罰の対象 | もとなることがあります。                            |
| は本利用許諾書と利用制限に同意の上、本ライセンスの利用を申請致します。                                   |                                         |
|                                                                       | · / F / 2 / 2 / 2 / 2 / 2 / F - 2 C 2 ! |
| 同意しない 同意する                                                            |                                         |

### 05

利用許諾および利用制限について熟読し、同意できる場合は ●「同意する」をクリックしてください。同意しない場合は 本ソフトウェアを利用することはできません。

#### 06

| ソプトウェア                                                  | ライゼノスキー      | 有効期限       | 547    | 詳細 |
|---------------------------------------------------------|--------------|------------|--------|----|
| CherrBioOffice Ultra                                    | 利用肝器書への同意が必要 | 未同意        | ダウンロード | 表示 |
| Beckyl Internet Mail (2013年度用ライゼノス)                     | 利用許諾書への同意が必要 | 未同意        | ダウンロード | 表示 |
| Mathematica 8 for Students                              | 利用許諾書への同意が必要 | 未同意        | ダウンロード | 表示 |
| ESET Smart Security / ESET Cybersecurity (2013年度用ライセンス) |              | 2014-03-31 | 29. O. | 表示 |
| SPSS 20 (2013年度用ライセノス)                                  | 利用肝結構への対象が必要 | 未同意        | ダウンロード | 表示 |
| Amos 20(2013年度用ライゼノス)                                   | 利用許諾書への同意が必要 | 未同意        | ダウンロード | 表示 |
| Are GIS サポートサイト                                         | 利用目詰書への目息が必要 | 未同業        | 詳細世報   | 春宏 |

次に、ライセンス一覧のページに戻り、**①**「表示」をクリッ クしてください。

## 07

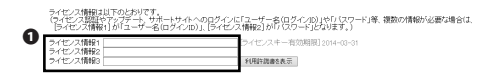

●「ライセンス情報」に後の手順で必要となる情報が表示されています。ライセンス情報欄上部をよく読み、インストール終了までこの画面は閉じないでください。

クリックしてください。

| ソプトウェア                                                  | ライセンスキー      | 有効期限    | ゲイア    | 詳細 |
|---------------------------------------------------------|--------------|---------|--------|----|
| ChemBioOffice Ultra                                     | 利用肝膳者への同意が必要 | 未同意     | ダウンロード | 表示 |
| Beckyl Internet Mail (2013年度用ライゼノス)                     | 利用許諾書への同意が必要 | 未同意     | ダウンロード | 表示 |
| Mathematica 8 for Students                              | 利用許諾書への同意が必要 | 未同意     | ダウンロード | 表示 |
| ESET Smart Security / ESET Cybersecurity (2013年度用ライセンス) |              | 2014-01 | ダウンロード | 表示 |
| SPSS 20 (2013年度用ライセンス)                                  | 利用肝結書への同意が必要 | 未同意     | ダウンロード | 表示 |
| Amos 20 (2013年度用ライゼンス)                                  | 利用計諾書への同意が必要 | 未同意     | ダウンロード | 表示 |
| Areals サポートサイト                                          | 利用目標書への同意が必要 | 未同意     | 詳細意照   | 表示 |

バストールプログラム ダウンロードページ - Install Program Download F

| 総合セキュリティ対策製品 - Integrated Security Products - |          |               |               |          |          |
|-----------------------------------------------|----------|---------------|---------------|----------|----------|
| ソフトウェア名称                                      | 0.6      | 日本            | 語版            | Eng      | lish     |
| Product Name                                  | ~        | 32bit         | 64bit         | 32bit    | 64bit    |
| ECET Omert Coourity                           | Win dawa | <u>ダウンロード</u> | <u>ダウンロード</u> | Download | Download |
| ESET Smart Security                           | windows  | (50MB)        | (54MB)        | (58MB)   | (62MB)   |
| ESET Cybersecurity                            | Мас      | <u>ダウンロード</u> |               | -        |          |
|                                               |          | (8)4          | (MB)          |          |          |
| アンチ                                           | ワイルス塾    | 品 - Anti-Vi   | irus Produc   | ts -     |          |
| ソフトウェア名称                                      | 0.6      | 日本            | 語版            | Eng      | lish     |
| Product Name                                  | 03       | 32bit         | 64bit         | 32bit    | 64bit    |
|                                               | Windowo  | <u>ダウンロード</u> | <u>ダウンロード</u> | Download | Download |
| ESET NOD22 Antivirue                          | windows  | (45MB)        | (50MB)        | (53MB)   | (57MB)   |
| LOLI NODOZ ANUVIUS                            | Maa      | <u>ダウンロード</u> |               | Download |          |
|                                               | Mac      | (47           | MB)           | (47      | MB)      |

| i∄ ESI                             | ET Smart Security セットアップ                                                                                                    | < |
|------------------------------------|----------------------------------------------------------------------------------------------------|---|
| <b>ESET</b><br>Smart<br>Security 4 | ESET Smart Security セットアップウィ<br>ザードへようこそ                                                                                             |   |
| Business Edition                   | セットアップウィザードはESET Smart Securityをあなたのコンピュ<br>ーターにインストールします。次へをクリックして統行するがキャン<br>セルをクリックしてセットアップウィザードを終了させてください。                       |   |
| 0                                  | 警告<br>インストールを統行するにはウイルス・スパイウェアが1第7ログラム<br>など、実行中の可能性がある常能せそいウィアフリケーションを<br>ただちにアインストールして(ださい。これらをアンインストールし<br>ないと、深和な何識が現在することがあります。 |   |
|                                    | <戻る(B) () 次へ(N)> キャンセル(C)                                                                                                    | ] |

09

自分の OS に合わせて、32bit または 64bit の欄の❶「ダウン ロード」をクリックしてください。

再度ライセンス一覧のページに戻り、●「ダウンロード」を

10

ダウンロードしたインストーラを起動してください。**①**「次 へ」をクリックしてください。

「エンドユーザー契約条項」が表示されるので、よく読んだ 上で、受諾できる場合は❶「ライセンス条項を受諾します」 を選択して、❷「次へ」をクリックしてください。

| 虔                            | ESET Smart Security セットアップ                                |
|------------------------------|-----------------------------------------------------------|
| <b>1)21-</b><br>1)21-        | <b>レモード</b><br>ールモードの選択                                   |
| ESET Smart<br>するかを選打         | : Securityを一般的な設定でインストールするか、インストール時に設定をカスタマイズ<br>RUT(だざい。 |
|                              |                                                           |
| - インストール<br><b>①</b> - 絵 (3) | モード<br>推奨する最適な設定)(T)                                      |
| 0 h29L                       | 、(より詳細な設定が可能)(S)                                          |
|                              | <戻る(B) <b>2</b> 次へ(N)> キャンセル(C)                           |

| į5                                             | ESET Smart Se                                 | curity セットアップ                                                   | ×                      |
|------------------------------------------------|-----------------------------------------------|-----------------------------------------------------------------|------------------------|
| 自動アップデート<br>ユーザー名とパスワ                          | ነ~ドወ入力                                        |                                                                 |                        |
| コンピュータを最新<br>パスワードの入力が<br>コピー(CtH+C)して<br>きます。 | の状態で保護するには購入<br>必要です。ユーザー名とパ<br>以下の各フィールドにペース | 時または登録時に入手したユーザー。<br>Rワードを正確に転記するには、登録<br>(Ctrl+V)すると、間違えずに入力す? | 名および<br>メールから<br>5ことがで |
| 0<br>                                          | 0                                             | /(スワード®):                                                       |                        |
| もし、正しい人力が                                      | べわからない場合は、あとでフ<br>iメータを後から設定する(L)             | ログラム上で設定することができます。                                              | ,                      |
|                                                | <戻る                                           | (B) <b>8</b> 次へ(N)>                                             | キャンセル(C)               |

| ц.                                              | ESET Smart Se                                                                  | curity セットアップ                                          | ×                             |
|-------------------------------------------------|--------------------------------------------------------------------------------|--------------------------------------------------------|-------------------------------|
| ThreatSense<br>ThreatSens                       | <b>e.Net早期警告システム</b><br>e.Net                                                  |                                                        | al                            |
| ThreatSense.P<br>もに、最新の脅<br>すると、ユーザ・<br>護するためのフ | let早期警告システムは、ESETが<br>感の状況をユーザーにお知らせす<br>ーのシステムで検出された新しい脅<br>ィードバックを受け取ることができま | 1ーザーを確実に保護でき<br>るためのシステムです。この<br>N版をESETのうべに提出し、<br>す。 | るようにするとと<br>システムを使用<br>システムを保 |
| ✓ ThreatSense                                   | se.Net早期警告システムを有効に                                                             | (E)                                                    |                               |
| 詳細<br>ThreatSense.P<br>ールが終わった                  | 党定(D)<br>let 早期警告システムおよび ブラ・<br>後へルブなどをご参照ください。                                | イバシーについての詳しい作                                          | 青銅は、インスト                      |
|                                                 | <戻:                                                                            | 5(B) <b>①</b> [次へ(N)>                                  | キャンセル(C)                      |

| 退                            | ESET Smart Security セットアップ                                                                                         |
|------------------------------|----------------------------------------------------------------------------------------------------|
| 望ましくな(                       | い可能性があるアプリケーションの検出                                                                                                 |
| 望ましくないる<br>ません。通常<br>らのアプリケー | T能性があるアウリケーションが実際にセキコリティリスク上の危険をもからすことはあり<br>これらのアプリケーションはインストール新にユーザーの同意が必要です。ただし、これ<br>ションはシステムの動作に影響する可能性があります。 |
| 望ましくない                       | 可能性があるアプリケーションの検出を有効にする >>                                                                                         |
|                              |                                                                                                    |
|                              |                                                                                                    |
|                              |                                                                                                    |
|                              |                                                                                                    |
|                              | <fro(b) (1)=""> 1+5721/(C)</fro(b)>                                                                                |

インストールモードとして**①**「一般」が選択されていること を確認して、**②**「次へ」をクリックしてください。

# 13

●「ユーザー名」欄に、手順07で確認したライセンス情報1を、
 ●「パスワード」欄にライセンス情報2を、それぞれ間違いのないように入力し
 ●「次へ」をクリックしてください。

14

ThreatSense.Net 早期警告システムについての説明をよく読み、特に問題がなければそのまま●「次へ」をクリックしてください。

15

●「望ましくない可能性があるアプリケーションの検出を有効にする」を選択し、②「次へ」をクリックしてください。

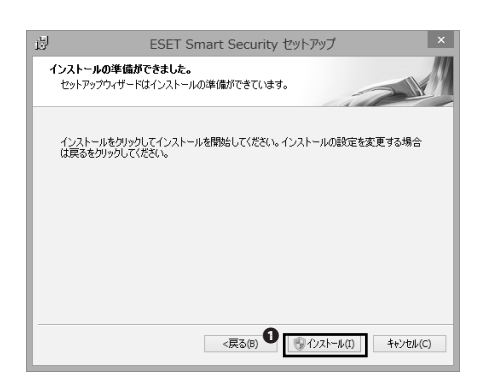

●「インストール」をクリックしてください。

# 17

ESET Smart Security のインストール手順は以上です。●「完 了」をクリックしてセットアップウィザードを終了してくだ さい。

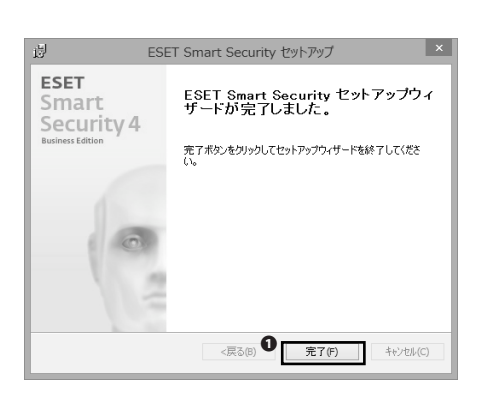

# 3 ESET Cybersecurity を利用する (OS X)

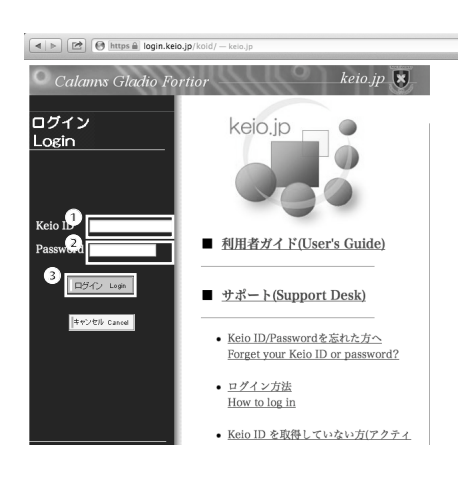

### 01

Web ブラウザを起動して以下の URL にアクセスしてください。

⇒ http://keio.jp/

 ●「Keio ID」欄に keio.jp の ID、②「Password」欄に keio.jp のログインパスワードをそれぞれ入力し、③「ログイン」を クリックしてください。

# 02

ページ下部のメニューより**①**「ソフトウェアライセンス取得」 をクリックしてください。

# ● Mana & Joga Ando Jarvind Angine - Intering ● Prevention 2015 ● Provide Status Jarvind Angine - Intering ● Prevention 2015 ● Provide Status Jarvind Angine - Intering ● Prevention 2015 ● Provide Status Jarvind Angine - Intering ● Provide Status Jarvind Angine - Intering Status Jarvind Angine - Intering Status Jarvind Angine - Intering Status Jarvind Angine - Intering Status Jarvind Angine - Intering Status Jarvind Angine - Intering Status Jarvind Angine - Intering Status Jarvind Angine - Intering Status Jarvind Angine - Intering Status Jarvind Angine - Intering Status Jarvind Angine - Intering Status Jarvind Angine - Intering Status Jarvind Anging Status Jarvind Angine - Intering Status Jarvind Angine - In

COMPLEX NUMBER

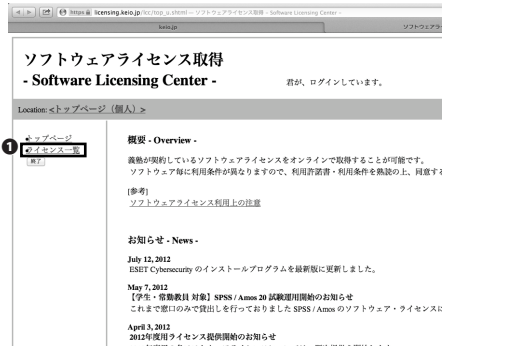

ページ左部のメニューより①「ライセンス一覧」をクリック してください。
ソフトウェア
 クイセンスA
 (新聞報 ダクナア)
 詳細

 CleenhaOffice Uha
 (評問業の研究化名)
 (評問業の研究化名)
 (評問業の研究化名)
 (評問業の研究化名)
 (評問業の研究化名)
 (評問業の研究化名)
 (評問業の研究化名)
 (評問業の研究化名)
 (評問業の研究化名)
 (評問業の研究化名)
 (評問業の研究化名)
 (評問業の研究化名)
 (評問業の研究化名)
 (評問業の研究化名)
 (評問業の研究化名)
 (評問業の研究化名)
 (評問業の研究化名)
 (評問業の研究化名)
 (評問業の研究化名)
 (評問業の研究化名)
 (評問業の研究化名)
 (評問業の研究化名)
 (評別
 (評別
 (評)
 (評)
 (評)
 (#)
 (#)
 (#)
 (#)
 (#)
 (#)
 (#)
 (#)
 (#)
 (#)
 (#)
 (#)
 (#)
 (#)
 (#)
 (#)
 (#)
 (#)
 (#)
 (#)
 (#)
 (#)
 (#)
 (#)
 (#)
 (#)
 (#)
 (#)
 (#)
 (#)
 (#)
 (#)
 (#)
 (#)
 (#)
 (#)
 (#)
 (#)
 (#)
 (#)
 (#)
 (#)
 (#)
 (#)
 (#)
 (#)
 (#)
 (#)
 (#)
 (#)
 (#)
 (#)
 (#)
 (#)
 (#)

ページ右部に左図のようなメニューが表示されます。まずは 利用許諾書への同意が必要ですので、「ESET Smart Security / ESET Cybersecurity」横の①「利用許諾書への同意が必要」 をクリックしてください。

| 1 E(D)+0.5(D)                                                                                |                 |
|----------------------------------------------------------------------------------------------|-----------------|
|                                                                                              |                 |
| ひとりにつき、1ライセンスのみの提供となるため、WindowsまたはMac向け、いずれかの製品を                                             | 選択してさ利用ください。    |
| くく、キアノアドワエアト・144AF ドック(1)111001960年のリます。<br>インストール51家となるマシン<br>・ (要選奏製作作: 客理<br>・ 信人所有(自宅など) |                 |
| インストール対象とならないマシン<br>・外部政会等 (義敬非所有)                                                           |                 |
|                                                                                              | 長期の対象となることがあります |
| 不正な利用があったと義塾が判断した場合には、義塾の定めに従い、                                                              |                 |

<u><ページトップへ></u>

0

下記は利用上の注意事項です。

## 05

利用許諾および利用制限について熟読し、同意できる場合は ①「同意する」をクリックしてください。同意できない場合 は本ソフトウェアを利用することはできません。

## 06

| ソフトウェア                                                  | ライセンスキー        | 有効期限       | メディア   | 計相         |
|---------------------------------------------------------|----------------|------------|--------|------------|
| ChemBioOffice Ultra                                     | 利用許諾書への対意が必要   | 未同意        | ダウンロード | 義法         |
| Becky! Internet Mail (2013年度用ライセンス)                     | 「利用計算書への目来が必要」 | 未同意        | ダウンロード | 黄茶         |
| Mathematica 8 for Students                              | 利用計画書への目意が必要   | 未同意        | ダウンロード | <b>8</b> 8 |
| ESET Smart Security / ESET Cybersecurity (2013年度用ライセンス) |                | 2013-03-31 | ダウンロン  | 表示         |
| SPSS 20 (2013年度用ライセンス)                                  | 「利用計算書への同意が必要」 | 未同意        | ダウンロード | 黄东         |
| Amos 20 (2013年度用ライセンス)                                  | 利用計画書への同意が必要   | 未同意        | ダウンロード | <b>教</b> 術 |
| ArcGIS サポートサイト                                          | 【利用許諾書への同意が必要】 | 未同意        | 詳紙参照   | 表示         |

次に、ライセンス一覧のページに戻り、**①**「表示」をクリッ クしてください。

## 07

ESET Smart Security / ESET Cybersecurity (2012年度用ライセンス) 【 同意済 】 このソフトウェアに買する場場は、下のボタンから説明ページへ進みご参照ください。 (週刊ージン4回)

●「ライセンス情報」に後の手順で必要となる情報が表示されています。ライセンス情報欄上部をよく読み、別途書き記すなどして後で確認できるようにしておいてください。

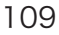

| ソフトウェア                                                  | ライセンスキー        | 有効期限     | メディア   | 詳相         |
|---------------------------------------------------------|----------------|----------|--------|------------|
| ChemBioOffice Ultra                                     | 利用許諾書への対象が必要   | 未同意      | ダウンロード | 義法         |
| Becky! Internet Mail (2013年度用ライセンス)                     | 「利用計画書への月来が必要」 | 未同意      | ダウンロード | 黄汞         |
| Mathematica 8 for Students                              | 「利用計畫書への同意が必要」 | 未同意      | ダウンロード | <b>8</b> 5 |
| ESET Smart Security / ESET Cybersecurity (2013年度用ライセンス) |                | 2013-001 | ダウンロード | 表示         |
| SPSS 20 (2013年度用ライセンス)                                  | 利用計読書への目来が必要   | 未同意      | ダウンロード | 黄汞         |
| Amos 20 (2013年度用ライセンス)                                  | 利用計画書への月度が必要   | 未同意      | ダウンロード | (数示)       |
| ArcGIS サポートサイト                                          | 「利用許諾書への同意が必要」 | 未同意      | 詳紙参照   | 表示         |

再度ライセンス一覧のページに戻り、**①**「ダウンロード」を クリックしてください。

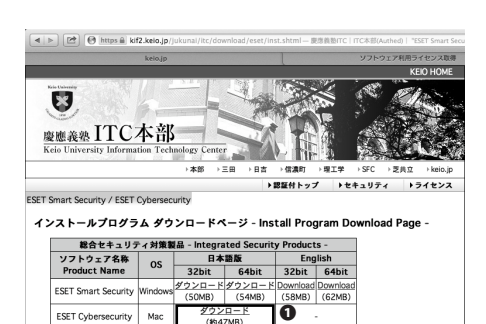

本語版 English 64bit 32bit 64bit

アンチウィルス製品 - Anti-Vi ソフトウェア名称 Product Name OS 32bit

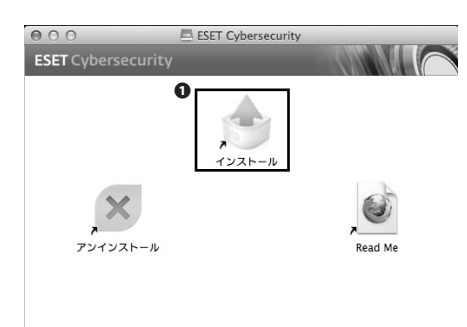

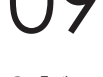

●「ダウンロード」をクリックしてください。

10

ダウンロードしたファイルをダブルクリックして開いてくだ さい。**①**「インストール」をクリックしてください。

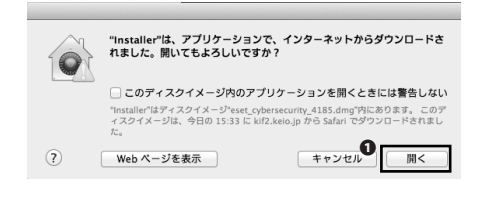

左図のような警告が表示された場合は、**①**「開く」をクリッ クしてください。

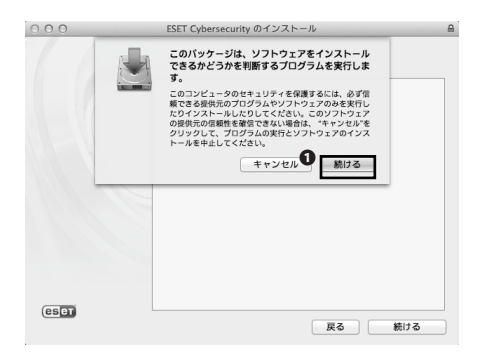

ESET Cybersecurity のインストール ようこそ ESET Cybersecurity インストーラへ

このセットアップウィザードは、コンピューター上に ESET Cybersecurity をイ ンストールします。

インストール熱行するには、ウイルス・スパイウェア対策プログラムなど、実 行中の可能性がある常載セキュリティーアプリケーションをただちにアライン ストールしてください。これらをアンインストールしないと、深刻な問題が発 生することがあります。

ソフトウェアのアクティペーションが完了していません。次の獲単な手順に従って、アクラィペーションを完了してください: インストール基準を実行します。 三型ペインストールできると、医説にTSETのアクティペーションと表示されます。 額面の手順に定ってソフトウェアのアクティペーションを実行します。

戻るの続ける

000

⊜ はじめに

● 大切な情報

設定
 インストール先の選択
 インストールの種類
 インストール

●概要

eser

●使用許諾契約

● パージョンチェック

警告!

重要:

| 1 | 2       |           |   |
|---|---------|-----------|---|
| • | 「タ±1よフ」 | * 5 1 5 1 | - |

●「続ける」をクリックしてください。

## 13

画面に表示される警告などをよく読み、●「続ける」をクリックしてください。

| 000                                                                 | ESET Cybersecurity のインストール                                                                                                    |   |
|---------------------------------------------------------------------|----------------------------------------------------------------------------------------------------|---|
|                                                                     | 大切な情報                                                                                                    |   |
| <ul> <li>⊖ はじめに</li> <li>⊖ 大切な情報</li> <li>● 使用許諾契約</li> </ul>       | ESET Cybersecurityは、受賞歴のある検査エンジンThreatSense(R)を採用する<br>ことで、自動アップアート機能付きの、信頼性の高いウイルス・スパイウェア<br>対策を提供します。                                                      |   |
| ● パージョンチェック                                                         | 製品の主要な機能                                                                                                    |   |
| <ul> <li>・ 設定</li> <li>・ インストール先の選択</li> <li>・ インストールの種類</li> </ul> | <ul> <li>ウイルス定義データペース、ビューリスティック、およびアドバンスド<br/>ビューリスティックによるマルウェアからの保護</li> <li>ウイルス、トロイの木馬、ワーム、アドウェア、スパイウェアなどからの保護</li> </ul>                                 |   |
| ● 概要                                                                | <ul> <li>重ましくない可能性があるアプリケーションまたは安全ではないアプリケーションの検出</li> <li>リフルタイム構造とオンデマンド検査</li> <li>情報批判のためのグランと批判</li> <li>Windowsペースのマルウェア検出</li> <li>編載オプション</li> </ul> |   |
|                                                                     | システム要件                                                                                                    |   |
| eset                                                                | プリント 保存 戻る 続ける                                                                                                    | 1 |

| 000                                                                                              | ESET Cybersecurity のインストール A                                                                                                    | l |
|--------------------------------------------------------------------------------------------------|----------------------------------------------------------------------------------------------------|---|
|                                                                                                  | 使用許諾契約                                                                                                    |   |
| <ul> <li>⊖ はじめに</li> <li>⊖ 大切な情報</li> <li>⊖ 使用許諾契約</li> <li>● パージョンチェック</li> <li>● 設定</li> </ul> | 日本語 :<br>重要なお知らせ: ダウンロード、インストール、コピー、また<br>は使用の前に、製品利用に関する下記契約条件をお読みくださ<br>い。本製品をダウンロード、インストール、コピー、または使<br>用することにより、お客様はこれの多先に対する問題を表明                                              |   |
| <ul> <li>インストール先の選択</li> <li>インストールの種類</li> <li>インストール</li> </ul>                                | したことになります。<br>ソフトウェア使用に関するエンドユーザライセンス契約                                                                                                    |   |
| <ul> <li>● 概要</li> </ul>                                                                         | 本ソフトウェア使用契約(以下「本契約」とします)は、<br>Einsteinova 24, 851 01 Bratislavaに所在し、プラチスラバ第1地方<br>裁判所の有限会社部門(District Court Bratislava 1. Section Sro)<br>において視載番号9586/B, BIN: 31 335 535として商業登記され |   |
| eser                                                                                             | ている、ESET, spol. s r. o. (以下「供給者」とします) と、自然人または法人であるお客様(以下「エンドユーザ」としま       ブリント     保存                                                                                             |   |

14

「続ける」をクリックしてください。

15

使用許諾契約を熟読の上、**①**「続ける」をクリックしてください。

| 000                                               |                               | eSET Cybersecurity のインストール                                                                                                    | 6      |
|---------------------------------------------------|-------------------------------|----------------------------------------------------------------------------------------------------|--------|
|                                                   | このソフトウェ<br>約の条件に同意            | アのインストールを続けるには、ソフトウェア使用許諾契<br>する必要があります。                                                                                                    |        |
| ⊖はし<br>⊖大∜<br>⊖使月                                 | インストールを<br>ールをキャンセ<br>ックしてくださ | 続けるには、"同意する"をクリックしてください。インスト<br>ルしてインストーラを終了する場合は、"同意しない"をクリ<br>い。                                                                                                    | 2      |
| <ul><li>パー</li><li>設力</li></ul>                   | 使用許諾契約                        | きまむ 同意しない 同意する お                                                                                                    | ۶<br>E |
| <ul> <li>インス</li> <li>インス</li> <li>インス</li> </ul> | トール先の選択<br>トールの種類<br>トール      | したことになります。<br>ソフトウェア使用に関するエンドユーザライセンス契約                                                                                                    |        |
| ● 概要                                              |                               | 本ソフトウェア使用契約(以下「本契約」とします)は、<br>Einsteinova 24, 851 01 Braitslavaに所在し、ブラテスラバ第1地<br>載判所の有限会社部門 (District Court Braitslava I. Section Sroi)<br>において機能署与3586/B, BIN: 31 333 535として商業登記さ<br>ている、ISERT, spol, s r. o. (以下「供給者」としまず)とし、<br>使しまたとはで、DST、Top 2.5 2000 (D) (ここと)で、 | ちれ自動   |
| eser                                              |                               |                                                                                                    | £      |

使用許諾契約に同意できる場合は、**①**「同意する」をクリックしてください。同意しない場合は本ソフトウェアを利用することはできません。

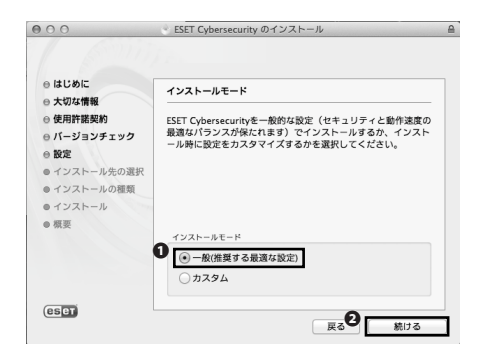

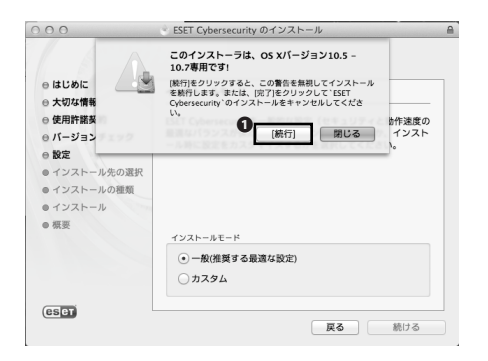

17

「続ける」をクリックしてください。

18

インストールモードとして**①**「一般」が選択されていること を確認して**②**「続ける」をクリックしてください。

19

左図の警告が表示された場合は、**●**「続行」をクリックして ください。

※当ガイド作成時点での OS X 上での ESET Cybersecurity の 動作確認は、当ガイド編集委員会が行いましたが、これは当 ガイドが OS X 上での安定動作を保証するものではなく、当 ガイドの指示によって生じたいかなる損害も、当委員会では 責任を負い兼ねることをご了承ください。

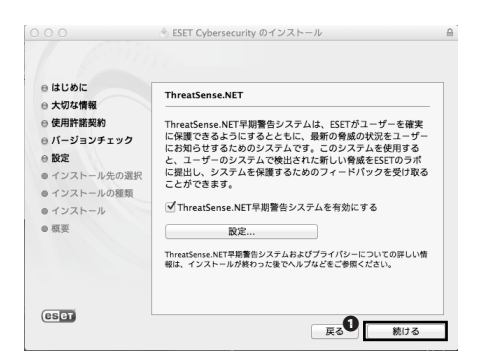

ThreatSense.Net 早期警告システムについての説明をよく読 み、特に問題がなければそのまま●「続ける」をクリックし てください。

● ○ ○ ESET Cybersecurity のインストール ⊖はじめに 特殊なアプリケーション ⊖ 大切な情報 望ましくない可能性があるアプリケーションは、実際にセキュリ ディーリスク上の危険をもたらさない場合もあります。通常これ らのアプリケーションはインストール前にユーザーの同意が必要 です。ただし、これらのアプリケーションはシステムの動作に影 響する可能性があります。 ⊖ 使用許諾契約 ⊖ バージョンチェック ●設定 ● インストール先の選択 ● インストールの種類 ● インストール ● ✓ 望ましくない可能性があるアプリケーションの検出を有効化する ● 相奈 eser **2** 戻る 続ける

| 000                                                                                                    | ESET Cybersecurity のインストール                                                                                                    | 6 |
|----------------------------------------------------------------------------------------------------|----------------------------------------------------------------------------------------------------|---|
| <ul> <li>○ はじめに</li> <li>○ 大切な情報</li> <li>○ 使用作服契約</li> <li>○ ボージョンチェック</li> <li>○ 校定</li> <li>○ インストール先の選択</li> </ul> | CEET Cybersecurity のインストール "Macintosh HD"に復導インストール この没作には、コンピュータ上に 57.7 MB の領域が必要です。 このコンピュータのすべてのユーザが使用できるよう こにのソフトウェアを提挙すくコストールするには、ゲーンマント・はちないの「グインストールするには、ゲーンマント |   |
| <ul> <li>● インストールの確範</li> <li>● インストールの確範</li> <li>● インストール</li> <li>● 振要</li> <li>● 振要</li> </ul>                     | ンストール <sup>*</sup> をクリックしてください。このコンピュー<br>クのすべてのユーザがこのソフトウェアを使用できる<br>ようになります。                                                                                        |   |
|                                                                                                    | 戻る インストー                                                                                                    | N |

21

●「望ましくない可能性があるアプリケーションの検出を有 効化する」を選択し、❷「続ける」をクリックしてください。

22

●「インストール」をクリックしてください。

23

インストーラ は、新しいソフトウェアをインストールしようとし ています。 これを許可するには、パスワードを入力してくださ い。 名前: Taro Keio パスワード 0 キャンセル ソフトウェアをインストール パスワードの入力を求められますので、①「パスワード」欄 に OS X のユーザのパスワードを入力し、②「ソフトウェア をインストール をクリックしてください。

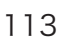

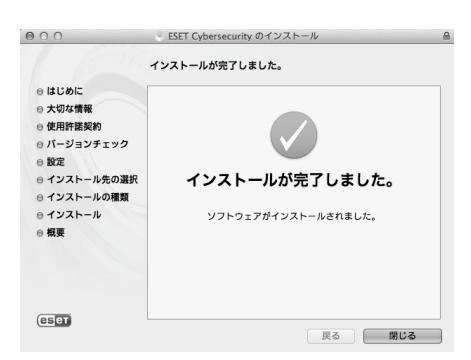

インストール手順は以上です。

25

CSET

アクティベーションのためのウィンドウが表示されますの で、①「ユーザー名とパスワードを使用してアクティベーショ ンを行う」を選択して②「次へ」をクリックしてください。

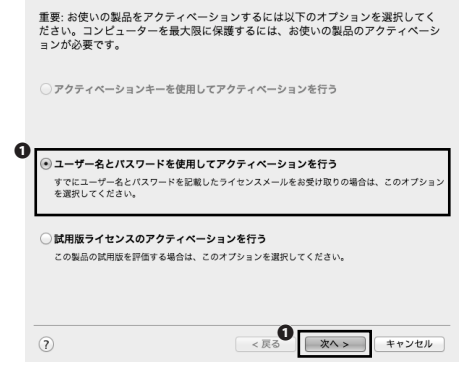

製品のアクティベーション

製品のアクティペーションの種類

| ● 製品のご                                                          | アクティペーション                                        |                     |
|-----------------------------------------------------------------|--------------------------------------------------|---------------------|
| ユーザー名とパスワードを使用した                                                | ニアクティペーション                                       | CET                 |
| ユーザー名:                                                          | 1 パスワード:                                         | 0                   |
|                                                                 |                                                  |                     |
|                                                                 | □ パスワードを表示する                                     |                     |
| 購入またはアクティペーション後に受け取った<br>名とパスワードは、登録メールからコピー(cm<br>することをお勧めします。 | ニユーザー名とパスワードを入力してくださぃ<br>ud-C)して、上の該当するフィールドにペース | \。ユーザー<br>.ト(cmd−V) |
| ?                                                               | アクティベーション 1                                      | テャンセル               |

26

①「ユーザー名」欄に手順07で確認したライセンス情報1を、
 ②「パスワード」欄にライセンス情報2を、それぞれ入力して
 ③「アクティベーション」をクリックしてください。
 ESET Cybersecurityのインストールおよびアクティベーション手順の案内は以上です。

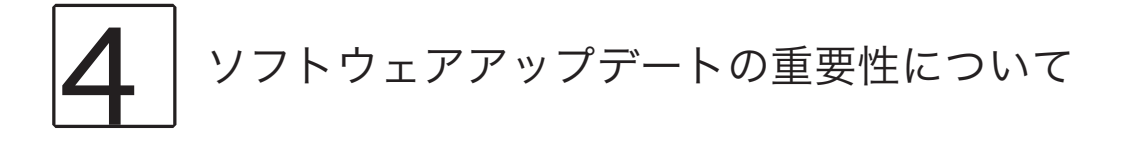

OS を含む様々なソフトウェアの制作者は、製品の不具合や脆弱性などの修復・修正のため、アップデートプログラムを配信する場合があります。Windows でいえば Windows Update、OS X でいえばソフトウェア・アップデートにより、そのようなアップデートプログラムを適用することができます。その他のソフトウェアにも同様の機能が備わっている場合が多いです。

情報セキュリティとの関わりでいえば、このアップデートというものは非常に重要で、例えば、脆弱性の修正プロ グラムの公開と同時に脆弱性そのものも公開されるような場合、アップデートの適用が遅れれば、そのソフトウェ アは大きな脅威に晒されることになります。基本的にはそのようなアップデートプログラムは自動で適用されるよ うになってはいますが、多くの場合ユーザにその適用の可否を確認します。面倒ではありますが、そのような確認メッ セージが表示された場合は必ずアップデートするよう心がけましょう。

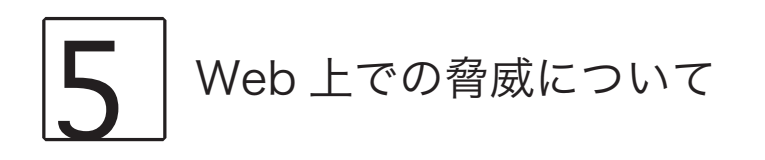

現在では様々な電子端末がインターネットを利用していますが、多くの人にとって「インターネット」という単語 からまず連想されるのは、WWW(World Wide Web) でしょう。WWW は通称 Web と呼ばれ、我々の生活に欠かせ ないものとなっています。本セクションにてセキュリティソフトの導入手順を案内しましたが、セキュリティソフ トは万能ではなく、例えば Web 上の脅威に対してはその機能を生かせない場合が多いです。

例えば、あなたが見る Web ページ上に悪意のある攻撃者が不正なプログラムを記述することができる脆弱性があったり、あるいは攻撃者自身が用意した不正なページにあなたを誘導するかもしれません。ほとんどのセキュリティ ソフトはここまではカバーしきれません。また、このような事例は実際に多数あり、今日あなたが閲覧する Web ページのどれかにもきっとそういった脆弱性が残っています。

このような脅威から身を守るためには、信頼性のないサイトに極力アクセスしないことや、Web ブラウザの機能を 用いて Web ページの動作を制限することなどが重要です。また、各 Web ブラウザ毎にそのような機能も違ったも のが備わっており、Web ブラウザの選定もとても重要な要素となり得ます。Web は大多数の人が想像するよりもずっ と危険なものだという認識を忘れずに Web を利用しましょう。

# 2 CNS へようこそ

| 1. | コンサルタントについて・・ | • | • | • | • | • | • | • | • | • | • | • | • | • | 118 |
|----|---------------|---|---|---|---|---|---|---|---|---|---|---|---|---|-----|
| 2. | 利用に申請が必要なサービス | • | • | • | • | • | • | • | • | • | • | • | • | • | 121 |
| 3. | 学内端末の利用に関する注意 | • | • | • | • | • | • | • | • | • | • | • | • | • | 123 |

### コンサルタントについて

CNS上のサービスをはじめとして、SFCの施設や設備の利用を手助けするため、メディアセンターに常駐しているコンサルタントについて案内します。

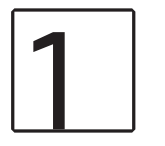

### CNS コンサルタントについて

CNS コンサルタントではノート PC、DVD ドライブ、無線 LAN の貸出サービスと、PC に関する各種トラブルの相 談サービスを行なっています。

窓口受付時間は平日 9:20-22:30 で、土日祝日および長期休業中は業務を行いません。メディアセンター1 階奥にブースを設けています。災害・行事・休日などによってメディアセンターの閉館時間に変更がある場合、CNS コンサルタントの窓口受付時間も変更になる場合があります。より詳細な情報は以下の URL からご覧いただけます。 ⇒ http://cnscon.sfc.keio.ac.jp/

メディアセンターの閉館時間に関する情報は湘南藤沢メディアセンターの Web サイトに掲載されます。 ⇒ http://www.sfc.lib.keio.ac.jp/

CNS コンサルタントデスク

| 場所          | Web サイト                       | 受付時間            |
|-------------|-------------------------------|-----------------|
| メディアセンター1階奥 | http://cnscon.sfc.keio.ac.jp/ | 平日 9:20 - 22:30 |

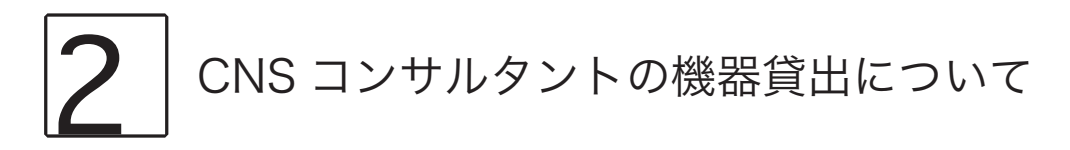

CNS コンサルタントより機器を借りる場合、CNS コンサルタントデスクにある借用書に記載された規約を遵守し なければなりません。借用・返却時には学生証(教職員はキャンパスカード)の提示が必要です。提示がない場合 は借用・返却手続きを行うことができません。

また、借用・返却ともに利用する本人が CNS コンサルタントデスクまで直接出向いてください。代理借用や代理 返却はできません。機器貸出についての詳細は CNS コンサルタントデスクまでお問い合わせください。

貸出している機器は右ページの表の通りです。

118

| 貸出機器         | モデル名                 | 備考                             |
|--------------|----------------------|--------------------------------|
| ノートPC        | Lenovo ThinkPad T510 | CD, DVD-ROM, BD(ThinkPad のみ)を読 |
|              | Apple Macbook 13inch | み込み可能                          |
|              |                      | CD, DVD-R・RW に書き込み可能           |
| 外付け DVD ドライブ | I • O DATA DVRP-iUP2 | USB 1.1, 2.0 で接続可能             |
|              |                      | CD, DVD-ROM を読み込み可能            |
|              |                      | CD, DVD-R・RW に書き込み可能           |
| 無線 LAN カード   | BUFFALO WLI-PCM-L11  | PC カード Type II<br>IEEE802.11b  |

(2013年4月現在)

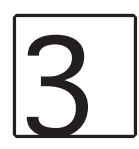

### AV コンサルタントについて

メディアセンター1階 AV カウンタでは、研究・教育・学習を目的としたビデオカメラ、デジタルカメラ、および 関連機材の貸出をしています。

貸出期間:SFC の学生は 3 泊 4 日、教職員は 7 泊 8 日。ただし、BD/DVD デッキのリモコン・ペンタブレット等、 館内専用の機材は当日中に返却してください。

貸出手続: AV コンサルタントデスクで「AV 機材借用書」に記入し、学生証 ( 教職員はキャンパスカード ) を提示 してください。AV コンサルタントが機材をチェックの上、貸出します。

返却手続:返却期限までに AV カウンタに機材を返却してください。返却時も学生証(キャンパスカード)を提示 してください。AV コンサルタントによる機材チェック後「AV 機材借用書」に返却確認の署名をしてください。

注意事項:

• 「AV 機材貸出規則」をよく読み、遵守してください。

#### ⇒ http://www.sfc.lib.keio.ac.jp/general/kisoku.html

- 夏季並びに冬季のキャンパス一斉休校に伴うメディアセンターの休館前は、貸出機嫌が短縮されます。その 他学事日程に伴い、貸出期間を変更する場合があります。
- 借用者本人の学生証(キャンパスカード)の提示がない場合は貸出できません。
- 貸出台数は、特定の機材を除いて1人1台です。
- 追加で機材を借りる場合は、現在借用中機材の借用書に追記するため、係員に申し出てください。返却日は 最初に借りた機材と同一日です。
- 機材の予約はできません。
- 必ず借用者本人が返却してください。
- 他人への又貸しは認めません。グループでの使用の場合、借用者が返却まで責任を持って管理してください。
- 貸出期間の延長はできません。もう一度借りたいときは、返却手続き終了後、新たに貸出手続きを行なって ください。
- ・ 機材を紛失・破損した場合には、速やかに AV コンサルタントデスクに申し出てください。
- ・ 機材の紛失・破損については、補修に関わる実費あるいは、同一機材で弁償していただきます。
- 返却期限に遅れた場合や機材の扱いに問題のある場合は、貸出サービスを一定期間停止します。

| 場所          | Web サイト                                          | 受付時間                       |
|-------------|--------------------------------------------------|----------------------------|
| メディアセンター1階奥 | http://www.sfc.lib.keio.ac.jp/general/avcir.html | 授業期間 平日 9:15 - 22:30       |
|             | http://avcon.sfc.keio.ac.jp/portal/              | 土曜 9:15 - 17:30            |
|             |                                                  | 休校期間 平日 9:15 - 17:30       |
|             |                                                  | 土曜 9:15 - 15:30            |
|             |                                                  | ※土曜 11:30 - 12:30 は休止(昼休み) |

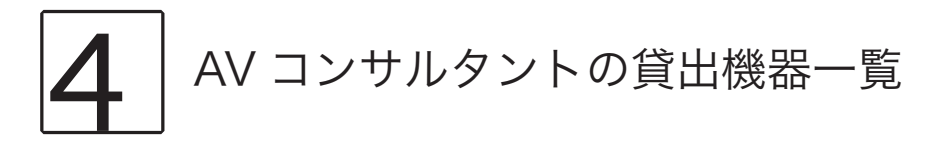

| 機材         | 型番                        |
|------------|---------------------------|
|            | SONY HXR-NX70J            |
|            | SONY VX2100               |
| ビデオカメラ     | Panasonic DVX100A         |
|            | Panasonic AG-AC130        |
|            | SONY IVIS HF S10          |
| デジタルスチルカメラ | SONY SLT-A65VK            |
| デジタルレコーダ   | SONY PCM-M10              |
| その他        | ビデオライト、三脚、ヘッドホン、ペンタブレットなど |

(2013年4月現在)

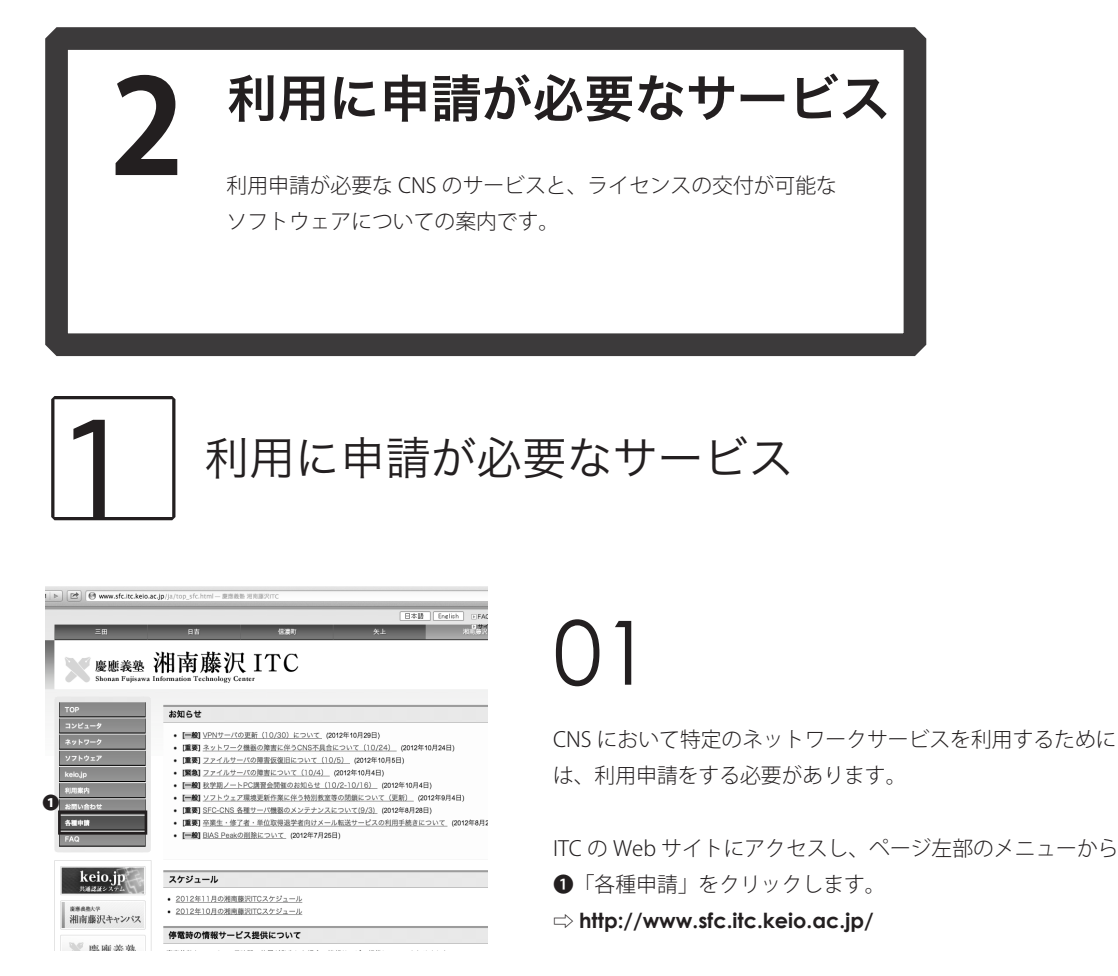

申請したいサービスを選択し、申請書をダウンロードします。必要事項を記入の上、ITC 窓口に提出してください。 申請はオンライン上でできるものもあります。

利用に申請が必要なサービスの一覧は以下の通りです。

| サービス名                | 対象       | 備考                                  |
|----------------------|----------|-------------------------------------|
| 外部 SMTP サーバ利用申請      | 学生・教職員   | キャンパス内のネットワークから学外のメールサーバを経由してメー     |
|                      |          | ルを送信したい場合                           |
| P2P ファイル交換ソフトウェア利用申請 | 教職員(責任者) | (研究目的に限る)キャンパス内でファイル交換ソフトウェアを利用     |
|                      |          | したい場合                               |
| メーリングリスト申請           | 教職員のみ    | サークルや授業などで使用可能なメーリングリストを利用したい場合     |
| 共用作業領域申請             | 教職員のみ    | CNS の共用作業領域を利用したい場合                 |
| 遠隔会議システム借用申請         | 教職員のみ    | 遠隔会議・授業・イベントで使用可能なビデオ会議システムを利用し     |
|                      |          | たい場合                                |
| CNS 機器接続申請           | 専任教職員のみ  | CNS へ機器を接続し、ホスト名・固定 IP アドレスを利用したい場合 |
| サブドメイン申請             | 専任教職員のみ  | 研究室などで使えるサブドメインを利用したい場合             |
| サブネット申請              | 専任教職員のみ  | 研究室などで専用のサブネットを利用したい場合              |

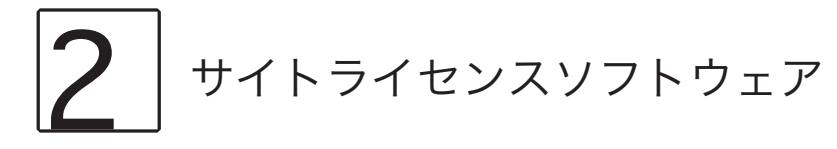

サイトライセンスソフトウェアとは、慶應義塾または SFC が一括して契約している教職員、学生のためのライセン スソフトウェアです。研究、教育目的に限り、在籍中は申請することで個人の PC にインストールできます。申請 はオンライン上でできるものと、ITC にて申請書を提出し、その場でインストールしなければならないものがありま す。現在利用できるソフトウェアには次のものがあります。(2013 年 3 月現在)

| ソフトウェア名                                 | 概要                             | 対象者                |
|-----------------------------------------|--------------------------------|--------------------|
| LabVIEW                                 | 計測プログラム開発環境                    | 学生                 |
| JMP                                     | 統計解析ソフト                        | 教職員・学生             |
| Mathematica                             | 技術計算ソフトウェア                     | 教職員・学生             |
| SAS                                     | 統計解析ソフト                        | 教職員・学生             |
| SPSS                                    | 統計解析・データマイニングソフト               | 教職員・学生             |
| Amos                                    | 共分散構造分析ソフト                     | 教職員・学生             |
| Microsoft 社各ソフトウェア                      | Office, Windows OS( アップグレード版 ) | 教職員(常勤の専任 / 準専任のみ) |
| Becky! Internet Mail                    | メールクライアント                      | 教員・学生              |
| FAME                                    | データベース管理・分析ソフト                 | 教職員・研究員・学生         |
| MATLAB                                  | 数値解析ソフトウェア                     | 教職員                |
| ChemBioOffice                           | 統合化学ソフトウェア                     | 教職員・学生             |
| ESET Smart Security/ ESET Cybersecurity | セキュリティソフトウェア                   | 教職員・学生             |
| ArcGIS                                  | 地理情報システムソフトウェア                 | 教職員・学生             |

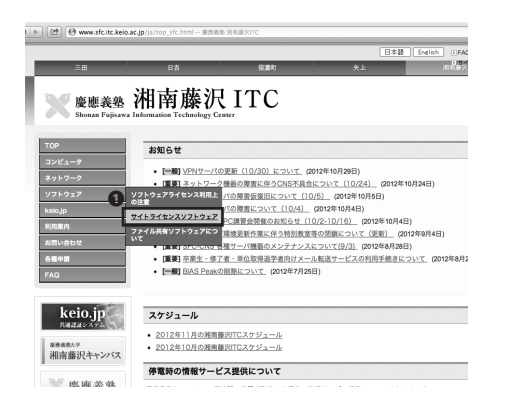

トライセンス契約をしているソフトウェアの一覧です

**O**r

詳組/中請

☆6編 洋細/中請 洋細

> — 祖/<u>申請書</u>

 インストール可能者

 学生

 校職員、学生

 校職員、学生

 校職員、学生

 教職員、学生
 教職員(常動の専任/準専任のみ
 教員、学生

教員、学生 教職員、研究員、学生 教職員

教職員、学生

教職員

秋職員、学生 秋職員、学生 秋職員、学生 秋職員、学生

イトライセンス契約4 **ソフトウェア名** LabVIEW JMP Mathematica SAS SPSS

ChemBioOffice ESET Smart Set ArcGIS

Amos マイクロソフト社各ソフトウェア

マイクロゾフト社各ソフトウェア Beckyl Internet Mail FAME Adobe社各ソフトウェア【購入】 MATLAB 01

ITC の Web サイトにアクセスし、左部のメニューより●「サ イトライセンスソフトウェア」をクリックしてください。 ⇔ http://www.sfc.itc.keio.ac.jp/

02

申請したいサービスの左方の●「詳細」「詳細 / 申請」「詳細 / 申請書」をクリックしてください。

各ソフトウェアについて、申請方法が記載されていますので、 そちらの指示に従い利用を申請してください。

サイトライセンスソフトウェア 素義動あるいは、湖南藤沢キャンパスがサイトラィ

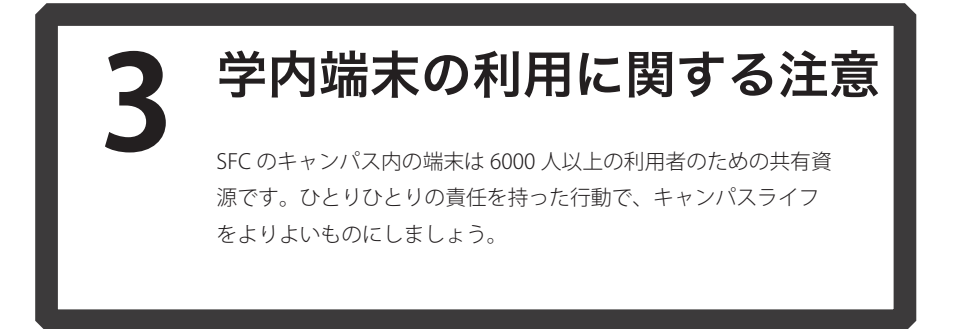

CNS およびそれに関連する機器には 6000 人を超える利用者がいます。コンピュータやネットワークは利用者全員の共有資源です。以下に代表的な注意点を挙げますが、この他にも他の利用者に迷惑がかかるような行為は慎んでください。詳しくは SFC-CNS 利用内規を参照してください。

# 1 端末を利用しながら飲食をしないこと

当然のことですが、各種端末は水分や汚れなどに対して弱い精密機器です。利用中の飲食は厳禁です。また、飲食物だけでなく、水に濡れた、あるいは汚れた傘や上着や荷物などを各種端末に触れるような形で置かないでください。

## 2 端末を不必要に占有しないこと

端末の台数には限りがあります。他の利用者の迷惑になるので、不必要に長時間占有することは慎んでください。

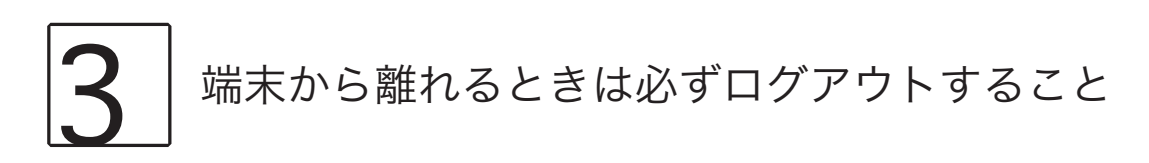

端末から離れるときは必ずログアウトしてください。ログアウトせずに放置されている場合、あなたのアカウントが不正に利用される可能性があります。自分を守るためだけでなく、CNS 全体を守るために必要なことですので、 必ずログアウトするよう心がけてください。

## SFC に関する Web サイト

| 1. | 学生向けサイトを利用する・・・・・・・・・・・・      | 126 |
|----|-------------------------------|-----|
| 2. | keio.jp を利用する ・・・・・・・・・・・・・・・ | 129 |
| 3. | その他の Web ページ ・・・・・・・・・・・・・・・  | 130 |
| 4. | 各種パスワード変更・確認ページ・・・・・・・・・      | 131 |

### 学生向けサイトを利用する

SFC の学生にとって最も身近な SFC-SFS は学生・教員・職員のコミュニ ケーション支援システムです。授業や研究会などの情報を閲覧できます。 また、シラバスについては別途専用の Web ページが用意されており、そ ちらでは SFC-SFS よりも詳しい情報を得ることができます。

### SFC-SFS を利用する

## $\bigcap 1$

 sFC-SFSDダインはこちら CNS7777 B ..... >> CNSパスワードをお忘れの方 >> 学籍をお持ちの教員の方

E よくある質問
 E 要望・お問い合わせ
 E 学生用マニュアル(PDF/1.5M/Tイト
 E 要集SFCホームページ

#### what's SFC-SFS ?

SFCSFSとは、学生・教員・職員のためつミュニケーション支援システムで、SFCと なける学校・研究会社に関いて、学生、教具、職員の30分川に考え、優れた教育機会 内部の機能に学ると目前には同にした。と目前には同にした。2007年度から期待もれるNEV VISSIONFUL、以下2つのミミュニケーションを支援します。ぼうんの機能的な利用をし 得しています。 IDAT

1. 投業に関するコミュニケーション 2. 平美までの学習・研究プランに関するコミュニケーション 3. メンターとのコミュニケーション

#### お知らせ

- 2005年 2020パパロ(や、10:00 実際主要のための実現音楽系の等く等加しました。 2020パパロ(か、シスキョン学校には取ります。(明空、キマスコ) キプロとを覚 していないやきは、シット・ラース構成を使うていなす。 支配を使うていなす。 2020パロロ(ないため・Profile) 2020パロロ(ないため・Profile)(学び)および簡単を応信(原則)が10:12 \* でき酸やキタデーンでが行ったり、 2020パロロ(ないため・Profile)(学び)および簡単を応信(原則)が10:12 \* でき酸やキタデーンでが行ったり、 2020パロロ(ないため・Profile)(学び)および簡単を応信(原則)が10:12 \* でき酸やキタデーンでない行ったり、 2020パロ(ないため・Profile)(学び)および簡単を応信(原則)が2021~ 10:40番号を使うたってないたちょうし、

#### Web ブラウザを起動して以下の URL にアクセスしてくださ い。

⇒ https://vu8.sfc.keio.ac.jp/sfc-sfs/

●「CNSアカウント」欄にCNSログイン名を、<br />
②「CNSパスワー ド」欄に CNS ログインパスワードを、それぞれ入力し、3「ロ グイン」をクリックしてください。

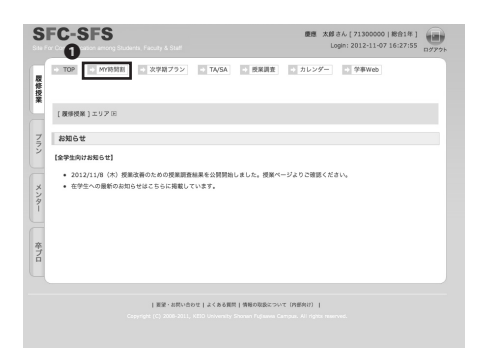

●「MY 時間割」では自分の時間割を閲覧することができます。

126

| SFC-SFS                                 | 度度 大都 6人 (7150000) (約合計)<br>(第5年としてアクセス中)<br>(3500mm Faculty & Statt<br>(3500mm Faculty & Statt) |
|-----------------------------------------|--------------------------------------------------------------------------------------------------|
| 研究会A<br>Information Technolo            | gy Management and Security                                                                       |
| 担当:武田 生史<br>TA/SA:山本 知典<br>2012年度秋学期 木曜 | ∃5時限((11) / 木曜日6時限((11)                                                                          |
| 1916                                    | オンライン残留薬                                                                                         |
|                                         | 4800 G tž                                                                                        |
|                                         | 授業情報<br>回 シラバス                                                                                   |
|                                         | 関連リンク E http://orz.sfc.keio.ac.jp/                                                               |
| 1 1                                     | 藏佛则很 【纪入予定人报】 35                                                                                 |
|                                         | 参考文献 (現在、登録はありません)                                                                               |
| E学者数:44                                 | コミュニ 日 メール履歴<br>ケーション 日 教員(スタッフへの同会せ・コメント                                                        |
|                                         | 授業調査 [1]10月23日~10月31日 <sup>-</sup> 授殖改善のための提案調査 (秋字期) - <b>№</b><br>ロ~:秋学期全体調査 - さもなく純果公規        |
|                                         |                                                                                                  |

時間割中の講義名をクリックすると、講義毎のページを閲覧 できます。

このページでは、授業内容の確認、講義で配布される資料の ダウンロード、課題の提出、学内で夜間残留する際の届出な どが可能です。

|      | CO-SFS                                                                                                    | ★鮮さん[71300000 除台1年]<br>Login: 2012-11-07 16:27:55<br>ログア                                                                                      |
|------|----------------------------------------------------------------------------------------------------|----------------------------------------------------------------------------------------------------|
| 履修授業 | 109 09第 X9第 4478 MHR来                                                                                                    | NB/UA RSAM                                                                                                    |
| 7    | 【プラン】エリア IB                                                                                                    |                                                                                                    |
| ×    | 新学期の履修プランニング                                                                                                    |                                                                                                    |
| メンター | Step-1:「今学期」より、カテゴリ・各種焼素・焼間詰またなど様々な方:<br>Step-2: 腰手を予定するあるいは期味のある茂葉を「MY構成書(仮)」キップはあくまでもプランニングですので、腰環境定までは、温は、耐除・1い、<br>、<br>、<br>、<br>、<br>Step-3:「MY活動料」(何)」と注意した規模は、原環境変として、原価券                                         | 法で感嘆を検索し、 <b>シラバス</b> を確認してください。<br>と「追加」して、今学期の便味予定を作成しましょう。 このステ<br>意業コマなどにこだわらず、自由にプランニングしてみてくださ<br>「確定する形でも <b>教賞からの連時</b> を受け取ったり、痰実課題をだ |
|      | オアと杉できるようになります。                                                                                                    |                                                                                                    |
| 卒プロ  | すことができるようになります。<br>・ Rep-4:今等部の運動や目的がある構成かたまってきたら、「産地発展」V-B<br>ださい、実際的の運動として服用などのあったものでするようになっている<br>液として服用してください(オブション)。<br>・ Rep-5:服中のもを行う。 MP時間間 (図) は魔球やきではありませんの<br>と、MP時間に自動的に中心された原展で作成されます。                       | 時日 「MY時候期(仮)」から「 <b>提展ページ」</b> ヘアクセスしてく<br>実施がありますますので、提測に期待することを教員へ伝える手<br>で、必ず決定規模に服務中台を行ってください。履感が確定する                                     |
| 卒プロ  | Tことだできるようになられ、<br>・ 2040 - 1995に変形化ける人気化からしてきたら、「単単体医」)<br>だかり、甲基酸を開発してきたいのできた。「単単体医」<br>だかり、甲基酸を開発してきたいのです。<br>そのして語いてくさかいくだかか。<br>・ 2040 - 単単のを行う、外的発展(図)は展開中色ではありませんので<br>と、約7時間は金融りと単合された原来で作成されます。<br>次参加し時を増すクランニング | 時日 (Mr時限期(版)」から「 <b>視線ページ</b> 」へアクセスしてく<br>実施がありますますので、視線に期待することを発展へ伝える手<br>で、必ず所定規模に繊維や色を行ってください、繊維が確定する                                     |

## 04

●「プラン」では次学期や在学中の講義履修プランを立てる ことができます。

学期が終了して次学期のシラバスが発表されると、次学期の プランが時間割形式で表示されるようになります。

授業名などによる検索・追加だけでなく、空き時間からの検 索・追加も可能となります。

他サービスとの連携

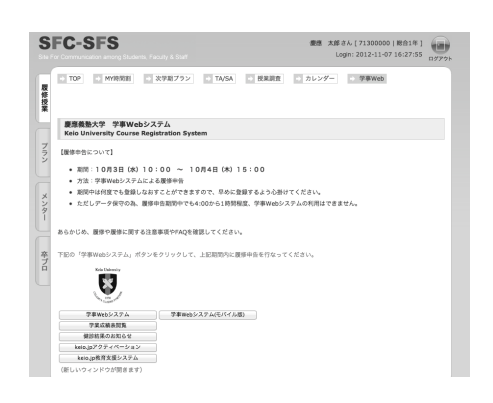

SFC-SFS より『学事 Web システム』の利用、『keio.jp』のア クティベーションを行う事ができます。学事 Web システム では休講・補講情報の確認や、学業成績の閲覧をすることが できます。

看護医療学部所属の方

⇒ http://vu9.sfc.keio.ac.jp/sfc-sfs-nmc/ 健康マネジメント研究科所属の方

⇒ http://vu9.sfc.keio.ac.jp/sfc-sfs-hm/

はそれぞれ上記 URL をご利用ください。

# 3 シラバスを閲覧する

SFC のシラバスは、通常の講義のものと研究会のものとで別のページが用意されています。

通常の講義のシラバスはこちらから ⇒ http://vu8.sfc.keio.ac.jp/course\_u/

研究会シラバスはこちらから ⇒ http://vu.sfc.keio.ac.jp/project/

### keio.jp を利用する

keio.jp は慶應義塾共通認証システムの通称です。SFC の学生はソ フトウェアのライセンスの取得などで使うことがあります。休講・ 補講情報などは SFC-SFS から確認できますが、keio.jp でも確認で きます。

### ソフトウェアのライセンスの発行を受ける

#### 🔹 🕨 📴 🕒 https 🖨 login.kelo.jp/kold/login – kelo.jp

●学事Webシステムメンテナンス予定(2011/4/15 掲載) 下述の時間帯は稼働を停止しておりますので、学事Webンステムを利用することができます 毎日 午前 4時から1時間税度 予めご了茶の私、宜し(よ認い変良ます。

#### ■アプリケーション

| 慶應Mail(WebMail)  | KOSMOS My Library    |
|------------------|----------------------|
| ソフトウェアライセンス取得    | 教育支援システム             |
| 電子ジャーナル/D&アクセス   | 学業成績表                |
| 学事WEBシステム        | 認証付きストリームサービス        |
| 就職・進路支援システム      | 健診結果のお知らせ            |
| 教職課程             | Webエントリーシステム         |
| 情報処理入門e-Learning | 理工学研究科博士課程KLLIb.成金中語 |
| 大学院生業績データペース     | SDM e-Learning システム  |
| 法務研究科(法科大学統)     | 履修希望科目事前登録 (KBS・LS)  |
| 经接收源             |                      |

パスワード変更

## 01

Web ブラウザを起動して以下の URL にアクセスしてください。

#### ⇒ http://keio.jp/

後の手順は【p.98: PC をセキュアに使う】の ESET Smart Security/ESET Cybersecurity のライセンス発行手順を参考に してください。

### 02

左図のページからライセンスの発行を受けることができま

す。

| ソフトウェア                                                  | ライセンスキー      | 有効期限 | メディア   | 詳細         |
|---------------------------------------------------------|--------------|------|--------|------------|
| ChemBioOffice Ultra                                     | 利用許諾書への代意が必要 | 未同意  | ダウンロード | 表示         |
| Becky! Internet Mail (2013年度用ライセンス)                     | 利用許認書への同意が必要 | 未同意  | ダウンロード | 88         |
| Mathematica 8 for Students                              | 利用計算書への用意が必要 | 未同意  | ダウンロード | \$8.       |
| ESET Smart Security / ESET Cybersecurity (2013年度用ライセンス) | 利用計算書への信息が必要 | 未同意  | ダウンロード | <b>8</b> 8 |
| SPSS 20 (2013年度用ライセンス)                                  | 利用許認書への同意が必要 | 未同意  | ダウンロード | <b>8</b> 8 |
| Amos 20 (2013年度用ライセンス)                                  | 利用計算書への用意が必要 | 未同意  | ダウンロード | \$8.       |
| ArcGIS サポートサイト                                          | 利用計算書への代表が必要 | 未同意  | 詳細参照   | 表示         |

129

### その他のWebページ SFC に関連する各種 Web ページを紹介します。

### **『SFC Global Campus』**

### 『体育システム』

体育の授業に関して様々な機能を提供しています。体育の授業の予約はこちらから行います。

 $\Rightarrow$  https://wellness.sfc.keio.ac.jp/v3/

### 『湘南藤沢メディアセンター』

Web サイトでは、湘南藤沢メディアセンターの開館情報や各種イベントに関する告知などを確認することができます。

⇒ http://www.sfc.lib.keio.ac.jp/

### **『KOSMOS』**

慶應義塾大学全体のメディアセンターの蔵書検索や、貸出履歴などの確認を行うことができます。

 $\Rightarrow$  http://kosmos.lib.keio.ac.jp/

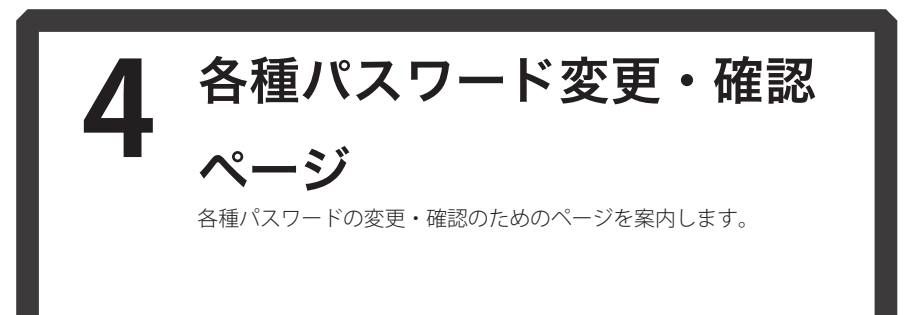

CNS ログインパスワード

 $\Rightarrow$  https://itcsecure.sfc.keio.ac.jp/accounts/login/

IMAP/SMTP-AUTH パスワード

⇒ https://itcsecure.sfc.keio.ac.jp/form/mailsetup/

CNS IPP パスワード

⇒ https://itcsecure.sfc.keio.ac.jp/ipp/

個人ホームページ用データベースパスワード

 $\Rightarrow$  https://itcsecure.sfc.keio.ac.jp/db/

keio.jp のログインパスワード

⇔ http://keio.jp/

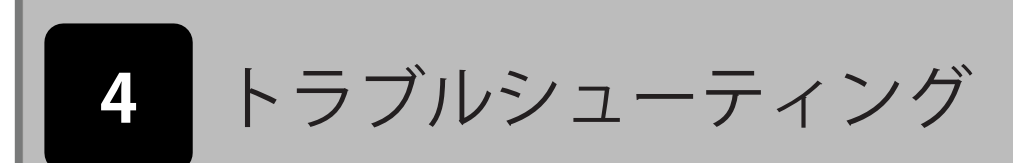

| 1. | 無線 LAN に接続できない ・・・・・・・・・・・・     | 134 |
|----|---------------------------------|-----|
| 2. | メールの送受信のトラブル・・・・・・・・・・・・        | 135 |
| 3. | 自分の PC から CNS プリンタで印刷できない ・・・・・ | 136 |
| 4. | パスワードを忘れてしまった・・・・・・・・・・・        | 137 |
| 5. | キャンパス設置の Mac OS 端末でのトラブル・・・・・   | 138 |
| 6. | CNS メールの各種設定 ・・・・・・・・・・・・・      | 142 |
| 7. | 学外から学内専用ページを閲覧する・・・・・・・・        | 146 |

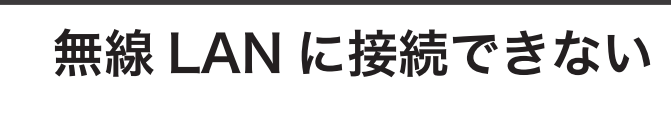

無線 LAN に接続できない場合の対処法の例を示します。

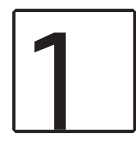

### 無線 LAN 接続の ON/OFF の確認

たいていの OS で無線 LAN 接続の ON/OFF を切り替えられます。機種によっては物理的なスイッチを備えている 場合もあります。各種設定およびスイッチを確認してください。

実際の操作方法などは OS・機種に依存するので、各種端末の操作方法を確認してください。

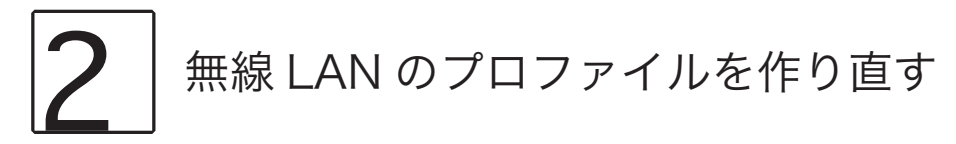

無線 LAN の ON/OFF を確認しても接続できない場合、無線 LAN のプロファイルに間違いがあることが考えられます。既存のプロファイルを削除の上、【p.13:個人証明書を用いて接続する (Windows 7)】を参照して無線 LAN のプロファイルを作り直してください。

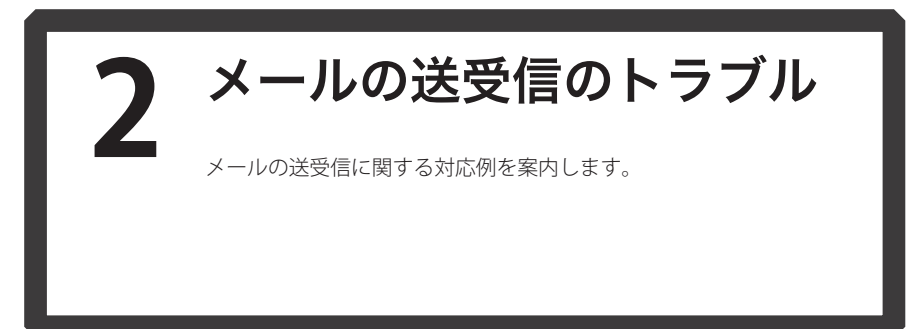

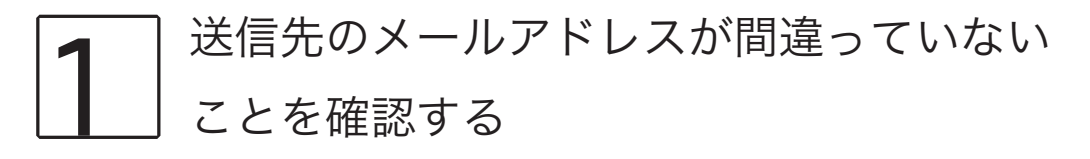

送信先のメールアドレスが存在しない場合などでは、「Mail delivery failed」といったフレーズを件名に含むエラーメッ セージが返ってきます。そういった場合は、もう一度送信先のメールアドレスに間違いがないか確認してください。 また、受信ができない場合も、相手が間違った送信先にメールを送っていないか確認してください。 相手方にメールが届いていないようであれば、エラーメッセージが返ってきていなくても、同様に、送信先のメー ルアドレスを確認してください。

# 2 メールアカウントの設定が正しいことを 確認する

送信先などが全て正しいにも関わらず、メールの送受信ができない場合、メールアカウントの設定が間違っている 可能性があります。【p.44: CNS のメールアカウントを利用する】を参考にメールアカウントの設定を修正してく ださい。

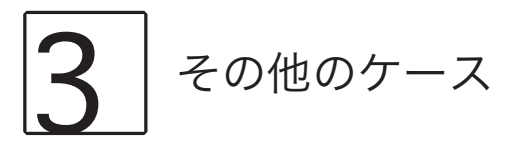

その他の特殊なケースの場合、及び自分で解決できない問題が生じたときは ITC 窓口、または CNS コンサルタント までお気軽にお問い合わせください。

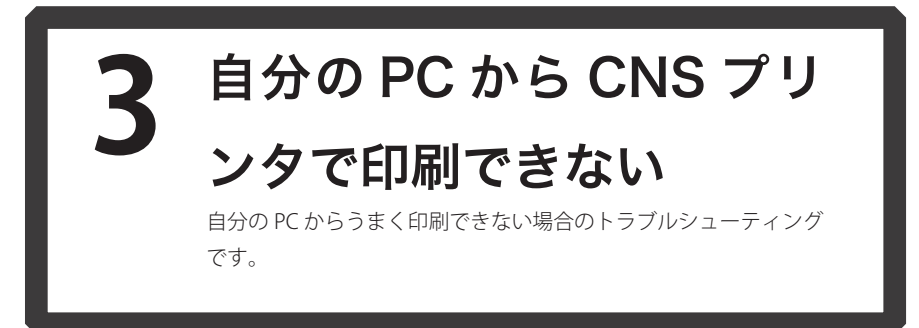

# 1 プリンタとの接続設定を確認する

印刷に関するトラブルの多くがプリンタとの接続設定の間違いによるものです。【p.60:キャンパス内のプリンタ で印刷する】を参考に、プリンタとの接続設定を再度見直してください。

### 2 タッチパネルで印刷を開始したが 印刷が始まらない

印刷するファイルのサイズが大きい場合など、印刷開始までに時間がかかることがあります。ファイルサイズを小 さくする、ファイル形式を変更するなど、工夫をしてみてください。

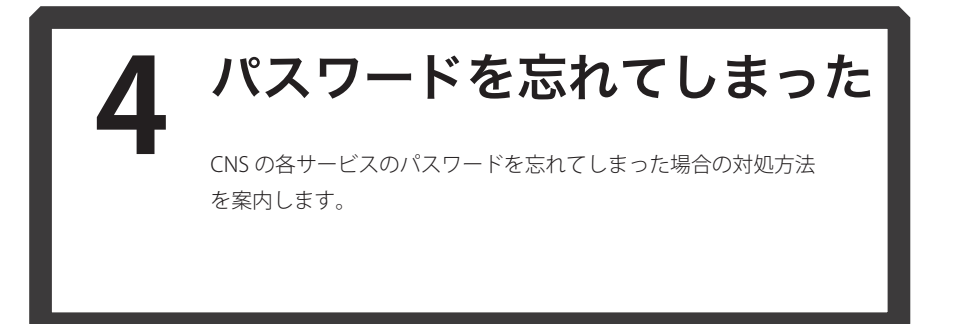

各パスワードと、それを忘れてしまった場合の問い合わせ先、確認先の対応表を以下に記載します。この表で得られる情報が不十分な場合は、CNS コンサルタントまでお問い合わせください。

| パスワード種別              | 問い合わせ先・確認先                                                     |
|----------------------|----------------------------------------------------------------|
| CNS ログインパスワード        | 学生証(キャンパスカード)持参の上、湘南藤沢 ITC CNS/ERNS サービス窓口                     |
| IMAP/SMTP-AUTH パスワード | https://itcsecure.sfc.keio.ac.jp/form/mailsetup/ より新しいパスワードを設定 |
| CNS IPP パスワード        | https://itcsecure.sfc.keio.ac.jp/ipp/ より現在使用中のパスワードを確認         |
| 個人ホームページ用 DB パスワード   | https://itcsecure.sfc.keio.ac.jp/db/ より現在使用中のパスワードを確認          |
| keio.jp のログインパスワード   | 湘南藤沢 ITC CNS/ERNS サービス窓口にて申請書提出                                |

137

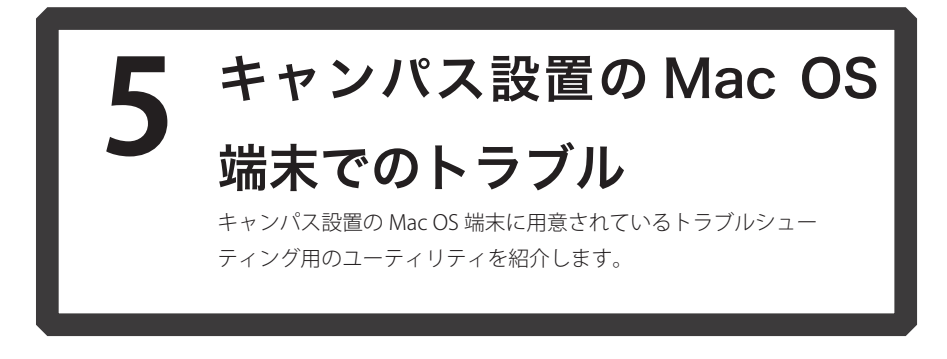

## CNS Tool を利用する

CNS Tool は●「アプリケーション」内の②「CNS Tool」より起動できます。次項より各ツールの用途について案内 します。

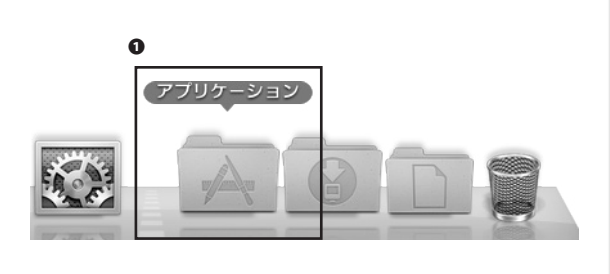

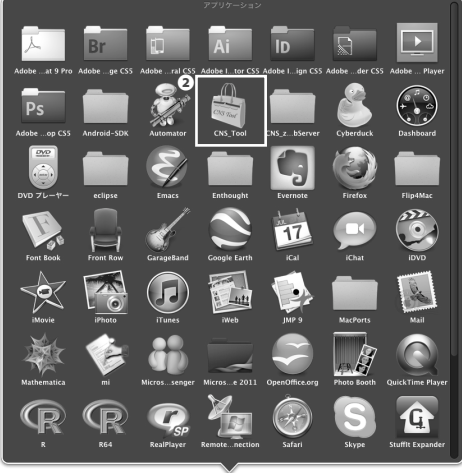

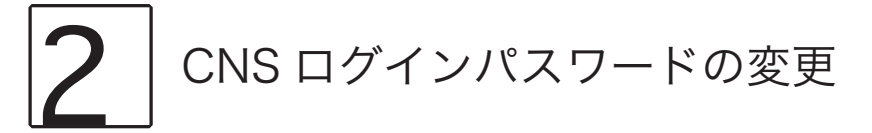

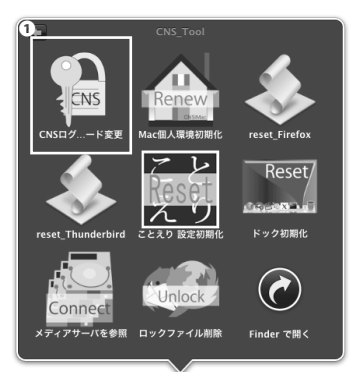

## 01

CNS Tool から、CNS ログインパスワードの変更ページに簡 単にアクセスできます。

●「CNS ログインパスワード変更」をクリックしてください。

| ⊖ ⊖ ⊖<br>≺ ≻                                                                     | パスワードの変更 (Changing<br>accounts/login/                                   | tassword) (Qr Google )                |
|----------------------------------------------------------------------------------|-------------------------------------------------------------------------|---------------------------------------|
| eo □ Ⅲ 2975 Yaboot Japan Cooge<br>CNSログインパスワ<br>(Changing your CNS               | <sup>727</sup> YouTabe Wielpidia ニュース (73)・<br>ードの変更<br>login password) | 28225 -                               |
| O CNSログインパスワード変更<br>You can change CNS login past                                | を行うページです。<br>word at this page.                                         | 0                                     |
| ログイン名<br>(Login Name)                                                            | 1330066                                                                 | パスワードの<br>強さ<br>Strength of Strength  |
| REEのパスリート<br>(Current Password)<br>新しいパスワード                                      | [                                                                       | password)                             |
| (New Password)<br>新しいバスワードの確認<br>(Confirm New Password)                          | [                                                                       |                                       |
| B (RRR/)Owgel (*581-(Owe))                                                       |                                                                         |                                       |
| 新バスワードには以                                                                        | 下の条件が必要です。                                                              |                                       |
| <ul> <li>10 文字以上の長さ。</li> <li>小文字、大文字、数字を</li> </ul>                             | 含むこと。                                                                   |                                       |
| Requirements for new                                                             | v password.                                                             |                                       |
| <ul> <li>Passwords must have 10 cl</li> <li>Passwords must contain at</li> </ul> | haracters or more.<br>least one lowercase letter, one upperc            | ase letter and one numeric character. |
| ITCのトップページへ SR                                                                   | CオフィシャルWebサイト   廣準                                                      | 臭愁 湘南藤代ITC                            |

パスワードの変更完了

+ @ https:/

□ = mpic//weekuv.uc.unb.at.graccound/legin/down. □ == アップル Yuhosel Japas Coogle マップ YeerTabe Wiki CNSログインパスワードの変更 (Changing your CNS login passw

バスワードが変更されました。 Your password successfully changed. ITCのトップページへ SECオフィシャルWebサイト 慶應義務 州南藤沢ITC

Web ブラウザが起動し、CNS ログインパスワードの変更ペー ジが開きます。

になることを確認して③「変更実行」をクリックしてくださ い。

正常に変更されれば左図の画面が表示されます。なお、変更 の適用には時間がかかる場合があります。

### Thunderbird, Firefox の起動障害を 解決する

キャンパス内設置の Mac OS 端末で、Thunderbird や Firefox が「既に起動しています」と表示され起動できない場合、 ロックファイルを削除することで復旧できます。

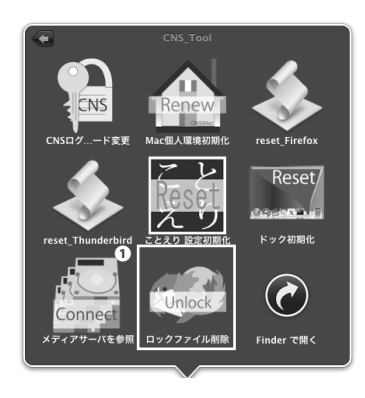

●「ロックファイル削除」をクリックしてください。

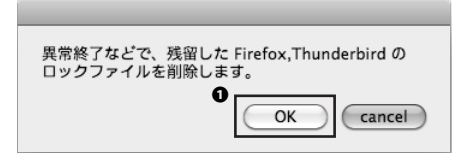

**02** ●「OK」をクリックしてください。

ロックファイルを削除するアプリケーションを選択し てください。 Firefox Thunderbird 両方

## 03

起動できなくなっているアプリケーションを選んでくださ い。両方であれば「両方」をクリックしてください。

| FireFox のロックファイルを削除しました。 |
|--------------------------|
| OK                       |

## 04

●「OK」をクリックしてください。ロックファイルを削除 する手順は以上です。

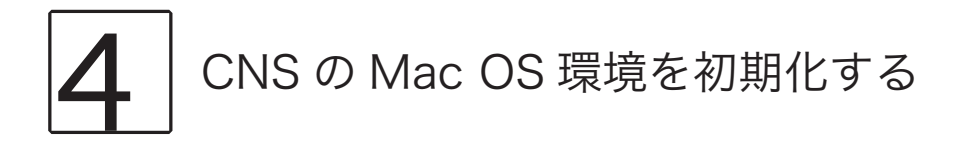

キャンパス内設置の Mac OS 環境に致命的な問題が生じた場合など、CNS の Mac OS 環境を初期化することで解決 することもできます。

以下の操作を実行した場合、以下の項目を除いて全ての設定及びファイルの内容が初期化されますので注意してく ださい。

- 「デスクトップ」フォルダの内容
- ・ 「書類」フォルダの内容
- 「ミュージック」フォルダの内容
- 「ピクチャ」フォルダの内容
- Firefox および Safari のブックマーク

また、初期化以前に CNSiMac 内に保存されていたファイルは、デスクトップ上に作成される「Previous\_CNSiMac」 に移動されます。

過去に CNS Tool を使って環境の初期化をしたことがある場合、以前作成された「Previous\_CNSiMac」内のファイルは新しいものに上書きされるので注意してください。

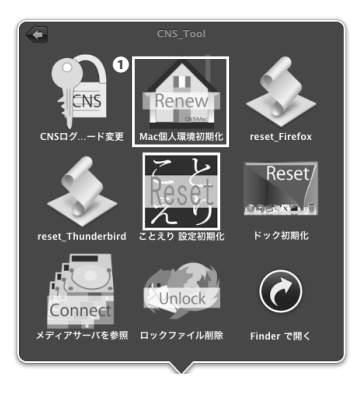

| J |  |
|---|--|
|   |  |

7

●「Mac 個人環境初期化」をクリックしてください。

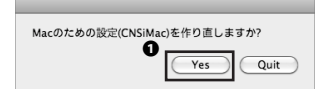

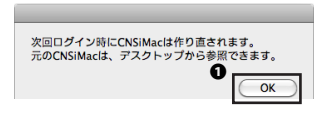

02

本項最初の注意事項をよく確認し、問題がない場合は●「Yes」 をクリックしてください。

## 03

次回ログイン時に初期化が実行されます。●「OK」をクリッ クしてください。

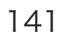

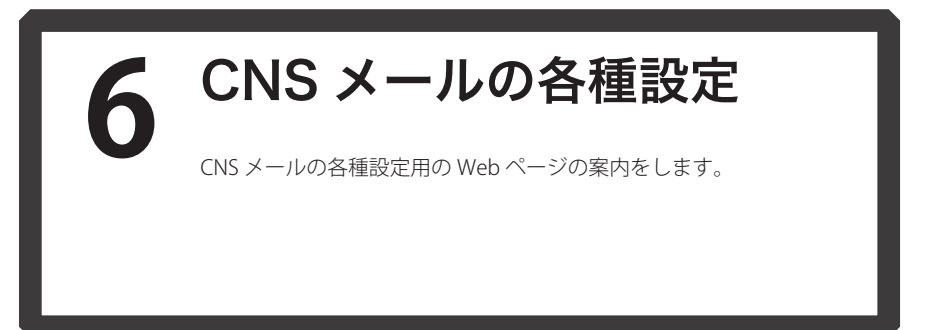

各種設定用ページ「mailsetup」では以下の設定を行うことができます。

- メールの転送設定
- ・ IMAP/SMTP-AUTH パスワードを変更する
- スパムメールの自動振り分け設定

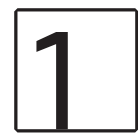

### mailsetup ページを利用する

Shonan Fujisawa ITC, Keio University

Shonan Fujisawa ITC, Keio University

## 01

secure and monotonical sector and and sectors

CNS login name 51305038
CNS login password

Web ブラウザを起動して以下の URL にアクセスしてください。

⇒ https://itcsecure.sfc.keio.ac.jp/form/mailsetup/

フォームに CNS ログイン名及び CNS ログインパスワードを 入力し、ログインしてください。

At Nac 2g Part Institute providence - UC Of market SPC-CNS mailsetup The first of the first of the first

ページ左部にメニューが表示されます。

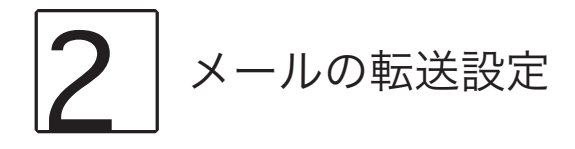

CNSのメールアドレス宛に届く全てのメールを、他のメールアドレスに転送できます。ただし、転送条件などの細 かい設定はできません。

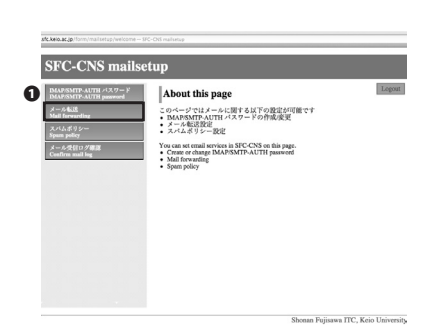

Mail forwarding

-現在のメール転送設定 (Current forwarding ad メール転送は設定されていません Mail forwarding is not used. メール転送先の追加 d Mail forwarding address)

.sfc.kejo.ac.jo/Torm SFC-CNS mailset

mailsetup 左部のメニューから①「メール転送」をクリック します。

### つつ

Logost

●「メール転送先の追加」フォームの入力欄に転送先のメー ルアドレスを入力し、2「Add」をクリックします。

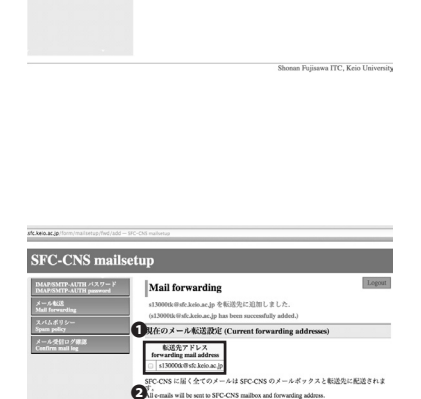

t to SFC-CNS mailbox and forwa

Shonan Fujisawa ITC, Keio University

メール転送先の追加 (Add Mail forwarding address)

Delete

「現在のメール転送設定」ページの転送先アドレス一覧に追 加したメールアドレスが表示されていることを確認します。 転送設定を削除する場合はこのページで●欄で削除したい設 定の左のチェックボックスにチェックを入れて、2 「Delete」 をクリックしてください。

### IMAP/SMTP-AUTH パスワードを変更する

 $\bigcap 1$ 

.sfc.keio.ac.jp/form/mailsetup/welcome — SFC-CNS mailset

#### SFC-CNS mailsetup

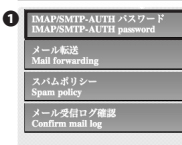

#### About this page

このページではメールに関する以下の設定が可能です ・ IMAPSMTP-AUTH パスワードの作成変更 ・メール転送設定 ・スパムポリシー設定

You can set email services in SFC-CNS on this page. • Create or change IMAP/SMTP-AUTH password • Mail forwarding • Spam policy mailsetup 左部のメニューから**①**「IMAP/SMTP-AUTH パス ワード」をクリックしてください。

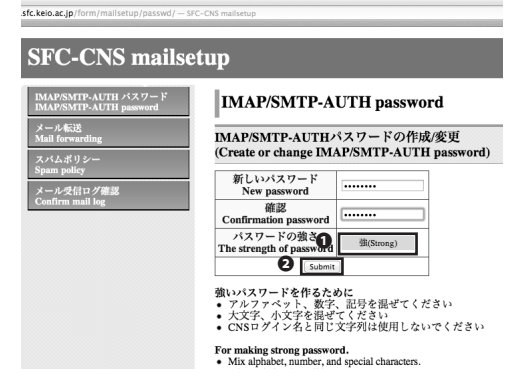

### 02

「新しいパスワード」フォームの入力欄に、新しいパスワードを入力します。①「パスワードの強さ」が「強」になっていることを確認して②「Submit」をクリックしてください。

### sfc.keio.ac.jp/form/mailsetup/passwd/change – src-crss

### IMAP/SMTP-AUTH password

#### メール転送 Mail forwarding スパムポリシー Spam policy メール受信ログ確認 Confirm mail log

#### IMAP/SMTP-AUTHパスワードは変更されました (IMAP/SMTP-AUTH password has been changed.) IMAP/SMTP-AUTHパスワードの作成/変更

#### (Create or change IMAP/SMTP-AUTH password) 新しいパスワード New password

| 確認<br>Confirmation password          |  |
|--------------------------------------|--|
| パスワードの強さ<br>The strength of password |  |
| Submit                               |  |

#### 強いパスワードを作るために ・アルファベット、数字、記号を混ぜてください ・大文字、小文字を混ぜてください ・CNSログイン名と同じ文字列は使用しないでください

IMAP/SMTP-AUTH パスワードの変更手順は以上です。

144
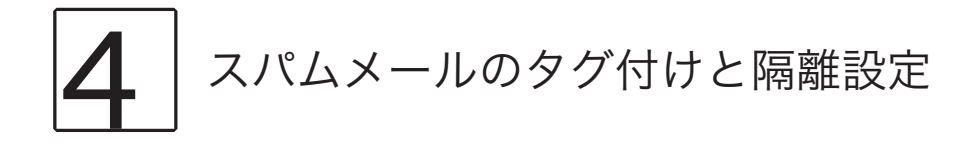

この設定を行うことで、スパムメールに対して受信する前に何らかの処理を行うことができます。スパムポリシー の設定は「隔離」「タグ」「設定しない」があります。隔離設定を行うと、スパムメールと判定されたメールは隔離 用サーバに保存され、タグ設定を行うと、件名やヘッダにスパムメールであることを示すタグが付与されます。

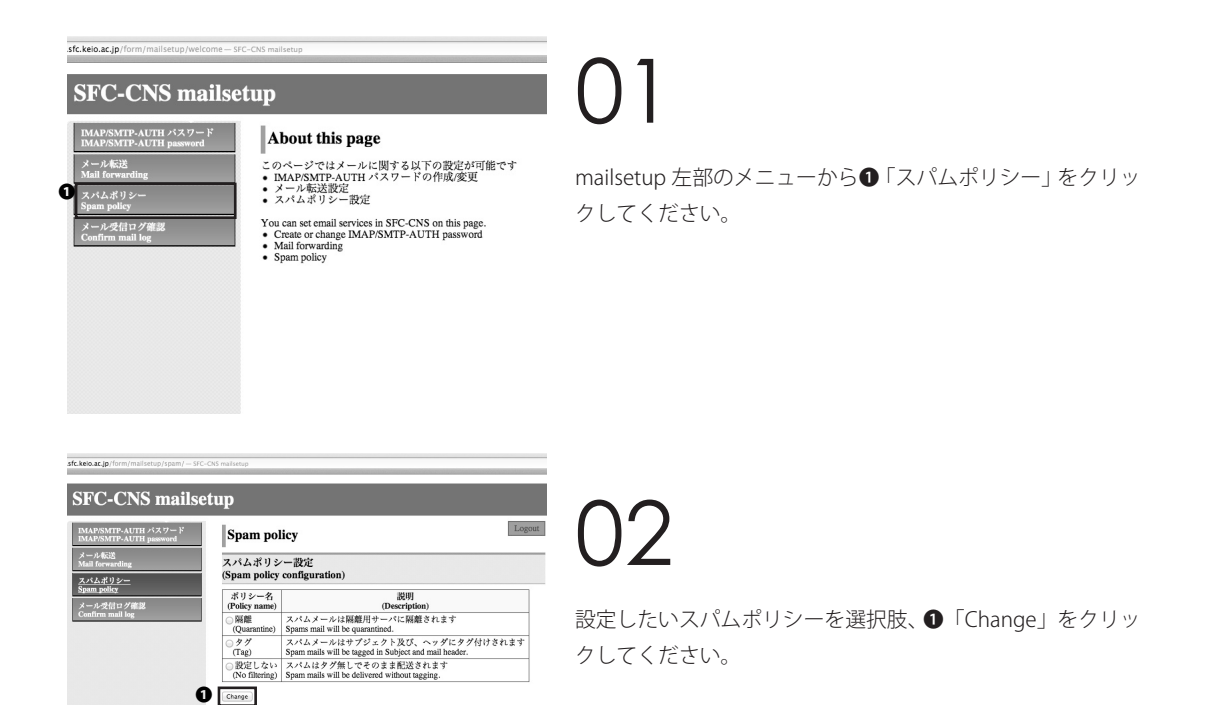

Shonan Fujisawa ITC, Keio University

| SMTP-AUTH パスワード<br>SMTP-AUTH password | Spam pol                                     | icy                                                                                   |  |  |
|---------------------------------------|----------------------------------------------|---------------------------------------------------------------------------------------|--|--|
| -162 <u>8</u>                         | スパムポリシー                                      | ーが変更されました                                                                             |  |  |
| orwarding                             | (Spam policy ha                              | (Spam policy has been changed.)                                                       |  |  |
| Spam policy スパムポリシー設定                 |                                              | 一設定                                                                                   |  |  |
| -受信ログ雑誌<br>m mail log                 | (Spam policy configuration)                  |                                                                                       |  |  |
|                                       | ポリシー名<br>(Policy name)                       | 説明<br>(Description)                                                                   |  |  |
|                                       | ⊙ 限離<br>(Quarantine)                         | [Current]<br>スパムメールは隔離用サーバに隔離されます<br>Spams mail will be quarantined.                  |  |  |
|                                       | ○タグ<br>(Tag)                                 | スパムメールはサブジェクト及び、ヘッダにタグ付けされます<br>Spam mails will be tagged in Subject and mail header. |  |  |
|                                       | <ul> <li>設定しない<br/>(No filtering)</li> </ul> | スパムはタグ無しでそのまま配送されます<br>Spam mails will be delivered without tagging.                  |  |  |
|                                       | Change                                       |                                                                                       |  |  |
|                                       | スパム解離につ<br>Please refer to the<br>・ スパム隔離サ   | いては以下のページをご参照下さい。<br>following pages about spam quarantine service.<br>ービス            |  |  |

スパム隔離については以下のページをご参照下さい。 Please refer to the following pages about spam quarantine service スパム隔離サービス Span Quarantine Service

> 設定したスパムポリシーが太字になり、[Current]の表示が付 与されていることを確認してください。スパムポリシーの設 定は以上です。

# 学外から学内専用ページを

### 閲覧する

ー部のWebページへの学外からのアクセスは制限されています。これらのページを学外から閲覧するためにはVPNを利用するなどする必要があります。このセクションでは最も手軽なWebVPNを利用する手順を案内します。

# 01

| ログイン : Login                                                   |                                   |
|----------------------------------------------------------------|-----------------------------------|
| CNSのログイン名・ログインパスワード<br>(Please enter your CNS login name and ( | を入力して下さい。<br>CNS login password.) |
| CSN ログイン名(CNS login name):                                     | s13000tk                          |
| CNS ログインパスワード(CNS login password)                              | :                                 |
| ログイン(Login)                                                    |                                   |

Web ブラウザを起動して以下の URL にアクセスしてください。

⇒ https://vpn1.sfc.keio.ac.jp/

CNS ログイン名と CNS ログインパスワードを入力してログ インしてください。

# 02

閲覧したい Web ページの URL を●「アドレス」欄に入力し、 「参照」をクリックします。VPN を通してアクセスすること で学内からアクセスしているのとほとんど同一の環境が提供 されます。

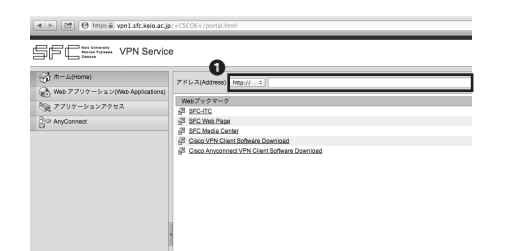

### 残留とは

SFCでは、キャンパスで夜通し勉強や作業をすることを「残留」と呼んでいます。 これは勧めることができるものではありませんが、多くの人が「残留」していて、SFCの名物にもなっています。

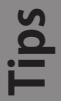

SFC で残留するためには、SFC-SFS からオンライン残留届を提出する必要があります。 手順は以下のとおりです。

- 1. SFC-SFS にアクセスする
- 2. My時間割から、残留して作業する対象の授業を選び、授業ページに移る
- 3. ページ上部の「オンライン残留届」をクリックする
- 4. フォームに残留する理由などを入力し、送信する

5 付録

| 1. | SFC-CNS 利用内規 ・・・・・・・・・・・・・・・・                  | 150 |
|----|------------------------------------------------|-----|
| 2. | CNS 関係連絡先 ・・・・・・・・・・・・・・・・・・・・・・・・・・・・・・・・・・・・ | 151 |
| 3. | 当ガイドの版権・著作権について・・・・・・・・・                       | 152 |
| 4. | キャンパス内の設備一覧・・・・・・・・・・・・・・                      | 153 |
| 5. | 著作権の取り扱いについて・・・・・・・・・・・・・・・                    | 154 |

## SFC-CNS 利用内規

SFC-CNS のサービスを利用するにあたって、利用者が守らなけれ ばならない規則を記載します。

- I. SFC-CNS 利用者は、SFC-CNS が学術用ネットワークであることを承知しているものとする。
- II. 教育・研究目的に該当しない以下のような行為には、SFC-CNS アカウントの利用承認の取り消し、または一 定期間 SFC-CNS の利用を停止する場合がある。アカウントの利用承認取り消しや利用停止によって、履修単 位を取得できないなどの不利益を被ることがあるので、注意すること。
  - a. 営利目的での利用
  - b. 公序良俗に反する行為
  - c. 他人のプライバシーを侵す行為
  - d. ネットワークの正常な運用を妨害する行為
  - e. 著作権などの知的所有権を侵害する行為
  - f. 慶應義塾大学の品位を落とすような行為
  - g. その他、法令、学内規定に違反する行為
- III. ネットワークの正常な運用を妨げる機器が発見された場合、SFC-CNSとの接続を遮断する場合がある。
- Ⅳ. この内規は、不定期に見直されることがある。その場合は、現在の内規に上書きして運用される。
- V. 湘南藤沢キャンパスは、以上を承知した者に SFC-CNS のアカウントを発行する。

## CNS 関係連絡先

CNS の各サービスに関連する、各組織の連絡先です。 なにか困ったことやトラブルがあった際は気軽にお問い合わせく ださい。

### 湘南藤沢 ITC

- 場所 .
- メールアドレス .
- Webサイト
- 外線
- 窓口受付時間

### CNS コンサルタント

- 場所 .
- メールアドレス
- Webサイト .
- 外線
- 窓口受付時間

### AV コンサルタント

| • | 場所      | メディアセンター 1F AV コンサルタントデスク                         |
|---|---------|---------------------------------------------------|
| • | メールアドレス | av-staff@sfc.keio.ac.jp                           |
| • | Web サイト | http://www.sfc.lib.keio.ac.jp/general/avcir.html  |
|   |         | http://avcon.sfc.keio.ac.jp/portal/               |
| • | 窓口受付時間  | 通常開館日 9:15-22:30( 土 -18:30)                       |
|   |         | 短縮開館日 9:15-17:30(土 -15:30/土曜日の 11:30-12:30 は昼休み ) |
|   |         | (日曜祝日及び慶應義塾の定める休日は休業)                             |

cns-consultant@sfc.keio.ac.jp

http://cnscon.sfc.keio.ac.jp/

0466(49)3425

### データベースコンサルタント

| • | 場所      | メディアセンター 2F データベースコンサルタントデスク     |
|---|---------|----------------------------------|
| • | メールアドレス | dbconsultant@sfc.keio.ac.jp      |
| • | Web サイト | http://dbcon.sfc.keio.ac.jp/     |
|   | 窓口受付時間  | 14:45-21:00(土日祝日及び慶應義塾の定める休日は休業) |

### **NMC Factotum**

- 場所
- メールアドレス
- Webサイト

看護医療学部 図書室内 マルチメディア相談カウンター factotum-support@sfc.keio.ac.jp http://nmcfact.sfc.keio.ac.jp

151

cns-request@sfc.keio.ac.jp http://www.sfc.itc.keio.ac.jp/ 0466(49)3423 9:15-17:00(土日祝日及び慶應義塾の定める休日は休業)

メディアセンター 1F CNS コンサルタントデスク

9:20-22:30(十日祝日及び慶應義塾の定める休日は休業)

メディアセンター 1F 北側 (CNS/ERNS サービス窓口)

# 3 当ガイドの版権・著作権に ついて CNS GUIDE 記載コンテンツの二次利用などについて案内します。

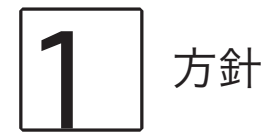

SFC-CNS の環境は、多くのフリーソフトウェア、フリードキュメント、パブリックドメインソフトウェアの恩恵を 受けています。

この恩恵に少しでも応えるため、CNS GUIDE は次のような方針に基づき、その再利用を広く認め、社会に貢献していきます。

- 下記の再配布規定に基づく、複写、翻訳、改変、修正、引用を許可します
- 下記の再配布規定に基づく、印刷、配布、販売を許可します
- ・ 希望者には、電子媒体で原稿を配布します (cns-guide-req@sfc.keio.ac.jp への電子メールで受け付けます)

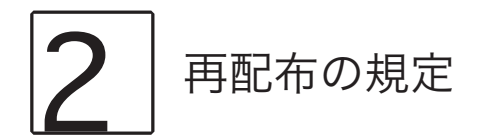

再配布を行う際は、次の2点を厳守してください。

- 出典の明記
- ・ 本書の原稿が無料で公開されていることの明記

本書の内容について、慶應義塾大学湘南藤沢キャンパス外からの問合せには基本的に対応しません。また、本書の 補足訂正情報の、キャンパス外への積極的な公開は行なっていません。

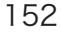

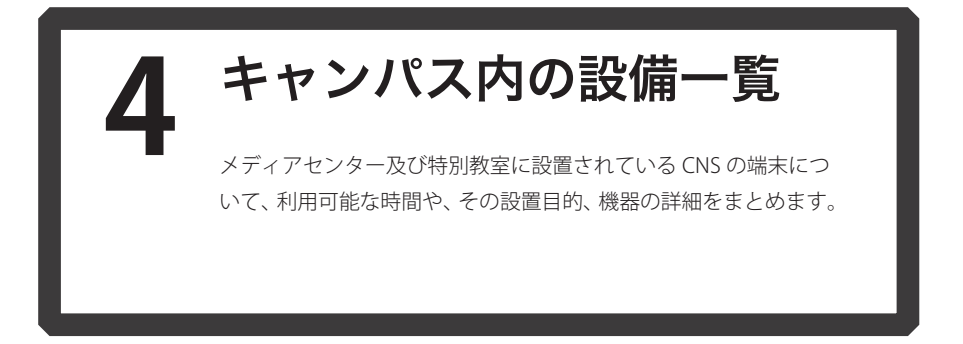

### メディアセンター

開館時間は、平日は 9:15-23:00、土曜日は 9:15-19:00 です。日曜日及び祝日は休館です。長期休校などにより開館日・ 開館時間が変更される場合は、メディアセンターの Web サイト (http://www.sfc.lib.keio.ac.jp/) に掲載されます。 メディアセンターには複数の PC とプリンタ、および AV 機器が設置されています。VHS のダビングや DVD の編集 も可能です。

| 場所         | 用途        | モデル・OS                          | 台数 | 端末名          |
|------------|-----------|---------------------------------|----|--------------|
| オープンエリア    | ワンストップ PC | DELL Vostro(Windows 7)          | 5  | mcsupc01-05  |
|            | スキャン専用    | DELL Vostro(Windows 7)          | 4  | mcvspc01-04  |
|            | 映像制作      | Mac Pro(Mac OS X 10.8)          | 11 | mchdmac01-11 |
|            | 音楽製作      | iMac (Mac OS X 10.6)            | 7  | mcdamac01-07 |
|            | 一般利用      | HP Z400 Workstation (Windows 7) | 2  | mcws01-02    |
|            |           | iMac 21.5 インチ (Mac OS X 10.8)   | 4  | mczmac01-04  |
|            |           | iMac 27 インチ (Mac OS X 10.8)     | 13 | mcmac01-13   |
| クリエイティブルーム | カラープリンタ   | RICOH SP C820 PS                | 2  | colorprn     |
|            | モノクロプリンタ  | RICOH IPSIO SP8200              | 2  | monoprn      |

(2013年4月現在)

#### 特別教室

講義などで利用している時間を除き、原則として 24 時間利用可能です。ただし、夏季一斉休校中と年末年始の指定 された期間は全ての特別教室が利用できなくなります。特別教室への入室には学生証が必要です。学生証を所持し ていない場合、施設を利用できません。また、午後 11 時から翌日の午前 8 時の間に利用する場合は事前に Web 上 で「オンライン残留届」を提出しなければなりません。

| 場所          | 用途    | モデル・OS                          | 台数 | 端末名         |
|-------------|-------|---------------------------------|----|-------------|
| к 18        | 一般利用  | iMac (OS X 10.8)                | 40 | zmac000-039 |
|             |       | RICOH IPSiO SP8200              | 1  | monoprn     |
| ε 17        | 1     | iMac (OS X 10.8)                | 40 | zmac040-079 |
|             |       | RICOH IPSiO SP8200              | 1  | monoprn     |
| <i>i</i> 18 | 1     | iMac (OS X 10.8)                | 40 | zmac080-119 |
|             |       | RICOH IPSiO SP8200              | 1  | monoprn     |
| o 17        | 1     | iMac (OS X 10.8)                | 40 | zmac120-159 |
|             |       | RICOH IPSiO SP8200              | 1  | monoprn     |
| λ 11        | 2D CG | HP Z400 Workstation (Windows 7) | 45 | ws00-44     |
|             | 3D CG | RICOH IPSiO SP8200              | 1  | monoprn     |
|             | CAD   | RICOH SP C820 PS                | 1  | colorprn    |
| λ 18        | 映像制作  | Mac Pro (Mac OS X 10.8)         | 40 | hdmac00-39  |
|             |       | RICOH IPSiO SP8200              | 1  | monoprn     |
| λ 21        | 音楽製作  | iMac (Mac OS X 10.6)            | 40 | damac00-39  |
|             |       | RICOH SP C820 PS                | 1  | colorprn    |

(2013年4月現在)

## 著作権の取り扱いについて

本セクションでは、著作物を取り扱う際の注意点を案内します。

# 著作物を適切に取り扱うこと

ファイル共有ソフトウェアなどを利用しての楽曲・映像の無断公開や、アプリケーションを不正にコピーすることは、 それらの作者が持つ知的財産権を侵害することになります。侵害した場合、SFC-CNS 利用内規に基づき CNS アカウ ントが停止され、CNS の利用ができなくなります。また、学則に基いた処分も行われます。

# 2 ファイル共有ソフトウェア利用上の注意

現在ファイル共有ソフトウェア (Winny, Share, LimeWire, Cabos) を通じた、音楽・映像・ソフトウェアの不正な交換が社会問題となっています。これらのソフトウェアは、使い方によってはそれが違法行為となる可能性もあります。 また、これらのソフトウェアを通じてやり取りされる違法著作物を含むファイルには危険なものも含まれている場合が多いです。特に、音楽・映像作品については、2012 年 10 月 1 日施行の改正著作権法により、インターネット 上に違法にアップロードされたものであると認識した上での違法ファイルのダウンロードに刑事罰が課せられるようになりました。慶應義塾 ITC 本部は『ファイル共有ソフトウェアの利用について』という規則を、全塾のネットワー クに適用しています。

#### ⇒ http://www.sfc.itc.keio.ac.jp/ja/software\_fileshare.html

学内におけるファイル交換ソフトウェアの利用は、教育・研究目的に限って許可されます。しかし、事前に ITC へ 利用申請書を提出する必要があります。利用申請が必要な P2P ファイル交換ソフトウェアの一覧は以下の URL を参 照してください。

⇒ http://www.sfc.itc.keio.ac.jp/ja/software\_fileshare\_list.html

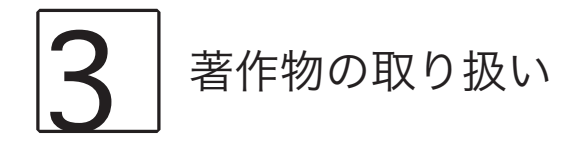

著作物とは、思想または感情を創作的に表現したものです。例えば文章・音楽・絵画・プログラムなどが該当します。 CD やパッケージソフトウェアといった形で流通しているものだけが著作物ではありません。Web 上のコンテンツ や授業のレポートなども著作物であり、誰かが著作権を持っています。形のないものを守る権利は、著作権だけで はなく肖像権・工業所有権などもありますが、ここでは主に著作権について解説します。

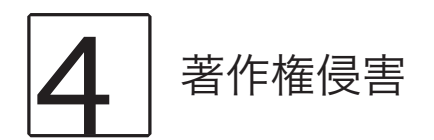

著作権とは「著作権者の許可しない所で著作物が勝手に使用・改変・複製されないよう著作物を守る権利」です。レポートやWebページの作成の際に援用・利用したりする資料は、全て誰かが著作権を持っていることに注意してください。次に挙げる例は、著作者の許可がある場合を除き、著作権の侵害にあたります。

- ・ 書籍や Web ページの一部または全部を自分で作成したかのようにレポートに使用する
- 自分が制作したものでない音楽及び映像ファイルをインターネット上で不特定多数に公開する
- テレビや実演の録画を無断でインターネット上で不特定多数に公開する

# 5 正しく引用する

他者の著作物は、引用という形を取れば無許可で利用できます。引用とは、報道・批評・研究などの目的で他者の 著作物を部分的に転載することです。例えば、レポート中で他の文献を部分的に参照する場合などがこれにあたり ます。引用の際は次の条件を満たす必要があります。

- 出典と著作者名を明記すること
- 本分と引用部分が明らかに区別できること
- 著作物を引用する必然性があること
- 引用の範囲に必然性があること
- 質的量的に、引用先が主であり、引用される部分が従であること
- 引用元が公表された著作物であること

155

## 6 著作権法上の権利の目的とならない著作物を 利用する

国や地方自治体、独立行政法人の発行した告示や訓令、通達などは著作権法の対象とされていません。そのため、 著作者は存在しますが、許可を得なくても利用できます。

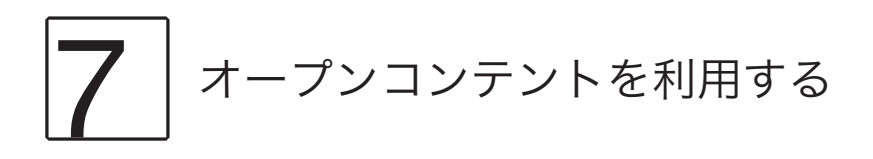

インターネット上でやり取りされている著作物の中には、著作者が著作物を共有した状態に置いてあるものがあり ます。このような著作物は「オープンコンテント」と呼ばれ、一般的な著作物と比べて少ない制約で利用すること ができます。

著作物が広く自由に利用されることを許す著作者が、数多くのオープンコンテントを公開しています。これらの中 には次に示すような共通利用規約のもとに配布されているものもあります。利用の際は利用規約をよく理解し、有 効に活用しましょう。

| 名称                 | URL                                      |
|--------------------|------------------------------------------|
| クリエイティブ・コモンズ・ライセンス | http://www.creativecommons.jp/           |
| GNU 一般公衆利用許諾契約書    | http://www.opensource.jp/gpl/gpl.ja.html |
| GNU フリー文書利用許諾契約書   | http://www.opensource.jp/fdl/fdl.ja.html |

## 索引

| A  | l l                    |                        |
|----|------------------------|------------------------|
|    | Amos                   |                        |
|    | Android                |                        |
|    | ArcGIS                 |                        |
|    | AV コンサルタント             |                        |
| D  |                        |                        |
| D  | Beckyl                 | 44 122                 |
|    |                        |                        |
| C  |                        | 100                    |
|    |                        |                        |
|    | CNS lool               |                        |
|    | CNS アカウント              | 8                      |
|    | CNS コンサルタント            |                        |
|    | CNS ログインパスワード          | 8, 10, 131, 137, 138   |
|    | CNS ログイン名              | 8                      |
|    | Cyberduck              |                        |
| Ε  |                        |                        |
|    | ESET Cybersecurity     |                        |
|    | ESET Smart Security    |                        |
| E  | -                      |                        |
| Г  | FAME                   | 122                    |
|    | · ,                    |                        |
| ľ  |                        |                        |
|    |                        |                        |
|    | IMAP/SMIP-AUTH // スワート | 59, 131, 137, 142, 144 |
|    | IOS                    |                        |
|    | IPP                    | 61, 131, 137           |
|    | ПС                     |                        |
| J  |                        |                        |
|    | JMP                    |                        |
| κ  |                        |                        |
|    | keio.jp                | 128, 129, 131, 137     |
|    | KOSMOS                 |                        |
| ï  |                        |                        |
| 1  | LabVIEW                |                        |
|    |                        |                        |
| IV | Mathematica            | 122                    |
|    |                        | 122                    |
|    |                        |                        |
| N  |                        |                        |
|    | NMC Factotum           |                        |
| Ρ  | •                      |                        |
|    | ファイル交換(共有)ソフトウェア       |                        |
|    | public_html            |                        |
|    | PuTTY                  |                        |
| S  |                        |                        |
| 2  | SAS                    |                        |
|    | SFC Global Campus      |                        |
|    | SFC-SFS                |                        |
|    | SMTP                   |                        |
|    |                        | , ,                    |

| SPSS                  |                    |
|-----------------------|--------------------|
| SSH                   |                    |
| т                     |                    |
| Thunderbird           |                    |
| V<br>VPN              |                    |
| W                     |                    |
| WinSCP                |                    |
| <b>い</b><br>印刷料金      |                    |
| <b>お</b><br>オンライン残留届  |                    |
| き                     | 121                |
| 7(1)[[未限%             |                    |
| <b>し</b><br>個人証明書     | 12, 13, 20, 22, 26 |
| さ                     |                    |
| サブドメイン                |                    |
| サノイツト                 |                    |
| <b>し</b><br>シラバス      |                    |
| <b>す</b><br>スパムメール    | 145                |
| <b>せ</b><br>セキュリティソフト |                    |
| <b>た</b><br>体育システム    |                    |
| 7                     |                    |
| 、<br>データベース           |                    |
| データベースコンサルタント         |                    |
| <b>と</b><br>特別教室      |                    |
| 2                     |                    |
| <b>ふ</b><br>ファイル転送    |                    |
| <b>ほ</b><br>ホームディレクトリ |                    |
| <b>む</b><br>無線 LAN    | 12, 118, 134       |
| ø                     |                    |
| メーリングリスト              |                    |
| メール転送                 | 143                |
| <b>り</b><br>リモートログイン  |                    |
| <b>ろ</b><br>ロックファイル   |                    |
|                       |                    |

### SFC CNS GUIDE 2013 Web 版

|       | 発行日  | 2013年5月31日                          |
|-------|------|-------------------------------------|
|       | 編集   | SFC-CNS ガイド Web 版 編集委員会             |
|       | 発行   | 慶應義塾湘南藤沢                            |
|       |      | インフォメーションテクノロジーセンター                 |
|       |      | 〒 252-0882 神奈川県藤沢市遠藤 5322           |
|       |      | Tel 0466-49-3424                    |
|       |      | Fax 0466-49-3593                    |
|       |      | E-mail cns-guide-req@sfc.keio.ac.jp |
|       |      |                                     |
| ©2013 | 慶應義塾 | 湘南藤沢インフォメーションテクノロジーセンター             |
|       |      | ISBN 978-4-906838-04-2              |
|       |      |                                     |